# R,KOM

Internet, TV & Telefon für Ostbayern.

# 

JETZT LOSLEGEN!

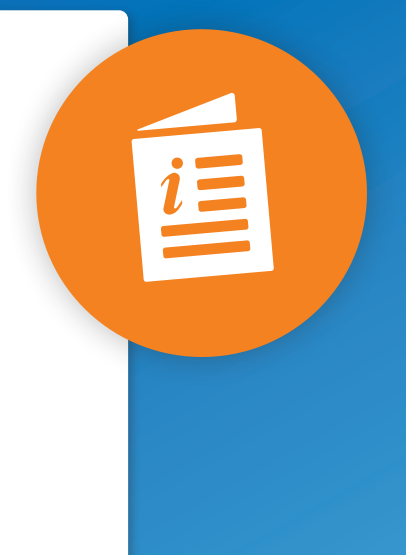

Inhalt bereitgestellt durch Ocilion IPTV Technologies GmbH

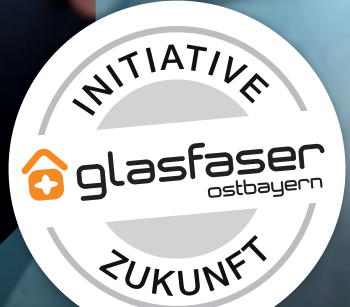

### **TV Fellow Web V6.1**

Gebrauchsanleitung

Version: 4.0 Datum: 17.02.2025

> WICHTIG: Vor Nutzung gründlich lesen. Aufbewahren für späteres Nachschlagen.

### Inhaltsverzeichnis

| 1 | Was ist neu |                         |                                         | 6  |  |
|---|-------------|-------------------------|-----------------------------------------|----|--|
| 2 | Einle       | Einleitung              |                                         |    |  |
|   | 2.1         | Kennze                  | eichnung von Hinweisen                  | 9  |  |
|   | 2.2         | Туроді                  | afische Konventionen                    | 9  |  |
| 3 | Tech        | hnische Voraussetzungen |                                         |    |  |
| 4 | Allge       | meine B                 | edienelemente                           | 11 |  |
|   | 4.1         | Hauptr                  | nenü                                    | 11 |  |
|   | 4.2         | Utility-I               | Navigation                              | 11 |  |
|   | 4.3         | Kontex                  |                                         | 12 |  |
|   | 4.4         | Icons (                 | und Eingabefelder                       | 13 |  |
|   | 4.5         | Tastat                  | urbefehle verwenden                     | 14 |  |
|   | 46          | Steuer                  | element aktivieren                      | 15 |  |
| 5 | Erste       | Schritte                |                                         | 17 |  |
| • | 5.1         | Spezie                  | lle Icons und Fingabefelder             | 17 |  |
|   | 5.2         | Bei TV                  | Fellow Web anmelden                     | 17 |  |
|   | 5.3         | Passw                   | ort ändern                              | 18 |  |
|   | 5.0         | Renlay                  |                                         | 18 |  |
| 6 | Grun        | dlagen d                |                                         | 20 |  |
| Ŭ | 6.1         | Stream                  | a aufrufen                              | 20 |  |
|   | 6.2         |                         | ntextmenii nevigieren                   | 20 |  |
|   | 0.2         | 621                     |                                         | 20 |  |
|   |             | 622                     | Sendungsdetails anzeigen                | 22 |  |
|   |             | 623                     | Filmdetails anzeigen                    | 22 |  |
|   |             | 6.2.4                   | Episodendetails anzeigen                | 23 |  |
|   |             | 6.2.5                   | Programm anzeigen                       | 23 |  |
|   |             | 6.2.6                   | Sender anzeigen                         | 24 |  |
|   |             | 6.2.7                   | Zu Live-TV wechseln                     | 25 |  |
|   |             | 6.2.8                   | Sendung von Beginn an ansehen           | 25 |  |
|   |             | 6.2.9                   | Zur vorherigen Sendung wechseln         | 26 |  |
|   |             | 6.2.10                  | Wiedergabe beenden                      | 26 |  |
|   |             | 6.2.11                  | Sendungen aufnehmen                     | 26 |  |
|   |             | 6.2.12                  | Aufnahme löschen                        | 27 |  |
|   |             | 6.2.13                  | Streameinstellungen öffnen              | 27 |  |
|   |             | 6.2.14                  | Nächste Episode starten                 | 29 |  |
|   | 6.3         | Sender                  | auswählen                               | 29 |  |
|   |             | 6.3.1                   | Sender während einer Sendung auswählen  | 29 |  |
|   |             | 6.3.2                   | Sender mithilfe des Programms auswählen | 30 |  |
|   | 6.4         | Sendu                   | ng auswählen und ansehen                | 30 |  |
|   |             | 6.4.1                   | Sendung während einer Sendung auswählen | 31 |  |
|   |             | 6.4.2                   | Sendung mithilfe des Programms ansehen  | 31 |  |
|   | 6.5         | Detaila                 | nsicht anzeigen                         | 32 |  |
|   | 6.6         | Stream                  | n pausieren                             | 32 |  |

|    | 6.7   | Stream vorspulen                         | 33 |  |  |
|----|-------|------------------------------------------|----|--|--|
|    | 6.8   | Stream zurückspulen                      |    |  |  |
|    | 6.9   | Sendungen aufnehmen                      |    |  |  |
|    | 6.10  | Benachrichtigungen anzeigen              | 34 |  |  |
|    | 6.11  | Inhalt merken                            | 34 |  |  |
|    | 6.12  | Sperre von Inhalten aufheben             | 35 |  |  |
| 7  | Ferns | sehen                                    |    |  |  |
|    | 7.1   | Spezielle Icons und Eingabefelder        |    |  |  |
|    | 7.2   | Sendung ansehen                          |    |  |  |
|    | 7.3   | Lautstärke einstellen                    | 37 |  |  |
|    | 7.4   | Vollbildmodus verwenden / beenden        | 38 |  |  |
|    | 7.5   | Bild-im-Bild-Modus verwenden / beenden   |    |  |  |
| 8  | TV-Pr | rogramm                                  | 40 |  |  |
|    | 8.1   | Spezielle Icons und Eingabefelder        | 40 |  |  |
|    | 8.2   | Datum und Uhrzeit auswählen              | 41 |  |  |
|    | 8.3   | Detailansicht anzeigen                   | 41 |  |  |
|    | 8.4   | TV-Sender auswählen                      | 42 |  |  |
|    | 8.5   | TV-Sendung ansehen                       | 42 |  |  |
|    | 8.6   | TV-Sendung aufnehmen                     |    |  |  |
| 9  | Meine | e Inhalte                                | 44 |  |  |
|    | 9.1   | Spezielle Icons und Labels               | 44 |  |  |
|    | 9.2   | Zuletzt geschaut                         | 45 |  |  |
|    |       | 9.2.1 Zuletzt geschaute Inhalte anzeigen |    |  |  |
|    | 0.0   | 9.2.2 Inhalt löschen                     |    |  |  |
|    | 9.3   | Merkliste                                |    |  |  |
|    |       | 9.3.1 Gemerkten Inhalt anzeigen          |    |  |  |
|    | 0.4   | 9.3.2 Innan aus merkiiste entiernen      |    |  |  |
|    | 9.4   | 9.4.1 Genlante Aufnahmen anzeigen        |    |  |  |
|    |       | 9.4.1 Ocplante Aumannien anzeigen        |    |  |  |
|    |       | 9.4.3 Aufnahmen löschen                  |    |  |  |
|    | 9.5   | Speicherplatzverbrauch anzeigen          |    |  |  |
|    | 9.6   | Meine Videothek                          |    |  |  |
|    |       | 9.6.1 Film abspielen                     | 51 |  |  |
|    |       | 9.6.2 Staffel abspielen                  | 51 |  |  |
|    |       | 9.6.3 Einzelne Episode abspielen         | 51 |  |  |
| 10 | Video | othek                                    | 52 |  |  |
|    | 10.1  | Spezielle Icons                          | 52 |  |  |
|    | 10.2  | Inhalte leihen / kaufen                  | 53 |  |  |
|    |       | 10.2.1 Film leihen / kaufen              | 53 |  |  |
|    |       | 10.2.2 Staffel kaufen                    |    |  |  |
|    |       | 10.2.3 Einzelne Episode kauten           |    |  |  |
|    |       | IU.Z.4 Erotik-Fiim ieinen                |    |  |  |

|    | 10.3   | Inhalte   | abspielen                    | 55 |
|----|--------|-----------|------------------------------|----|
|    |        | 10.3.1    | Film abspielen               | 55 |
|    |        | 10.3.2    | Staffel abspielen            | 55 |
|    |        | 10.3.3    | Einzelne Episode abspielen   | 56 |
|    |        | 10.3.4    | Erotik-Film abspielen        | 56 |
|    | 10.4   | Inhalt r  | nerken                       | 56 |
| 11 | Radio  | )         |                              | 57 |
|    | 11.1   | Radios    | endung anhören               | 57 |
|    | 11.2   | Radios    | endung pausieren             | 57 |
|    | 11.3   | Radios    | endung beenden               | 58 |
| 12 | Such   | e         |                              | 59 |
|    | 12.1   | Speziel   | le Icons und Eingabefelder   | 60 |
|    | 12.2   | Inhalte   | suchen                       | 60 |
|    | 12.3   | Suchbe    | egriff erneut verwenden      | 60 |
|    | 12.4   | Suchbe    | egriff löschen               | 60 |
| 13 | Bei T  | V Fellow  | v Web abmelden               | 60 |
| 14 | Einste | ellungen  |                              | 62 |
|    | 14.1   | Speziel   | le Icons und Eingabefelder   | 62 |
|    | 14.2   | Allaem    | ein                          | 63 |
|    |        | 14.2.1    | Vorlaufzeit einstellen       | 63 |
|    |        | 14.2.2    | Nachlaufzeit einstellen      | 64 |
|    |        | 14.2.3    | SD statt HD verwenden        | 64 |
|    | 14.3   | TV-Sen    | dersortierung                | 65 |
|    |        | 14.3.1    | TV-Sender sortieren          | 65 |
|    | 14.4   | Radio-S   | Sendersortierung             | 66 |
|    |        | 14.4.1    | Radiosender sortieren        | 66 |
|    | 14.5   | Jugend    | lschutz                      | 66 |
|    |        | 14.5.1    | Jugendschutz einschalten     | 67 |
|    |        | 14.5.2    | Jugendschutz ausschalten     | 67 |
|    | 14.6   | Sicherh   | neit                         | 67 |
|    |        | 14.6.1    | PIN ändern                   | 68 |
|    |        | 14.6.2    | Jugendschutz-PIN ändern      | 68 |
|    |        | 14.6.3    | Erwachsenen-PIN ändern       | 68 |
|    | 14.7   | Aktivier  | rungen                       | 69 |
|    |        | 14.7.1    | Replay einschalten           | 69 |
|    |        | 14.7.2    | Replay ausschalten           | 70 |
|    | 14.8   | Geräter   | management                   | 70 |
|    |        | 14.8.1    | Verbundenes Gerät umbenennen | 71 |
|    |        | 14.8.2    | Verbundenes Gerät löschen    | 72 |
|    | 14.9   | Benach    | nrichtigungen                | 72 |
|    |        | 14.9.1    | Benachrichtigungen anzeigen  | 72 |
|    | 14.10  | )Passwo   | ort ändern                   | 73 |
| 15 | Sende  | errechte. |                              | 74 |

| 16 | Fehle              | rbehebung                              | 75 |
|----|--------------------|----------------------------------------|----|
| 17 | 7 Barrierefreiheit |                                        |    |
|    | 17.1               | Klare Sprache einschalten              | 79 |
|    | 17.2               | Tastaturbefehle verwenden              | 79 |
|    | 17.3               | Steuerelement aktivieren               | 81 |
|    | 17.4               | Lautstärke einstellen                  | 81 |
|    | 17.5               | Vollbildmodus verwenden / beenden      | 82 |
|    | 17.6               | Bild-im-Bild-Modus verwenden / beenden | 82 |
| 18 | Index              |                                        | 84 |
|    |                    |                                        |    |

### 1 Was ist neu

| Funktion oder<br>Titel             | Beschreibung                                                                                                    | Screenshots | Verweis                                                                                                |
|------------------------------------|----------------------------------------------------------------------------------------------------|-------------|----------------------------------------------------------------------------------------------------|
| Anmelden                           | Beim Start der Webanwendung wird<br>geprüft, ob sich der Benutzer im<br><b>Inkognito-Modus</b> (Chrome, Edge)<br>oder <b>Privaten Modus</b> (Mozilla Firefox)<br>befindet.                                                                           |             | siehe "Technische<br>Voraussetzungen"<br>auf Seite 10 und<br>"Bei TV Fellow Web<br>anmelden" auf Seite |
|                                    | Neuer Hinweis: Verwenden Sie keinen<br>Inkognito- oder Privaten-Modus. Wenn<br>Sie den Browser im Inkognito- oder<br>Privaten-Modus schließen, werden<br>alle Daten gelöscht. Cookies müssen<br>aktiviert sein, damit die Weban-<br>wendung startet. |             |                                                                                                    |
| Cookies<br>Iöschen                 | <b>Neuer Hinweis</b> : Im Inkognitomodus<br>(Chrome, Edge) oder im privaten<br>Modus (Mozilla Firefox) werden beim<br>Schließen des Browsers immer alle<br>Daten gelöscht!                                                                           |             | siehe "Bei TV Fellow<br>Web anmelden" auf<br>Seite 17                                                  |
| Technische<br>Vorausset-<br>zungen | Die Liste der empfohlenen Browser<br>wurde um den Webbrowser <b>Opera</b><br>erweitert.                                                                                                    |             | siehe "Technische<br>Voraussetzungen"<br>auf Seite 10                                                  |
| Passwort<br>ändern                 | Neues Modul <b>Passwort ändern</b> im<br>Kapitel <b>Erste Schritte</b> .                                                                                                    |             | siehe "Passwort<br>ändern" auf Seite<br>18                                                             |
| Suche                              | In den Suchergebnissen werden auch<br>TV- und Radiosender angezeigt.                                                                                                    |             | siehe "Suche" auf<br>Seite 59                                                                          |
| Nächste<br>Episode starten         | Die Schaltfläche <b>Nächste Episode</b><br><b>starten</b> wird im Player bei Serienauf-<br>nahmen im Menüpunkt <b>Meine Inhalte</b><br>kurz vor Ende der Episode angezeigt.<br>Die nächste Episode startet automa-<br>tisch.                         |             | siehe "Nächste<br>Episode starten" auf<br>Seite 29                                                     |
| Dolby Audio                        | In der Detailansicht wurde das Label<br><b>5.1</b> (txt_dolby_audio) in <b>5.1</b> geändert.                                                                                                    | DOLO        | siehe "Detailansicht<br>anzeigen" auf Seite<br>32                                                      |
| Fehlerbe-<br>hebung                | Im Kapitel Fehlerbehebung wurden<br>folgende Punkte ergänzt:<br>Anmelden<br>Netzwerk-Erkennung<br>Wiedergabeprobleme                                                                                                    |             | siehe "Fehlerbe-<br>hebung" auf Seite<br>75                                                            |
| Geplante<br>Aufnahmen              | Die geplanten Aufnahmen werden<br>jetzt auch im Menüpunkt <b>Meine</b><br>Inhalte im Bereich <b>Geplante</b><br>Aufnahmen angezeigt.                                                                                                    |             | siehe "Geplante<br>Aufnahmen anzeigen<br>" auf Seite 47                                                |

| Funktion oder<br>Titel | Beschreibung                           | Screenshots | Verweis                                   |
|------------------------|----------------------------------------|-------------|-------------------------------------------|
| Barrierefreiheit       | Neues Kapitel <b>Barrierefreitheit</b> |             | siehe "Barrierefreiheit<br>" auf Seite 79 |

### **2 Einleitung**

(i) Darstellung und Funktionsumfang der Benutzeroberfläche sind von Ihrem Netzbetreiber und / oder Ihrem abonnierten Produkt abhängig.

TV Fellow Web ist eine Webanwendung von ocilion. Diese Webanwendung bietet Funktionen wie Live- und Replay-TV, TV-Programm, Aufnahmen, Videothek und Radio, die direkt über den Webbrowser genutzt werden können. Über das Hauptmenü und die Utility-Navigation haben Sie Zugriff auf verschiedene Funktionen von TV Fellow Web.

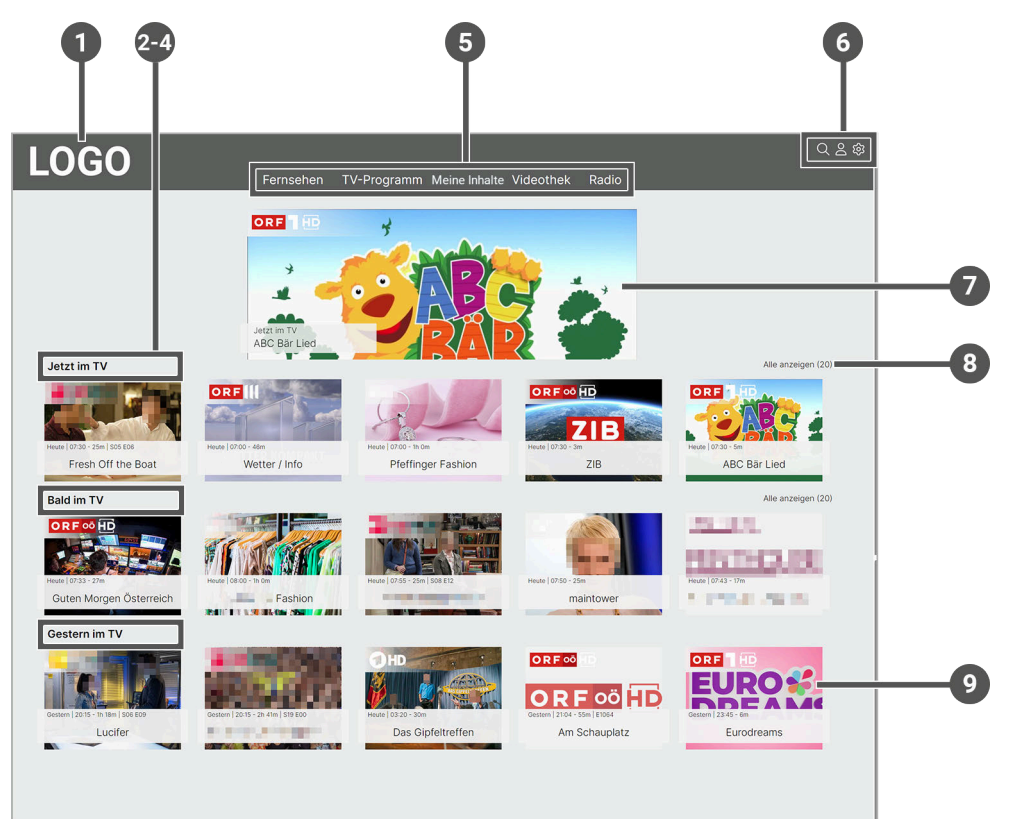

| Nr. | Name               | Beschreibung                                                                                  |
|-----|--------------------|-----------------------------------------------------------------------------------------------|
| 1   | Logo               | Ruft die Startseite auf.                                                                      |
| 2   | Jetzt im TV        | Zeigt eine Übersicht über die aktuell laufende Sendungen an.                                  |
| 3   | Bald im TV         | Zeigt eine Übersicht über bald laufende Sendungen an.                                         |
| 4   | Gestern im TV      | Zeigt eine Übersicht über vergangene Sendungen an.                                            |
| 5   | Hauptmenü          | Im Hauptmenü werden sämtliche Menüpunkte mit den wichtigsten Funktionen angeführt.            |
| 6   | Utility-Navigation | In der Utility-Navigation können verschiedene Einstellungen vorgenommen werden.               |
| 7   | Widget             | Zeigt das Widget der aktuell laufenden Sendung auf dem ersten Sender der Sender-<br>liste an. |
| 8   | Alle anzeigen      | Zeigt alle aktuell laufenden Sendungen an.                                                    |

| Nr. | Name    | Beschreibung                                         |
|-----|---------|------------------------------------------------------|
| 9   | Widgets | Zeigt zufällige Widgets der jeweiligen Kategorie an. |

#### 2.1 Kennzeichnung von Hinweisen

#### ACHTUNG

Bezeichnet eine möglicherweise schädliche Situation. Wenn sie nicht gemieden wird, kann das Produkt oder etwas in dessen Umgebung beschädigt werden.

(i) Zusätzliche Hinweise und Informationen.

#### 2.2 Typografische Konventionen

In dieser Anleitung werden bestimmte Wörter oder Wortgruppen speziell formatiert.

In der folgenden Tabelle finden Sie die Beschreibung für die verschiedenen Formatierungen.

| Formatierung | Beschreibung                               |
|--------------|--------------------------------------------|
| Fett         | Kennzeichnet alle Menüs und Schaltflächen. |

### 3 Technische Voraussetzungen

i Eine korrekte Funktionsweise ist nur unter den Betriebssystemen Windows und MacOS gewährleistet. Die Verwendung unter dem Betriebssystem Linux ist nicht vorgesehen.

(i) Die Webanwendung darf nicht über den Webbrowser des TV-Geräts verwendet werden.

(i) Verwenden Sie keinen Inkognito- oder Privaten-Modus. Cookies müssen zugelassen sein, damit die Webanwendung startet. Der Browser-Cache darf nicht gelöscht werden.

Folgende Voraussetzungen müssen erfüllt sein, damit Sie die Webanwendung nutzen können:

- Gültiger Vertrag mit einem Netzbetreiber, welcher TV Fellow Web unterstützt
- Zugangsdaten zu TV Fellow Web (diese erhalten Sie bei Ihrem Netzbetreiber)
- Webbrowser neuer Generation

Wir empfehlen folgende Webbrowser:

- Chrome
- Firefox
- Edge
- Brave
- Safari
- Opera

### **4 Allgemeine Bedienelemente**

### 4.1 Hauptmenü

(i) Die angezeigten Menüpunkte und Benennungen sind abhängig vom jeweiligen Netzbetreiber.

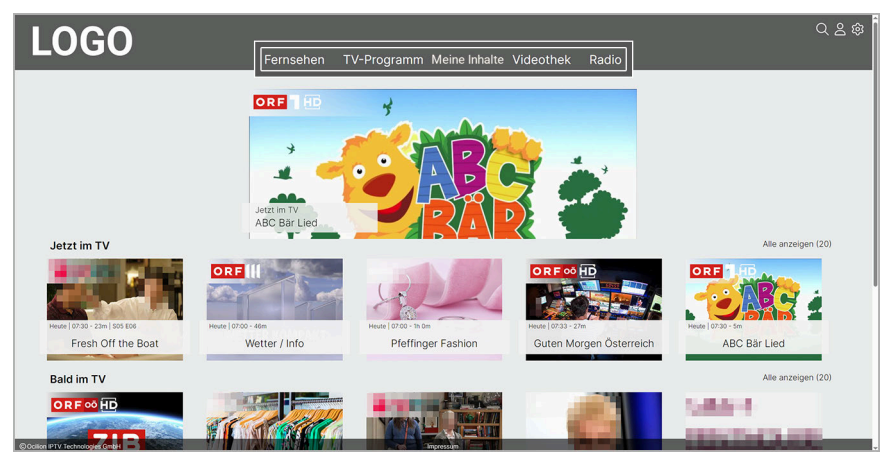

| Name          | Beschreibung                                                                                                    |
|---------------|----------------------------------------------------------------------------------------------------|
| Fernsehen     | Zeigt eine Übersicht aller TV-Sender an.                                                                                                    |
| TV-Programm   | Zeigt eine Übersicht aller Sender und Sendungen in einer Matrix an.                                                                                             |
| Meine Inhalte | Zeigt alle individuellen Inhalte an einem Ort zusammengefasst an, wie z. B. Zuletzt geschaut, Merkliste, Aufnahmen, Speicherplatzverbrauch und Meine Videothek. |
| Videothek     | Zeigt aktuelle Blockbuster sowie eine große Auswahl an Filmhighlights der vergan-<br>genen Jahre an sowie ganze Serien an.                                      |
| Radio         | Zeigt eine Übersicht der verfügbaren Radiosender an.                                                                                                    |

### 4.2 Utility-Navigation

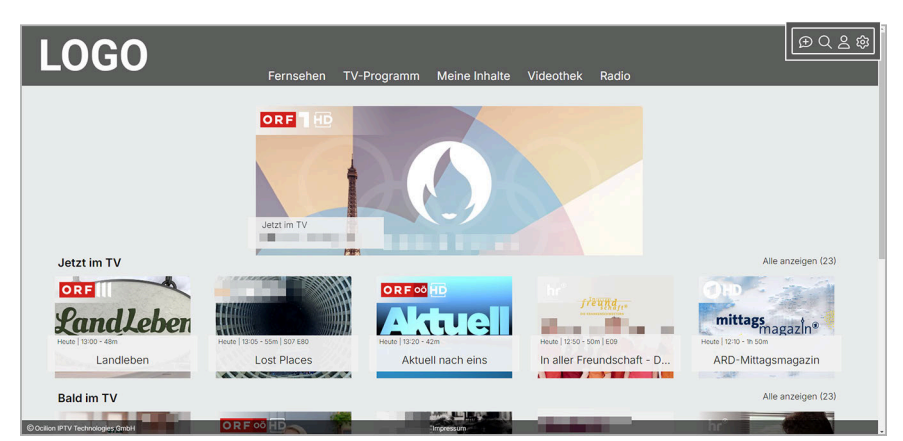

| lcon | Name             | Beschreibung                                                                                                    |
|------|------------------|----------------------------------------------------------------------------------------------------|
| Ð    | Benachrichtigung | Zeigt neue Benachrichtigungen an.                                                                                                    |
| Q    | Suche            | Verwenden Sie die Suche, um Inhalte wie Sendungen, Filme, Serien,<br>Aufnahmen, TV-Sender oder Radiosender zu finden.                                 |
| Q    | Benutzer         | Zeigt Informationen über Benutzer, Geräte-ID und Version an. Verwenden Sie<br>das Icon <b>Benutzer</b> , um sich von <b>TV Fellow Web</b> abzumelden. |

| lcon | Name          | Beschreibung                                                |
|------|---------------|-------------------------------------------------------------|
| ঞ    | Einstellungen | Sie können die Webanwendung an Ihre Anforderungen anpassen. |

#### 4.3 Kontextmenü

(i) Darstellung und Funktionsumfang der Benutzeroberfläche sind von Ihrem Netzbetreiber und / oder Ihrem abonnierten Produkt abhängig.

Klicken Sie bei laufendem Stream in der Kurzinfo auf das Icon \*\*\*, um das Kontextmenü anzuzeigen. Die angezeigten Menüpunkte können je nach aktiviertem Modus variieren.

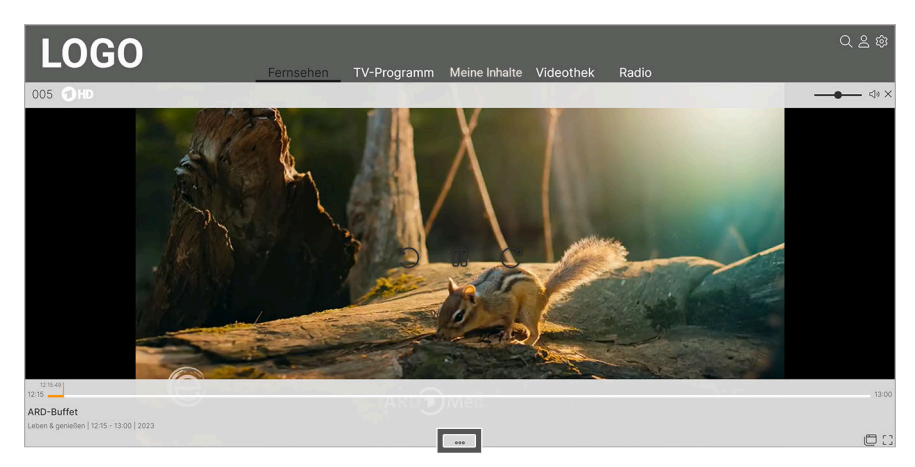

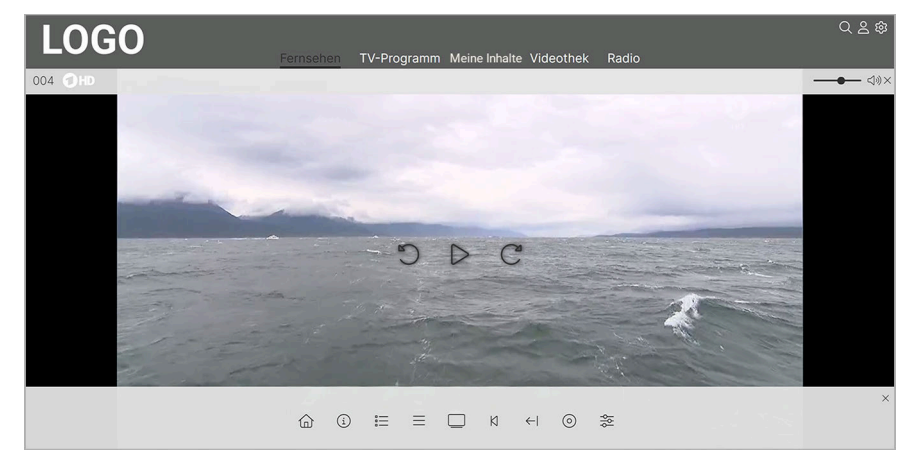

| lcon     | Name               | eschreibung                                                           |  |
|----------|--------------------|-----------------------------------------------------------------------|--|
| 命        | Hauptmenü          | pringt ins Hauptmenü zurück.                                          |  |
|          | Sendungsdetails    | Zeigt Informationen zur ausgewählten Sendung in der Detailansicht an. |  |
| í        | Filmdetails        | eigt Informationen zum ausgewählten Film in der Detailansicht an.     |  |
|          | Episodendetails    | Zeigt Informationen zur ausgewählten Episode in der Detailansicht an. |  |
| :        | Programm           | Öffnet das aktuelle Programm des jeweiligen Senders.                  |  |
| $\equiv$ |                    |                                                                       |  |
|          | Live-TV            | Wechselt zu Live-TV.                                                  |  |
| И        | Vom Beginn ansehen | Startet eine Sendung von Beginn an.                                   |  |

| lcon | Name                | eschreibung                                   |  |
|------|---------------------|-----------------------------------------------|--|
| ←    | Vorherige Sendung   | Startet Live-TV des vorherigen Senders.       |  |
|      | Wiedergabe beenden  | endet die Wiedergabe eines Streams.           |  |
| 0    | Aufnehmen           | limmt die ausgewählte Sendung oder Serie auf. |  |
| Û    | Aufnahme löschen    | Löscht die ausgewählte Aufnahme.              |  |
| þþ   | Streameinstellungen | Öffnet die Streameinstellungen.               |  |

### 4.4 Icons und Eingabefelder

| lcon                 | n Name Beschreibung                                  |                                                                                                    |  |
|----------------------|------------------------------------------------------|----------------------------------------------------------------------------------------------------|--|
| -                    | Filtern                                              | Die Suche startet durch Eintippen in das Eingabefeld.                                                                    |  |
| $\overline{\otimes}$ | Eingabefeld löschen                                  | Löscht Daten im Eingabefeld.                                                                                             |  |
| $\triangleright$     | Play                                                 | Startet eine Sendung.                                                                                                    |  |
| 00                   | Pausieren                                            | Pausiert eine Sendung.                                                                                                   |  |
| Ľ                    | Zurückspulen                                         | Spult 15 Sekunden zurück.                                                                                                |  |
| C                    | Vorspulen                                            | Spult 15 Sekunden vor.                                                                                                   |  |
| $\times$             | Schließen                                            | Schließt eine Sendung.                                                                                                   |  |
| Ū                    | Löschen Löscht Daten.                                |                                                                                                    |  |
| []                   | Vollbild Wechselt vom normalen Fenster zum Vollbild. |                                                                                                    |  |
| ן ר<br>דר            | Vollbild beenden                                     | Wechselt vom Vollbild zum normalen Fenster.                                                                              |  |
| د1»)                 | Hobe Lautstärke                                      | Zeigt an, dass die Lautstärke im hohen Bereich eingestellt ist.                                                          |  |
|                      |                                                      | Icon anklicken: Schaltet den Ton aus (Stummschaltung).                                                                   |  |
| د <u>ا</u> »         | Mittlere Lautstärke                                  | Zeigt an, dass die Lautstärke im mittleren Bereich eingestellt ist.                                                      |  |
|                      |                                                      | Icon anklicken: Schaltet den Ton aus (Stummschaltung).                                                                   |  |
| г1х                  | Stummschaltung                                       | Zeigt an, dass der Ton ausgeschaltet ist (Stummschaltung).                                                               |  |
| 27                   | Sturninschaltung                                     | Icon anklicken: Schaltet den Ton ein (Stummschaltung aufheben).                                                          |  |
| И                    | Vom Beginn ansehen                                   | Kennzeichnet eine Sendung, welche von Beginn an gestartet werden kann,<br>solange sie live im TV-Programm verfügbar ist. |  |
| S                    | Replay                                               | Kennzeichnet Replay-Sendungen.                                                                                           |  |
| 0                    | Aufnahme                                             | Kennzeichnet eine Sendung mit Aufnahmerecht.                                                                             |  |
| (1)                  | Pause                                                | Kennzeichnet eine Sendung, welche pausiert werden kann.                                                                  |  |

### 4.5 Tastaturbefehle verwenden

Verwenden Sie die folgenden Tastaturbefehle, um bestimmte Funktionen im **TV Fellow Web** schneller aufzurufen.

| Name              | Beschreibung                                                                                     | Screenshots                                                                                                    |
|-------------------|--------------------------------------------------------------------------------------------------|----------------------------------------------------------------------------------------------------|
| Tabulator         | In der Webanwendung navigieren.                                                                  |                                                                                                    |
|                   | <b>Startseite</b> :<br>Direkt zur Startseite zurück springen.                                    | Sender filtern<br>Fernschen TV-Programm R<br>Sender filtern<br>Feuer [0815-50m] Soft 62E<br>Smart10 - Das Quiz mit d<br>Fernschen Zumer (1990)<br>Fernschen Zumer (1990)<br>Fernschen Zum |
|                   | <b>Zum Hauptinhalt springen</b> :<br>Direkt zum Hauptinhalt im jeweiligen<br>Menüpunkt springen. | Zum Hauptinhalt springen       Eernsehen       TV-Programm       F         Image: Sender filtern       Image: Sender filtern       Image: Sender filtern       Image: Sender filtern         Image: Sender filtern       Image: Sender filtern       Image: Sender filtern       Image: Sender filtern         Image: Sender filtern       Image: Sender filtern       Image: Sender filtern       Image: Sender filtern         Image: Sender filtern       Image: Sender filtern       Image: Sender filtern       Image: Sender filtern         Image: Sender filtern       Image: Sender filtern       Image: Sender filtern       Image: Sender filtern         Image: Sender filtern       Image: Sender filtern       Image: Sender filtern       Image: Sender filtern         Image: Sender filtern       Image: Sender filtern       Image: Sender filtern       Image: Sender filtern         Image: Sender filtern       Image: Sender filtern       Image: Sender filtern       Image: Sender filtern         Image: Sender filtern       Image: Sender filtern       Image: Sender filtern       Image: Sender filtern         Image: Sender filtern       Image: Sender filtern       Image: Sender filtern       Image: Sender filtern         Image: Sender filtern       Image: Sender filtern       Image: Sender filtern       Image: Sender filtern         Image: Sender filtern       Image: Sender                                                                                                    |
|                   |                                                                                                  | Ernsehen TV-Programm R<br>Fernsehen TV-Programm R<br>Fernsehen TV-Programm R<br>For Filler<br>Heure (0930-25m<br>Silvia kocht<br>Die Nanny                                                                                                    |
|                   | Zum nächsten Tabulator springen.                                                                 | Ernsehen       IV-Programm       R         Image: Sender filtern       Image: Sender filtern       Image: Sender filtern         Image: Sender filtern       Image: Sender filtern       Image: Sender filtern         Image: Sender filtern       Image: Sender filtern       Image: Sender filtern         Image: Sender filtern       Image: Sender filtern       Image: Sender filtern         Image: Sender filtern       Image: Sender filtern       Image: Sender filtern         Image: Sender filtern       Image: Sender filtern       Image: Sender filtern         Image: Sender filtern       Image: Sender filtern       Image: Sender filtern         Image: Sender filtern       Image: Sender filtern       Image: Sender filtern         Image: Sender filtern       Image: Sender filtern       Image: Sender filtern         Image: Sender filtern       Image: Sender filtern       Image: Sender filtern         Image: Sender filtern       Image: Sender filtern       Image: Sender filtern         Image: Sender filtern       Image: Sender filtern       Image: Sender filtern         Image: Sender filtern       Image: Sender filtern       Image: Sender filtern         Image: Sender filtern       Image: Sender filtern       Image: Sender filtern         Image: Sender filtern       Image: Sender filtern       Image: Sendern                                                                                                    |
| Shift + Tabulator | Zum vorigen Tabulator springen.                                                                  | Ecoeperatorial and the second second                                                                                                    |
| Enter             | Tabulator bestätigen.                                                                            |                                                                                                    |
| Shift + Mausrad   | Horizontales Scrollen im TV-<br>Programm.                                                        |                                                                                                    |

| Name                      | Beschreibung              | Screenshots |
|---------------------------|---------------------------|-------------|
| f                         | Vollbildmodus aktivieren. |             |
| ESC                       | Vollbildmodus beenden.    |             |
|                           | Sendung beenden.          |             |
| 1                         | 60 Sekunden vorspulen.    |             |
| j                         | 60 Sekunden zurückspulen. |             |
| k                         | Pause                     |             |
| Leertaste                 | Pause                     |             |
| m                         | Ton aus (Stummschaltung)  |             |
| 1                         | Leiser                    |             |
|                           | Lauter                    |             |
| Navigationstaste<br>links | 15 Sekunden zurückspulen. |             |
| Navigationstaste rechts   | 15 Sekunden vorspulen.    |             |
| Navigationstaste<br>oben  | Sender auf                |             |
| Navigationstaste<br>unten | Sender ab                 |             |
| Numpad +                  | Sender auf                |             |
| Numpad -                  | Sender ab                 |             |

#### 4.6 Steuerelement aktivieren

(i) Die Darstellung kann je nach Browser und Betriebssystem abweichen. Die folgende Darstellung zeigt das Steuerelement in Google Chrome auf Microsoft Windows.

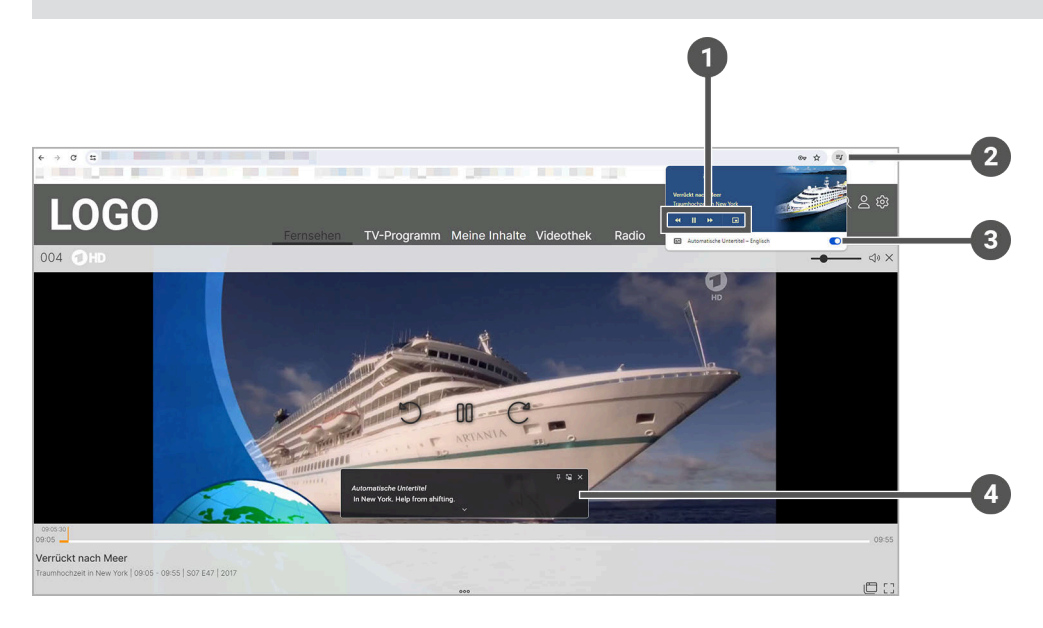

| 1 | Wiedergabe, zurück springen, vorwärts springen oder Bild-im-Bild aktivieren |
|---|-----------------------------------------------------------------------------|
| 2 | Steuerelement anzeigen                                                      |
| 3 | Untertitel aktivieren                                                       |
| 4 | Untertitel in Englisch                                                      |

- 1. Navigieren Sie während einer laufenden Sendung zum Icon 🗊 rechts oben neben der Suchleiste des Browsers.
- 2. Gegebenenfalls aktivieren Sie den Untertitel in Englisch.
- 3. Um das Bild-im-Bild-Fenster zu öffnen, klicken Sie auf das Icon 📛 im Steuerelement.
  - ✓ Das Bild-im-Bild-Fenster öffnet sich.

### **5 Erste Schritte**

(i) Ihre Zugangsdaten zu **TV Fellow Web** bekommen Sie bei Ihrem Netzbetreiber.

Damit Sie sich in der Webanwendung anmelden können, benötigen Sie folgendes:

Benutzererkennung (E-Mail) und Passwort

#### 5.1 Spezielle Icons und Eingabefelder

| lcon | Name                    | Beschreibung                        |
|------|-------------------------|-------------------------------------|
| р    | Eingabefeld<br>E-Mail   | Eingabefeld für die E-Mail-Adresse. |
| ۵    | Eingabefeld<br>Passwort | Eingabefeld für das Passwort.       |
| 0    | Passwort<br>anzeigen    | Zeigt das Passwort an.              |
| Ø    | Passwort<br>ausblenden  | Blendet das Passwort aus.           |

#### 5.2 Bei TV Fellow Web anmelden

#### ACHTUNG

Durch das Löschen der temporären Daten (Cookies) des Internetbrowsers erhöht sich die Anzahl Ihrer registrierten Geräte beim nächten Login. Dadurch kann die maximale Anzahl erlaubter Geräte überschritten werden. Eine erneute Anmeldung ist dann nicht mehr möglich. In diesem Fall wenden Sie sich bitte an den Support.

Verwenden Sie keinen Inkognito- oder Privaten-Modus. Wenn Sie den Browser im Inkognito- oder Privaten-Modus schließen, werden alle Daten gelöscht. Cookies müssen aktiviert sein, damit die Webanwendung startet.

Bei der Anmeldung eines Geräts werden die Anmeldedaten gespeichert. Es dürfen maximal 5 Set Top Boxen und 5 Mobilgeräte aktiv sein.

Bevor Sie die Webanwendung nutzen können, müssen Sie sich mit Ihren Zugangsdaten anmelden.

- 1. Rufen Sie TV Fellow Web auf.
- 2. Geben Sie in das obere Eingabefeld Ihre Benutzererkennung (E-Mail) ein.
- 3. Geben Sie in das untere Eingabefeld Ihr Passwort ein.
- 4. Gegebenenfalls klicken Sie auf das Icon <sup>©</sup>, um zu überprüfen, ob Sie das Passwort richtig eingegeben haben.
- 5. Wenn Sie Ihre Benutzererkennung nicht speichern möchten, klicken Sie auf die Schaltfläche Speichern.
  - ✓ In diesem Fall müssen Sie Ihre Benutzererkennung bei erneuter Anmeldung wieder eingeben.
- 6. Klicken Sie auf die Schaltfläche Verbinden.
  - ✓ Sie sind bei **TV Fellow Web** angemeldet.

| LOGO |                                     |
|------|-------------------------------------|
|      |                                     |
|      | Anneiden<br>@ martha.muster@test.de |
|      | A ···· O                            |
|      | Verbinden                           |
|      |                                     |
|      |                                     |
|      |                                     |

#### 5.3 Passwort ändern

Bitte ändern Sie das von Ihrem Netzbetreiber vorgegebene Passwort auf ein persönliches Passwort.

Gehen Sie wie folgt vor:

- 1. Rufen Sie **TV Fellow Web** auf.
- 2. Geben Sie den Benutzernamen und das Passwort ein.
- 3. Gegebenenfalls klicken Sie auf das Icon <sup>(2)</sup>, um zu überprüfen, ob Sie das Passwort richtig eingegeben haben.
- 4. Aktivieren Sie die Schaltfläche Speichern, wenn Sie Ihre Angaben speichern möchten.
  - ✓ In diesem Fall müssen Sie Ihre Zugangsdaten bei erneuter Anmeldung nicht noch einmal eingeben.
- 5. Klicken Sie auf die Schaltfläche Verbinden.
  - ✓ Das Passwort wurde erfolgreich geändert.

#### 5.4 Replay einschalten

 $\mathbf{\hat{i}}$  Die verfügbare Replay-Zeit kann je nach Netzbetreiber unterschiedlich sein.

Die Replay-Zeit wird erst aufgebaut, nachdem die Replay-Funktion eingestellt wurde. Ist die jeweilige Zeitspanne abgelaufen, ist die Replay-Zeit vollständig verfügbar.

Sie können die Replay-Funktion jederzeit einschalten oder ausschalten. Wenn Sie **Replay** ausschalten, werden Ihre bisherigen Replay-Aufnahmen gelöscht. Weitere Informationen zu den Replay-Funktionen finden Sie unter "Fernsehen" auf Seite 36.

- 1. Klicken Sie rechts oben auf das Icon  $\mathfrak{B}$ , um die Einstellungen aufzurufen.
- 2. Klicken Sie auf die Schaltfläche Aktivierungen.
- 3. Wählen Sie in der Auswahlliste die Schaltfläche **Aktiviert** aus.
- 4. Klicken Sie auf die Schaltfläche **Speichern**, um die Auswahl zu speichern.
  - ✓ Replay ist eingeschaltet.

| LOGO                           | Fernsehen   | TV-Programm            | Meine Inhalte        | Videothek   | Radio | ⊕ Q | \$ |
|--------------------------------|-------------|------------------------|----------------------|-------------|-------|-----|----|
| Einstellungen                  |             |                        |                      |             |       |     |    |
| ALLGEMEIN                      | Replay ①    | ung Benlay-Aktivierung | + 16 05 2022 09:51:0 | Aktiviert ~ |       |     |    |
| TV-SENDERSORTIERUNG            | Statusander | Speichern              | Abbrechen            | Deaktiviert |       |     |    |
| RADIO-SENDERSORTIERUNG         |             |                        |                      |             |       |     |    |
| JUGENDSCHUTZ                   |             |                        |                      |             |       |     |    |
| SICHERHEIT                     |             |                        |                      |             |       |     |    |
| AKTIVIERUNGEN                  | 1           |                        |                      |             |       |     |    |
| GERÄTEMANAGEMENT               |             |                        |                      |             |       |     |    |
| BENACHRICHTIGUNGEN             |             |                        |                      |             |       |     |    |
| Version                        |             |                        |                      |             |       |     |    |
|                                |             |                        |                      |             |       |     |    |
| Ocilion IPTV Technologies GmbH | _           | _                      | Impressum            | _           | _     |     |    |

### 6 Grundlagen der Bedienung

Im Kapitel **Grundlagen der Bedienung** erhalten Sie wichtigen Informationen über die verschiedenen Funktionen in der Webanwendung.

Folgende Funktionen sind verfügbar:

- Stream aufrufen (siehe "Stream aufrufen" auf Seite 20)
- Im Kontextmenü navigieren (siehe "Im Kontextmenü navigieren" auf Seite 20)
- Sender auswählen (siehe "Sender auswählen" auf Seite 29)
- Sendung auswählen und ansehen (siehe "Sendung auswählen und ansehen" auf Seite 30)
- Detailansicht anzeigen (siehe "Detailansicht anzeigen" auf Seite 32)
- Stream pausieren (siehe "Stream pausieren" auf Seite 32)
- Stream vorspulen (siehe "Stream vorspulen" auf Seite 33)
- Stream zurückspulen (siehe "Stream zurückspulen" auf Seite 33)
- Sendungen aufnehmen (siehe "Sendungen aufnehmen" auf Seite 33)
- Benachrichtigungen anzeigen (siehe "Benachrichtigungen anzeigen" auf Seite 72)
- Inhalt merken (siehe "Inhalt merken" auf Seite 34)
- Sperre von Inhalte aufheben (siehe "Sperre von Inhalten aufheben" auf Seite 35)

#### 6.1 Stream aufrufen

Als laufender Stream wird eine gerade abgespielte Sendung (Live und Replay), Aufnahme oder ein Inhalt aus der Videothek bezeichnet.

Klicken Sie bei laufendem Stream in der Kurzinfo auf das Icon <sup>•••</sup>, um das Kontextmenü anzuzeigen. Im Kontextmenü können Sie in den Menüpunkten **Programm** und **Sender** einen Stream direkt aufrufen. Über den Menüpunkt **Hauptmenü** gelangen Sie ins Hauptmenü.

Im Hauptmenü können Sie in folgenden Menüpunkten einen Stream starten:

- Fernsehen
- TV-Programm
- Meine Inhalte
- Videothek
- Radio

#### 6.2 Im Kontextmenü navigieren

Darstellung und Funktionsumfang der Benutzeroberfläche sind von Ihrem Netzbetreiber und / oder Ihrem abonnierten Produkt abhängig.

Klicken Sie bei laufendem Stream in der Kurzinfo auf das Icon \*\*\*, um das Kontextmenü anzuzeigen. Die angezeigten Menüpunkte können je nach aktiviertem Modus variieren.

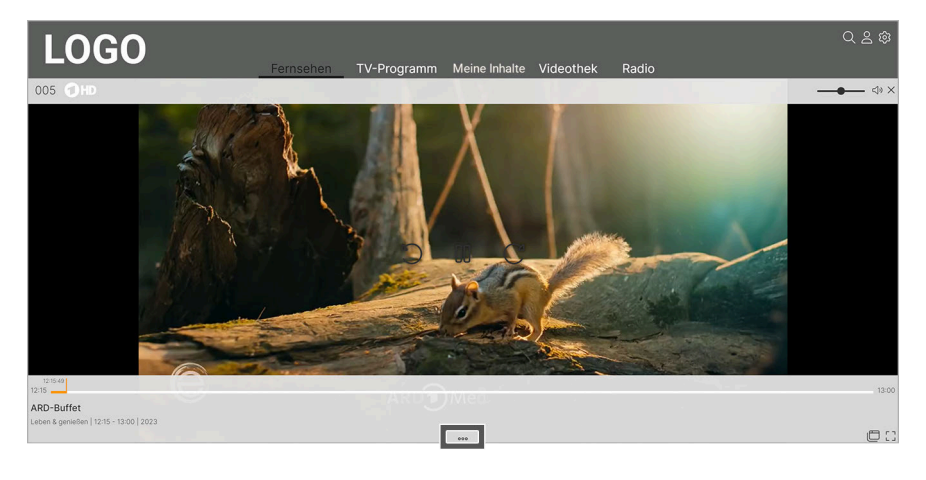

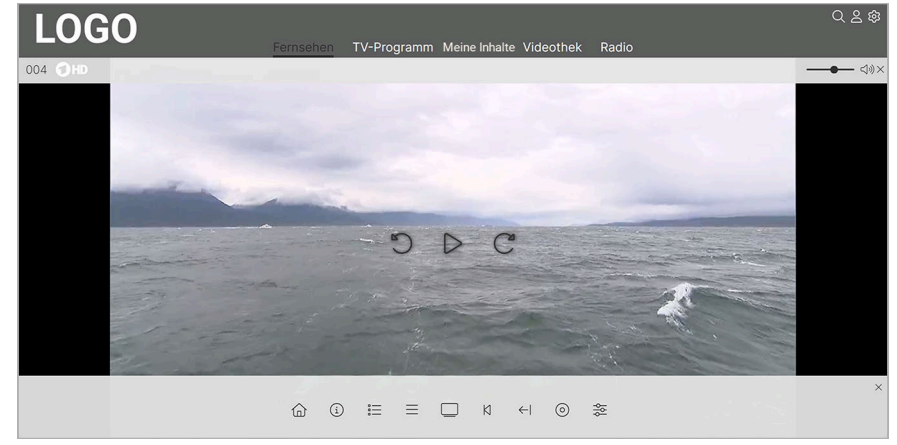

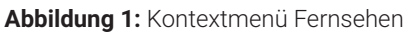

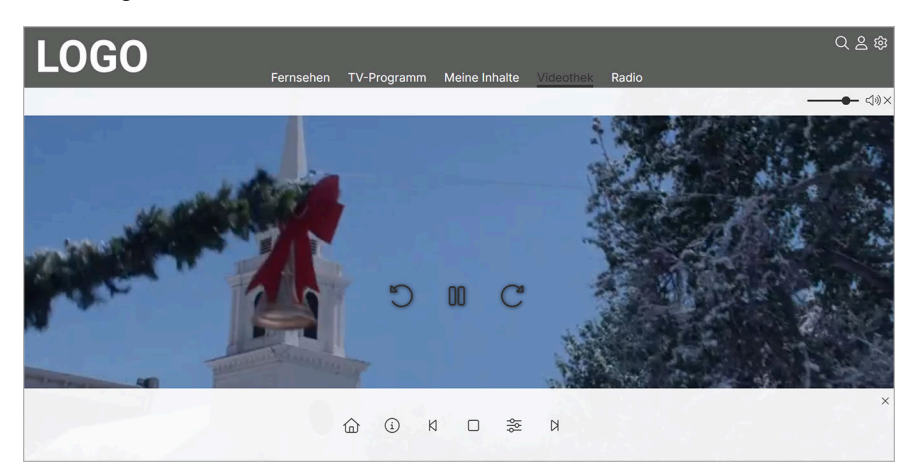

#### Abbildung 2: Kontextmenü Serie

| Icon            | Name                | Beschreibung                                                          |  |  |
|-----------------|---------------------|-----------------------------------------------------------------------|--|--|
| 命               | Hauptmenü           | Springt ins Hauptmenü zurück.                                         |  |  |
|                 | Sendungsdetails     | Zeigt Informationen zur ausgewählten Sendung in der Detailansicht an. |  |  |
| í               | Filmdetails         | Zeigt Informationen zum ausgewählten Film in der Detailansicht an.    |  |  |
|                 | Episodendetails     | Zeigt Informationen zur ausgewählten Episode in der Detailansicht an. |  |  |
| :=              | Programm            | Öffnet das aktuelle Programm des jeweiligen Senders.                  |  |  |
| =               | Sender              | Zeigt alle Live-Sendungen der verfügbaren Sender in einer Liste an.   |  |  |
|                 | Live-TV             | Wechselt zu Live-TV.                                                  |  |  |
| И               | Vom Beginn ansehen  | Startet eine Sendung von Beginn an.                                   |  |  |
| <del>(</del> -) | Vorherige Sendung   | Startet Live-TV des vorherigen Senders.                               |  |  |
|                 | Wiedergabe beenden  | Beendet die Wiedergabe eines Streams.                                 |  |  |
| 0               | Aufnehmen           | Nimmt die ausgewählte Sendung oder Serie auf.                         |  |  |
| Ū               | Aufnahme löschen    | Löscht die ausgewählte Aufnahme.                                      |  |  |
| ģģ              | Streameinstellungen | Öffnet die Streameinstellungen.                                       |  |  |

| Icon | Name                       | Beschreibung                             |
|------|----------------------------|------------------------------------------|
| Ы    | Nächste Episode<br>starten | Startet die nächste Episode einer Serie. |

#### 6.2.1 Hauptmenü anzeigen

Darstellung und Funktionsumfang der Benutzeroberfläche sind von Ihrem Netzbetreiber und / oder Ihrem abonnierten Produkt abhängig.

Gehen Sie wie folgt vor:

1. Klicken Sie bei laufendem Stream in der Kurzinfo auf das Icon \*\*\*, um das Kontextmenü anzuzeigen.

#### 2. Klicken Sie auf den Menüpunkt **Hauptmenü** 🔂.

✓ Das Hauptmenü wird angezeigt.

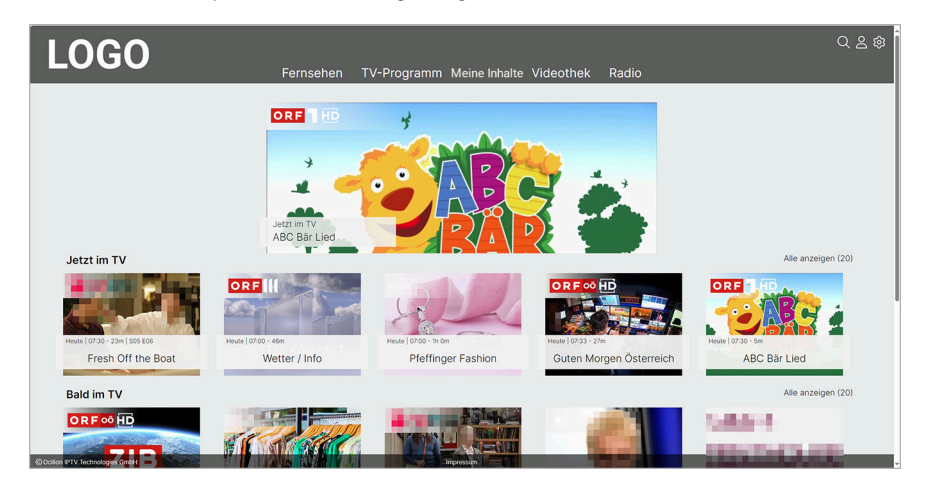

#### 6.2.2 Sendungsdetails anzeigen

In der Detailansicht finden Sie Zusatzinformationen wie z. B. Sendungs- und Serientitel, Darsteller und Beschreibung zur ausgewählten Sendung.

- 1. Klicken Sie bei laufendem Stream in der Kurzinfo auf das Icon \*\*\*, um das Kontextmenü anzuzeigen.
- 2. Klicken Sie auf den Menüpunkt **Sendungsdetails** (i).
  - ✓ Die Detailansicht mit den Sendungsdetails zur ausgewählten Sendung werden angezeigt.

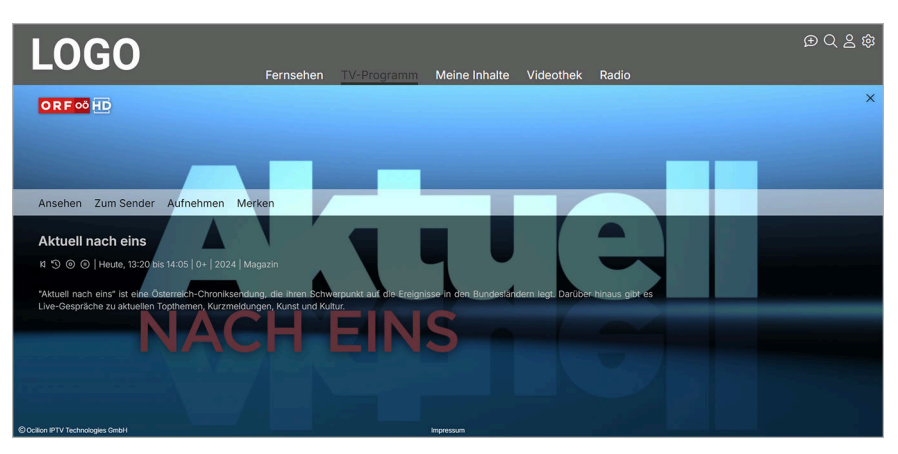

#### 6.2.3 Filmdetails anzeigen

In der Detailansicht finden Sie Zusatzinformationen wie z. B. Filmtitel, Darsteller und Beschreibung zum ausgewählten Film.

Gehen Sie wie folgt vor:

- 1. Klicken Sie während einem laufenden Film auf das Icon \*\*\*, um das Kontextmenü anzuzeigen.
- 2. Klicken Sie auf den Menüpunkt Filmdetails (i).
  - ✓ Die Detailansicht mit den Filmdetails zum ausgewählten Film werden angezeigt.

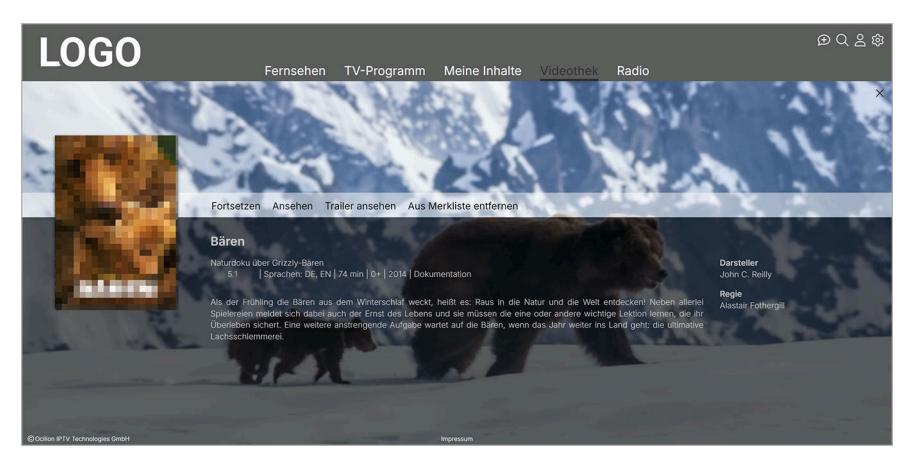

#### 6.2.4 Episodendetails anzeigen

In der Detailansicht finden Sie Zusatzinformationen wie z. B. Episodentitel, Darsteller und Beschreibung zur ausgewählten Episode.

Gehen Sie wie folgt vor:

- 1. Klicken Sie während einer laufenden Episode auf das Icon \*\*\*, um das Kontextmenü anzuzeigen.
- 2. Klicken Sie auf den Menüpunkt **Episodendetails** (i).
  - ✓ Die Detailansicht mit den Episodendetails zur ausgewählten Episode werden angezeigt.

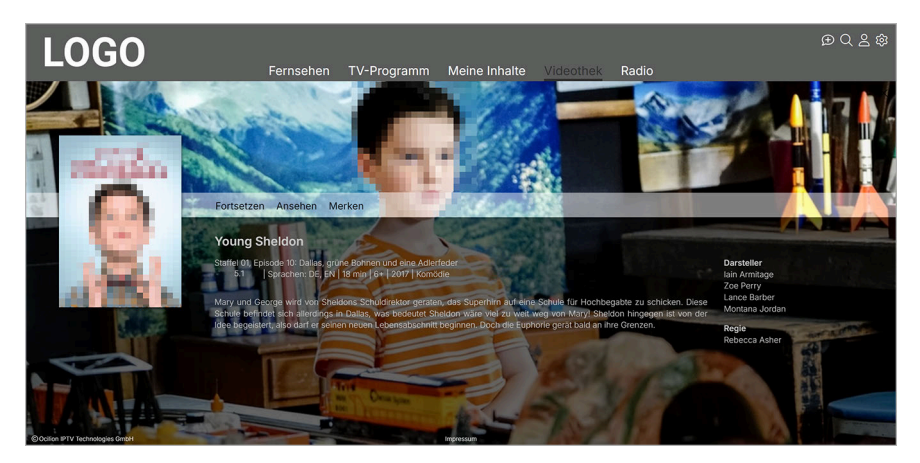

#### 6.2.5 Programm anzeigen

Im Menüpunkt Programm finden Sie das aktuelle Programm des jeweiligen Senders.

Wenn der Sender über Replay verfügt, können Sie zu vergangenen Sendungen navigieren und diese direkt starten. Folgende Funktionen sind verfügbar:

- Sendung ansehen
- Sendung oder Serie aufnehmen

Gehen Sie wie folgt vor:

- 1. Klicken Sie bei laufendem Stream in der Kurzinfo auf das Icon \*\*\*, um das Kontextmenü anzuzeigen.
- 2. Klicken Sie auf den Menüpunkt **Programm** 🗮.
  - ✓ Das Programm des jeweiligen Senders wird angezeigt.

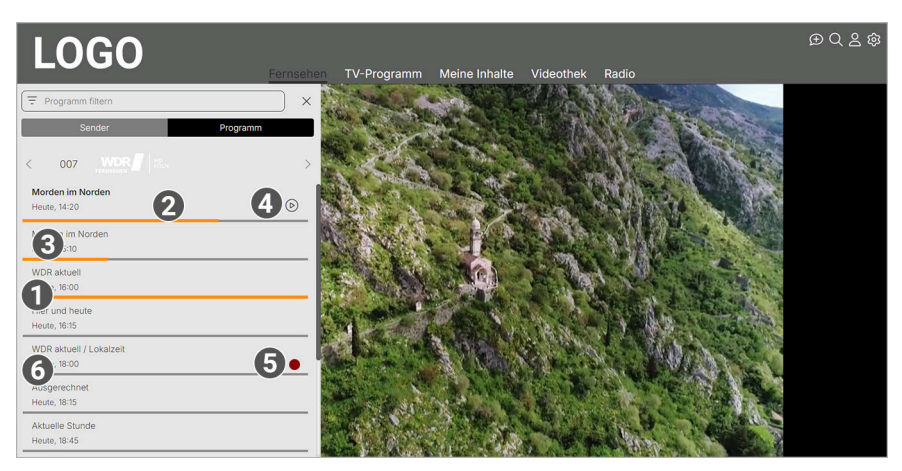

| Nr. | Beschreibung         |
|-----|----------------------|
| 1   | Vergangene Sendungen |
| 2   | Replay               |
| 3   | Sendungsfortschritt  |
| 4   | Aktive Sendung       |
| 5   | Aufnahme             |
| 6   | Zukünftige Sendungen |

#### 6.2.6 Sender anzeigen

- 1. Klicken Sie bei laufendem Stream in der Kurzinfo auf das Icon \*\*\*, um das Kontextmenü anzuzeigen.
- 2. Klicken Sie auf den Menüpunkt **Sender** =.
  - ✓ Die verfügbaren Sender werden in einer Liste angezeigt.

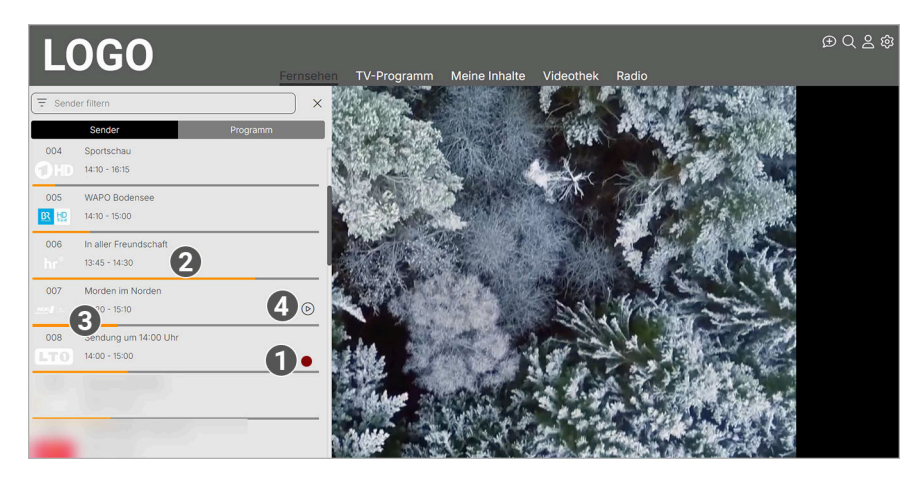

| Nr. | Beschreibung               |
|-----|----------------------------|
| 1   | Aufnahme                   |
| 2   | Sendungsfortschritt Replay |
| 3   | Sendungsfortschritt        |
| 4   | Aktive Sendung             |

#### 6.2.7 Zu Live-TV wechseln

Gehen Sie wie folgt vor:

- 1. Klicken Sie bei laufendem Stream in der Kurzinfo auf das Icon \*\*\*, um das Kontextmenü anzuzeigen.
- 2. Klicken Sie auf den Menüpunkt Live-TV .
- 3. Gegebenenfalls bestätigen Sie den folgenden Dialog mit Ja.
  - ✓ Live-TV wird gestartet.

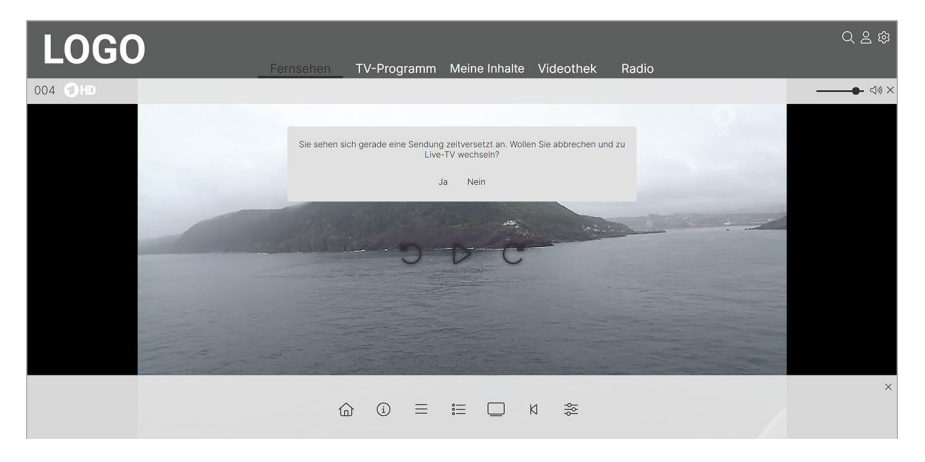

#### 6.2.8 Sendung von Beginn an ansehen

- 1. Klicken Sie bei laufendem Stream in der Kurzinfo auf das Icon \*\*\*, um das Kontextmenü anzuzeigen.
- 2. Klicken Sie auf den Menüpunkt Vom Beginn ansehen <sup>K</sup>.
  - $\checkmark$  Die Sendung wird von Beginn an gestartet.

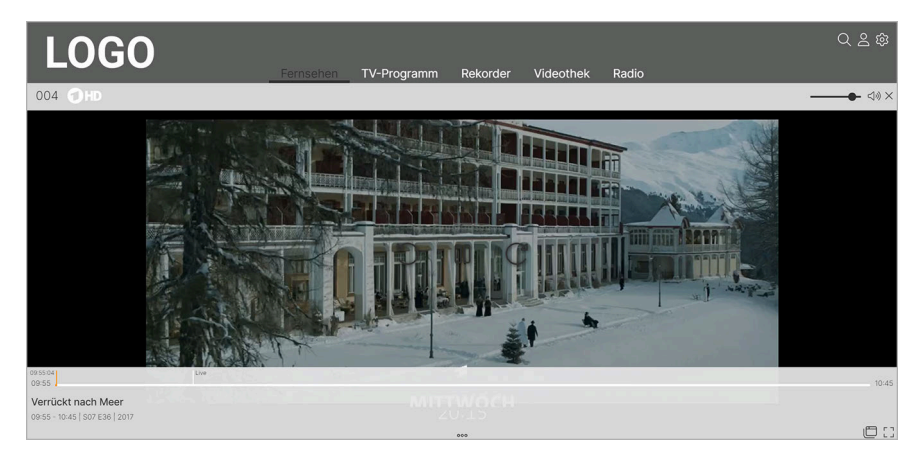

#### 6.2.9 Zur vorherigen Sendung wechseln

Um zur vorherigen Sendung zu wechseln, muss die vorherige Sendung mindestens f
ür 15 Sekunden aktiv gewesen sein.

Gehen Sie wie folgt vor:

- 1. Klicken Sie bei laufendem Stream in der Kurzinfo auf das Icon \*\*\*, um das Kontextmenü anzuzeigen.
- 2. Klicken Sie auf den Menüpunkt Vorherige Sendung ←.
- 3. Gegebenenfalls bestätigen Sie den folgenden Dialog mit Ja.

✓ Live-TV des vorherigen Senders wird gestartet.

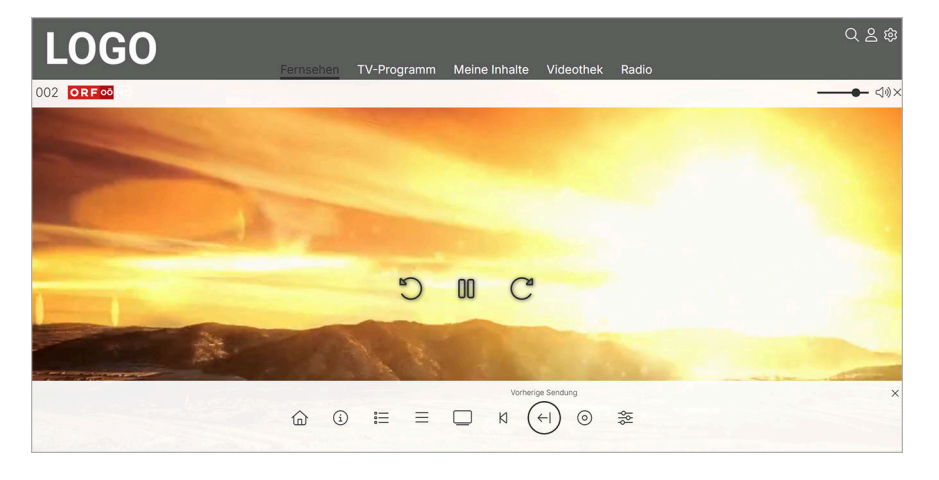

#### 6.2.10 Wiedergabe beenden

Gehen Sie wie folgt vor:

- 1. Klicken Sie bei laufendem Stream in der Kurzinfo auf das Icon \*\*\*, um das Kontextmenü anzuzeigen.
- 2. Klicken Sie auf den Menüpunkt **Wiedergabe beenden** .
  - ✓ Der Stream ist beendet und das Hauptmenü wird angezeigt.

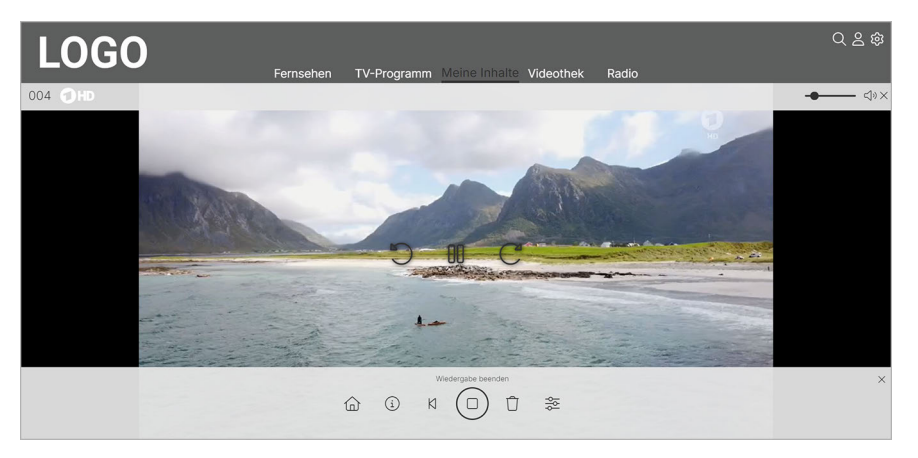

#### 6.2.11 Sendungen aufnehmen

- 1. Klicken Sie bei laufendem Stream in der Kurzinfo auf das Icon \*\*\*, um das Kontextmenü anzuzeigen.
- 2. Klicken Sie auf den Menüpunkt **Aufnehmen** ④.
- 3. Gegebenenfalls wählen Sie im folgenden Dialog die Schaltfläche Einzeln oder Serie aus.

- 4. Bestätigen Sie den folgenden Dialog mit Ja.
  - ✓ Die Sendung oder Serie wird aufgenommen.

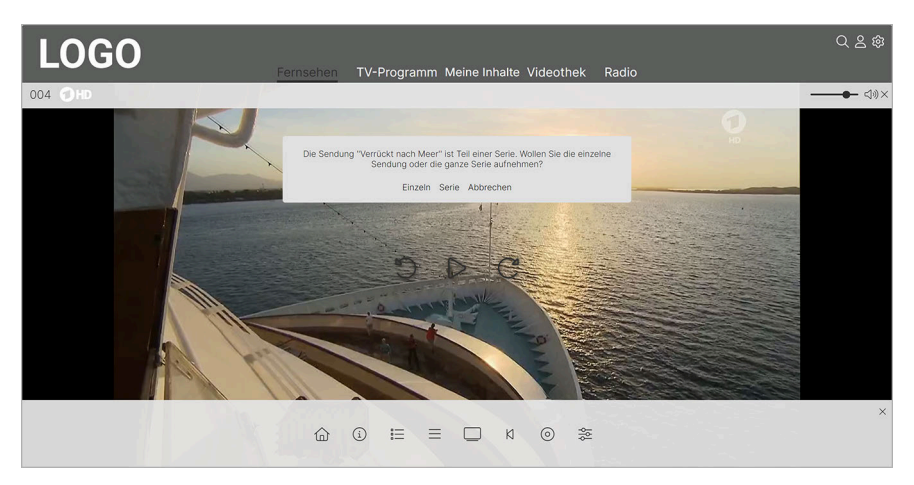

#### 6.2.12 Aufnahme löschen

Gehen Sie wie folgt vor:

- 1. Klicken Sie bei laufendem Stream in der Kurzinfo auf das Icon \*\*\*, um das Kontextmenü anzuzeigen.
- 2. Klicken Sie auf den Menüpunkt **Aufnahme löschen**  $\overrightarrow{U}$ .
- 3. Bestätigen Sie die folgenden Dialoge mit Ja und OK.
  - ✓ Die Aufnahme ist gelöscht.

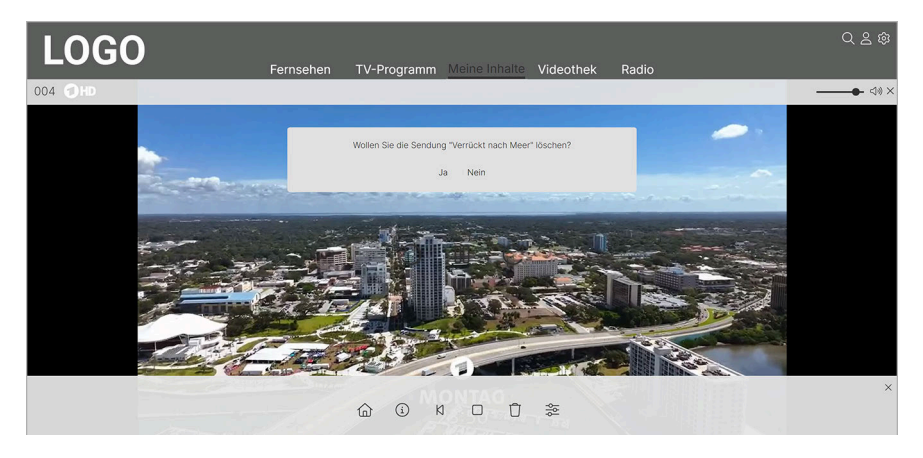

#### 6.2.13 Streameinstellungen öffnen

Wenn für eine Sendung mehrere Tonspuren verfügbar sind, wie z. B. weitere Sprachen oder eine akustische Bildbeschreibung, können Sie diese in den Streameinstellungen auswählen. Außerdem können Sie die Videoqualität anpassen.

- 1. Klicken Sie bei laufendem Stream in der Kurzinfo auf das Icon \*\*\*, um das Kontextmenü anzuzeigen.
- 2. Klicken Sie auf den Menüpunkt Streameinstellungen 🍣
  - $\checkmark$  Die Streameinstellungen werden angezeigt.

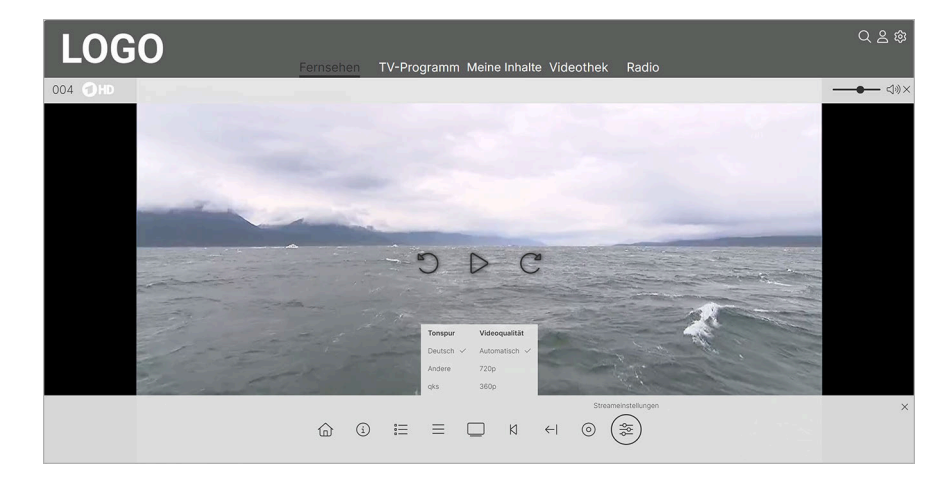

#### 6.2.13.1 Tonspur anpassen

(i) Unterschiedliche Tonspuren sind nicht bei allen Sendern oder Sendungen verfügbar.

Manche Sendungen werden mit mehreren Tonspuren ausgestrahlt wie z. B. eine andere Sprache oder akustische Bildbeschreibung.

Gehen Sie wie folgt vor:

- 1. Klicken Sie bei laufendem Stream in der Kurzinfo auf das Icon \*\*\*, um das Kontextmenü anzuzeigen.
- 2. Klicken Sie auf den Menüpunkt Streameinstellungen 🚟.
  - ✓ Die Streameinstellungen werden angezeigt.
- 3. Klicken Sie auf die gewünschte Tonspur.
  - ✓ Die Tonspur ist angepasst.

#### 6.2.13.1.1 Klare Sprache einschalten

(i) Unterschiedliche Tonspuren sind nicht bei allen Sendern oder Sendungen verfügbar.

Die Tonspur **qks** (Klare Sprache) reduziert Hintergrund- und Nebengeräusche, um die Sprachverständlichkeit zu verbessern. Die Verfügbarkeit ist je nach Sender und Land unterschiedlich. Gehen Sie wie folgt vor:

- 1. Klicken Sie bei laufendem Stream in der Kurzinfo auf das Icon \*\*\*, um das Kontextmenü anzuzeigen.
- 2. Klicken Sie auf den Menüpunkt Streameinstellungen 🚟.

✓ Die Streameinstellungen werden angezeigt.

- 3. Klicken Sie auf die Option **qks**.
  - ✓ Die Tonspur **qks** (Klare Sprache) ist angepasst.

#### 6.2.13.2 Videoqualität anpassen

Sie können die Videoqualität anpassen. Je nach Stream können verschiedene Videoqualitäten verfügbar sein. Gehen Sie wie folgt vor:

- 1. Klicken Sie bei laufendem Stream in der Kurzinfo auf das Icon \*\*\*, um das Kontextmenü anzuzeigen.
- 2. Klicken Sie auf den Menüpunkt Streameinstellungen 🚟
  - ✓ Die Streameinstellungen werden angezeigt.

- 3. Klicken Sie auf die gewünschte Videoqualität.
  - ✓ Die Videoqualität ist angepasst.

#### 6.2.14 Nächste Episode starten

Gehen Sie wie folgt vor:

- 1. Klicken Sie bei laufendem Stream in der Kurzinfo auf das Icon \*\*\*, um das Kontextmenü anzuzeigen.
- 2. Klicken Sie auf den Menüpunkt Nächste Episode starten Ø.
  - ✓ Die nächste Episode der Serie wird gestartet.

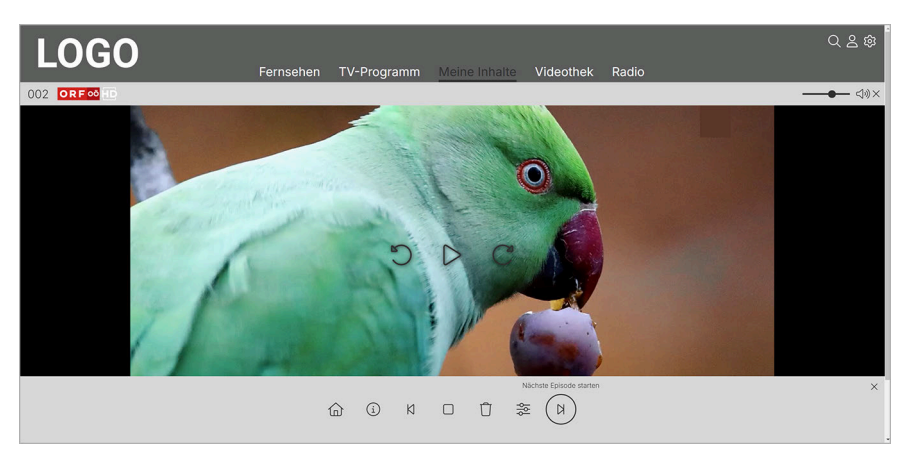

#### 6.3 Sender auswählen

Über das Eingabefeld Sender filtern können Sie nach einem bestimmten Sender suchen. Geben Sie dazu den Sendernamen ein.

Sie können auf folgende Arten einen Sender auswählen:

- Menüpunkt Fernsehen (siehe "Fernsehen" auf Seite 36)
- Menüpunkt **TV-Programm** (siehe "TV-Sender auswählen" auf Seite 42)
- Während einer laufenden Sendung (siehe "Sender während einer Sendung auswählen" auf Seite 29 oder "Sender mithilfe des Programms auswählen" auf Seite 30)

#### 6.3.1 Sender während einer Sendung auswählen

- 1. Klicken Sie bei laufendem Stream in der Kurzinfo auf das Icon \*\*\*, um das Kontextmenü anzuzeigen.
- 2. Klicken Sie auf den Menüpunkt **Sender**  $\equiv$ .
- 3. Gegebenenfalls filtern Sie nach einem bestimmten Sender (optional).
- 4. Klicken Sie auf die gewünschte Sendung.
  - $\checkmark$  Die Sendung wird gestartet.

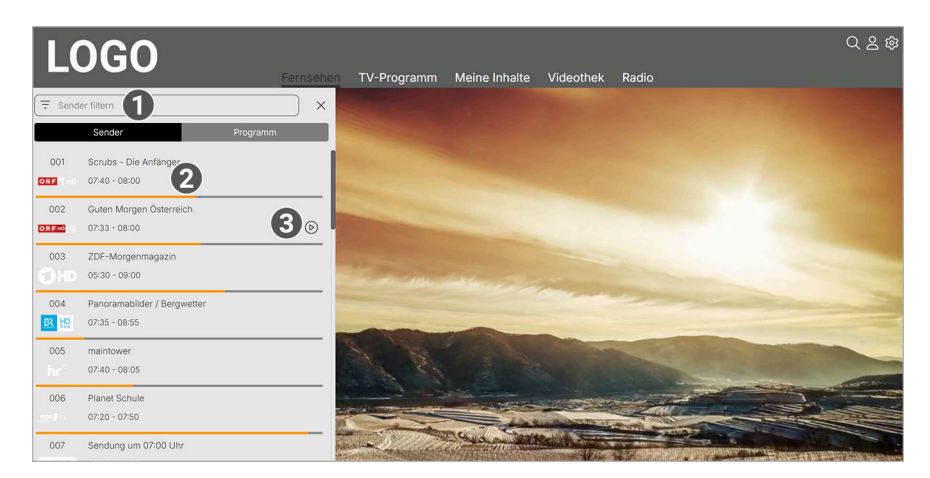

| Nr. | Beschreibung        |
|-----|---------------------|
| 1   | Filter              |
| 2   | Sendungsfortschritt |
| 3   | Aktive Sendung      |

#### 6.3.2 Sender mithilfe des Programms auswählen

Gehen Sie wie folgt vor:

- 1. Klicken Sie bei laufendem Stream in der Kurzinfo auf das Icon \*\*\*, um das Kontextmenü anzuzeigen.
- 2. Klicken Sie auf den Menüpunkt **Programm** 🚍.
- 3. Gegebenenfalls filtern Sie nach einer bestimmten Sendung (optional).
- 4. Navigieren Sie im Programm mithilfe der Icons < und > zum gewünschten Sender.
  - ✓ Der ausgewählte Sender wird angezeigt.

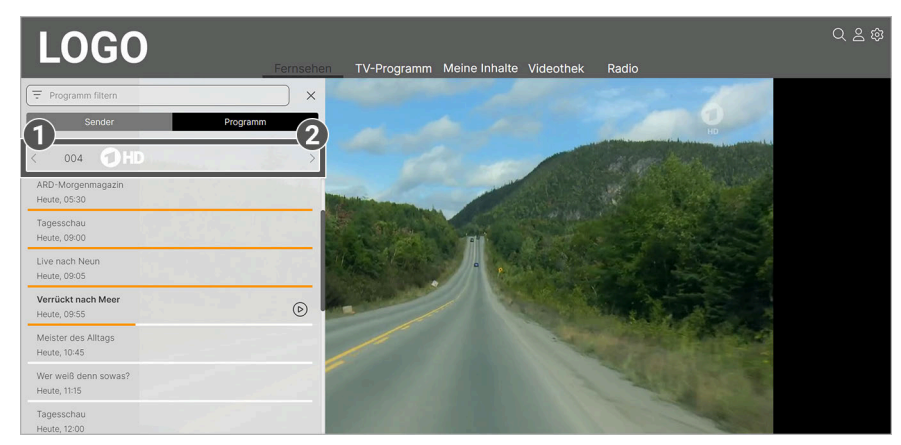

| Nr. | Beschreibung      |
|-----|-------------------|
| 1   | Vorheriger Sender |
| 2   | Nächster Sender   |

#### 6.4 Sendung auswählen und ansehen

(i) Mit Replay können Sie Sendungen starten, welche bereits in der Vergangenheit liegen.

Sie können auf folgende Arten eine Sendung auswählen und ansehen:

- Startseite (siehe "Einleitung" auf Seite 8)
- Menüpunkt Fernsehen (siehe "Sendung ansehen" auf Seite 36)
- Menüpunkt **TV-Programm** (siehe "TV-Sendung ansehen" auf Seite 42)
- Während einer laufenden Sendung (siehe "Sendung während einer Sendung auswählen" auf Seite 31)
- Suche (siehe "Inhalte suchen" auf Seite 60)

#### 6.4.1 Sendung während einer Sendung auswählen

Gehen Sie wie folgt vor:

- 1. Klicken Sie bei laufendem Stream in der Kurzinfo auf das Icon \*\*\*, um das Kontextmenü anzuzeigen.
- 2. Klicken Sie auf den Menüpunkt **Sender**  $\equiv$ .
- 3. Gegebenenfalls filtern Sie nach einem bestimmten Sender (optional).
- 4. Klicken Sie auf die gewünschte Sendung.
  - ✓ Die Sendung wird gestartet.

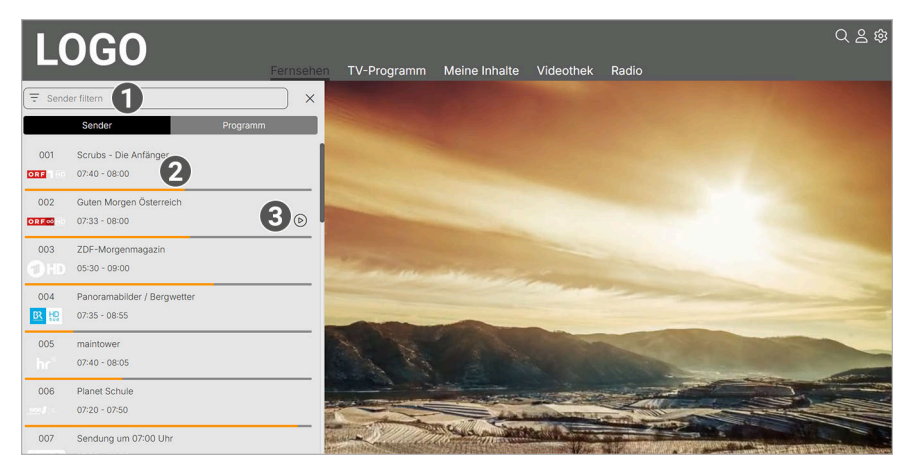

| Nr. | Beschreibung        |
|-----|---------------------|
| 1   | Filter              |
| 2   | Sendungsfortschritt |
| 3   | Aktive Sendung      |

#### 6.4.2 Sendung mithilfe des Programms ansehen

- 1. Klicken Sie bei laufendem Stream in der Kurzinfo auf das Icon \*\*\*, um das Kontextmenü anzuzeigen.
- 2. Klicken Sie auf den Menüpunkt **Programm** 🚍.
- 3. Gegebenenfalls filtern Sie nach einer bestimmten Sendung (optional).
- 4. Navigieren Sie im Programm mithilfe der Icons  $\leq$  und > zum gewünschten Sender.
  - ✓ Der ausgewählte Sender wird angezeigt.
- 5. Klicken Sie auf die gewünschte Sendung.
  - ✓ Die Sendung wird gestartet.

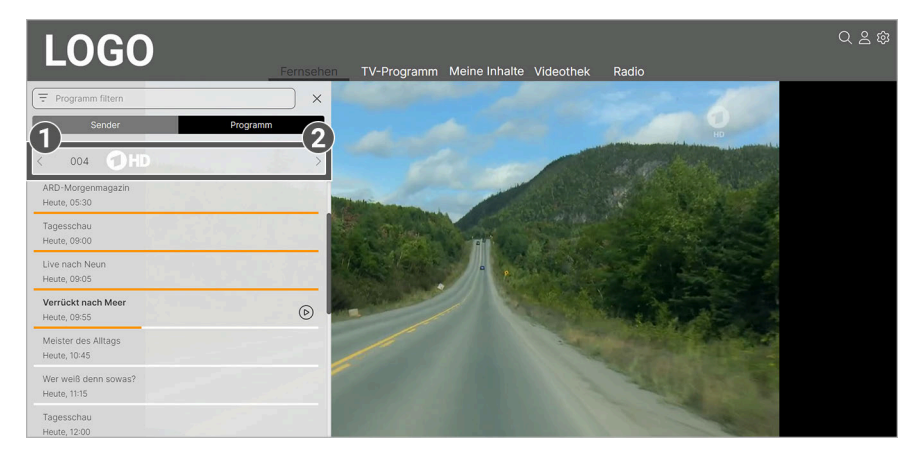

| Nr. | Beschreibung      |
|-----|-------------------|
| 1   | Vorheriger Sender |
| 2   | Nächster Sender   |

#### 6.5 Detailansicht anzeigen

In der Detailansicht finden Sie Zusatzinformationen wie z. B. Sendungs- und Serientitel, Darsteller, Regie und Beschreibung zur ausgewählten Sendung.

Gehen Sie wie folgt vor:

- 1. Navigieren Sie zum Menüpunkt TV-Programm.
- 2. Navigieren Sie innerhalb der Matrix und klicken Sie auf die gewünschte Sendung.
  - ✓ Die Detailansicht mit den Sendungsdetails zur ausgewählten Sendung wird angezeigt.

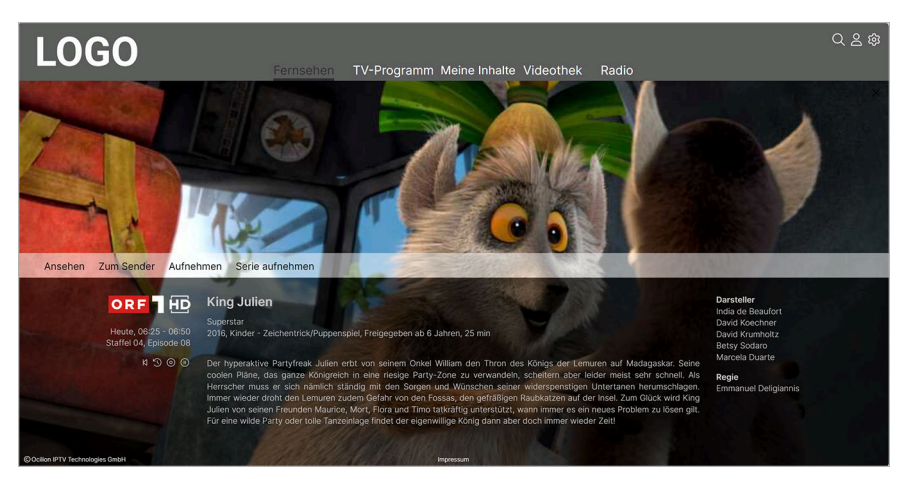

#### 6.6 Stream pausieren

(i) Diese Funktion ist möglicherweise nicht oder nicht bei allen Sendern verfügbar.

Während eines laufenden Streams können Sie die Wiedergabe pausieren und später fortsetzen. Gehen Sie wie folgt vor:

- 1. Klicken Sie während eines laufenden Streams das Icon <sup>III</sup>.
  - ✓ Der Stream ist pausiert.

- 2. Zum Fortsetzen des Streams, klicken Sie das Icon  $\triangleright$ .
  - ✓ Der Stream wird fortgesetzt.

#### 6.7 Stream vorspulen

Für diese Funktion benötigt der Sender Replay.

Aus rechtlichen Gründen ist die Vorspulfunktion möglicherweise nicht verfügbar. Die Einschränkungen sind von Ihrem Netzbetreiber und / oder Ihrem abonnierten Produkt abhängig.

Während eines laufenden Streams können Sie vorspulen. Die Anzeige des Sendungsschritts zeigt Ihnen, an welcher Stelle in dem Stream sie sich gerade befinden.

Gehen Sie wie folgt vor:

- 1. Klicken Sie während eines laufenden Streams das Icon  ${\mathcal C}$ .
  - ✓ Der Stream wird 15 Sekunden vorgespult.

#### 6.8 Stream zurückspulen

🗋 Für diese Funktion benötigt der Sender Replay.

Aus rechtlichen Gründen ist die Vorspulfunktion möglicherweise nicht verfügbar. Die Einschränkungen sind von Ihrem Netzbetreiber und / oder Ihrem abonnierten Produkt abhängig.

Während eines laufenden Streams können Sie zurückspulen. Die Anzeige des Sendungsfortschritts zeigt Ihnen, an welcher Stelle im Stream Sie sich gerade befinden.

Gehen Sie wie folgt vor:

- 1. Klicken Sie während eines laufenden Streams das Icon  $\mathfrak{I}$ .
  - ✓ Der Stream wird 15 Sekunden zurückgespult.

#### 6.9 Sendungen aufnehmen

👔 Diese Funktion ist möglicherweise nicht oder nicht bei allen Sendern verfügbar.

Sie können mehrere Sendungen gleichzeitig aufnehmen, unabhängig davon, ob diese zur gleichen Zeit oder auf unterschiedlichen Sendern ausgestrahlt werden.

Der Speicherplatzverbrauch und die Anzahl an Aufnahmen, die gleichzeitig auf mehreren Geräten (Set Top Box und Mobilgeräte) gestartet werden können, sind von Ihrem Netzbetreiber und / oder Ihrem abonnierten Produkt abhängig. Wird die erlaubte Aufnahmezeit überschritten, werden diese Sendungen zwar aufgenommen, können aber nicht gestreamt werden. Fehlgeschlagene Aufnahmen sind ausgegraut.

Sie können Sendungen in unterschiedlichen Ansichten aufnehmen:

- Im Menüpunkt **Fernsehen** (siehe "Sendung ansehen" auf Seite 36)
- Im Menüpunkt TV-Programm (siehe "TV-Sendung aufnehmen" auf Seite 42)
- In der Detailansicht einer Sendung (siehe "Detailansicht anzeigen" auf Seite 32)

- 1. Navigieren Sie zu einer der oben genannten Ansichten.
- 2. Wählen Sie die Sendung aus, welche Sie aufnehmen möchten.

- 3. Klicken Sie in der Detailansicht der Sendung auf die Schaltfläche **Aufnehmen** oder **Serie aufnehmen**, um die Aufnahme zu starten.
- 4. Bei einer Serienaufnahme können Sie auswählen zwischen:

Einzeln: Es wird nur die ausgewählte Episode aufgenommen.

**Serie**: Es wird ein weiterer Dialog angezeigt, in welchem Sie auswählen können, ab welcher Episode die Serienaufnahme erfolgen soll.

Alles (von dieser Serie): Nimmt alle verfügbaren Episoden auf.

Ab Staffel x: Nimmt alle verfügbaren Episoden ab der genannten Staffel auf.

**Ab Staffel x Episode y**: Nimmt alle verfügbaren Episoden ab der genannten Staffel und Episode auf.

Nur Staffel x: Nimmt alle verfügbaren Episoden der genannten Staffel auf.

- 5. Bestätigen Sie den folgenden Dialog mit **OK**.
  - ✓ Die Sendung wurde zu Ihren Aufnahmen hinzugefügt und kann über den Menüpunkt Meine Inhalte abgerufen werden.

#### 6.10 Benachrichtigungen anzeigen

#### Übersicht

(i) Ihr Netzbetreiber legt fest, wie lange Sie Ihre Benachrichtigungen aufrufen können.

Ihr Netzbetreiber kann Ihnen Benachrichtigungen senden.

Gehen Sie wie folgt vor:

- 2. Klicken Sie auf die gewünschte Benachrichtigung.
  - ✓ Die Benachrichtigung wird angezeigt.

| LOGO               | Fernsehen TV-               | Programm Meine Inhalte | Videothek Radio                    | ⊕ Q & 錄                    |
|--------------------|-----------------------------|------------------------|------------------------------------|----------------------------|
| Jetzt im TV        | Jezz im TV                  |                        |                                    | Alle anzeigen (23)         |
| Hose 08:00- th 45m | Hote (05.5 - th On (304 EO) | House 1 dr. 30 - 25m   | ORF II nakuel<br>Metel (030-3h 30m | Hamburg<br>Haubarg Journal |
|                    | Der Geiger - Boss of Big    | Silvia kocht           | ORF III AKTUELL                    | Hamburg Journal            |
| Bald im TV         |                             |                        |                                    | Alle anzeigen (23)         |
|                    |                             | Investin               |                                    |                            |

#### 6.11 Inhalt merken

- 1. Navigieren Sie zur Detailansicht des gewünschten Inhalts.
- 2. Klicken Sie in der Detailansicht auf die Schaltfläche Merken.
  - ✓ Der Inhalt ist in der Merkliste gespeichert.

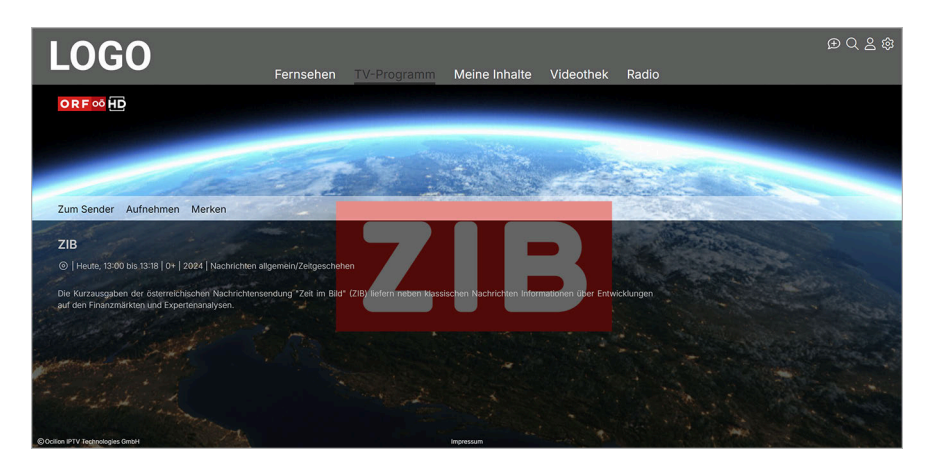

#### 6.12 Sperre von Inhalten aufheben

 ${iginarrow}$  Haben Sie die PIN dreimal falsch eingegeben, ist die PIN-Eingabe vorübergehend gesperrt.

Sie können die Sperre durch die Jugendschutz-Einstellungen vorübergehend aufheben. Die Altersfreigabe wird dann auf die angegebene Stufe angehoben. Sie können den Jugendschutz jederzeit in den Einstellungen im Menüpunkt **Jugendschutz** bearbeiten oder deaktivieren (siehe "Jugendschutz einschalten" auf Seite 67).

Die vorübergehend höhere Altersfreigabe bleibt 5 Minuten nach dem Schließen von **TV Fellow Web** oder des Players bestehen. Wenn Sie sich hingegen von **TV Fellow Web** abmelden und wieder anmelden, gelten sofort wieder die Jugendschutz-Einstellungen, die Sie im Menüpunkt **Jugendschutz** eingestellt haben.

- 1. Geben Sie die Jugendschutz-PIN ein, wenn Sie dazu aufgefordert werden.
- 2. Bestätigen Sie die Eingabe mit der Schaltfläche OK.
  - ✓ Der Inhalt ist entsperrt.

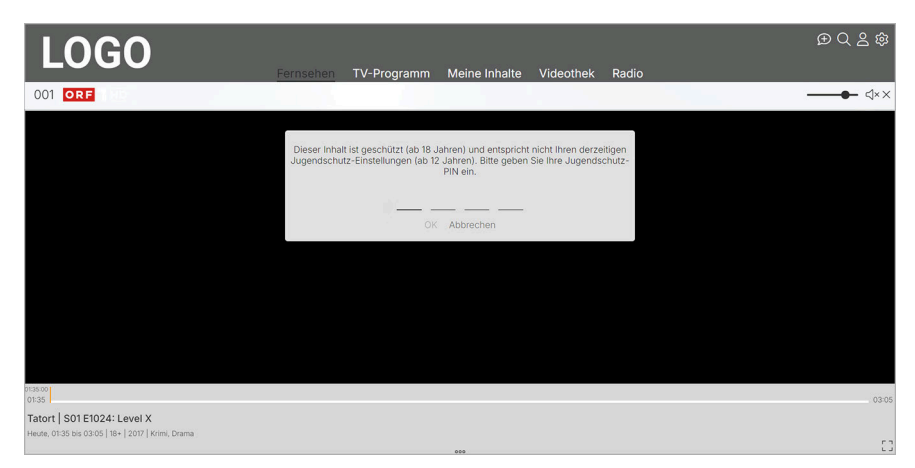
# 7 Fernsehen

#### Übersicht

Im Menüpunkt **Fernsehen** können Sie immer den aktiven Stream von TV-Sendungen und Aufnahmen anzeigen. Weitere Informationen zu den verschiedenen Funktionen auf der Benutzeroberfläche finden Sie unter "Grundlagen der Bedienung" auf Seite 20.

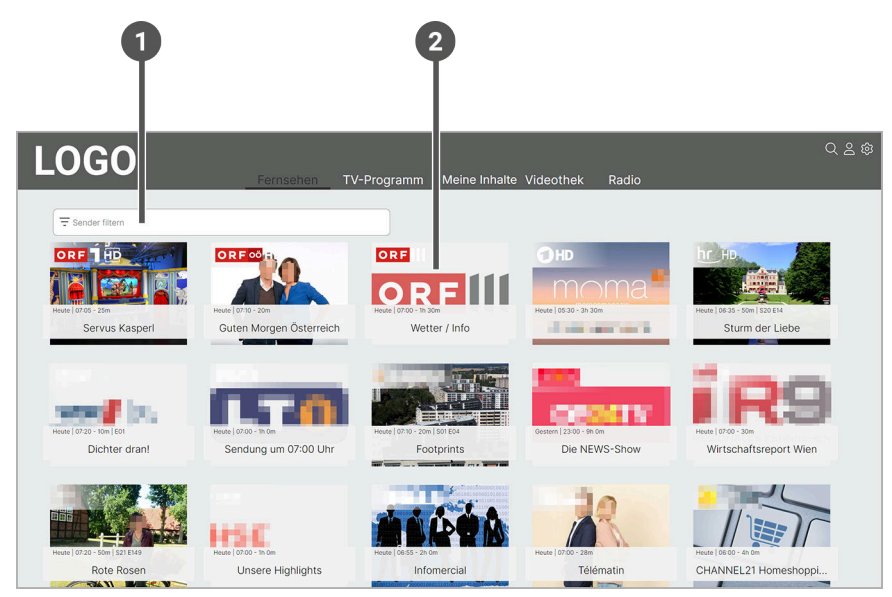

| Nr. | Name           | Beschreibung                                                  |
|-----|----------------|---------------------------------------------------------------|
| 1   | Sender filtern | Filtert Sendungen nach einem bestimmten Sender.               |
| 2   | Widgets        | Die aktuell laufenden Sendungen werden als Widgets angezeigt. |

# 7.1 Spezielle Icons und Eingabefelder

| lcon      | Name                             | Beschreibung                                                                                                    |
|-----------|----------------------------------|----------------------------------------------------------------------------------------------------|
| Ē         | Bild-im-Bild-Modus<br>aktivieren | Öffnet den Bild-im-Bild-Modus.                                                                                                    |
| Z         | Bild-im-Bild-Modus<br>beenden    | Beendet den Bild-im-Bild-Modus.                                                                                                    |
|           | Vollbildmodus<br>aktivieren      | Öffnet den Vollbildmodus.                                                                                                    |
| ן ר<br>דר | Vollbildmodus<br>beenden         | Beendet den Vollbildmodus.                                                                                                    |
| ×         | Schließen                        | Player: Beendet die laufende Sendung im Player. Die Detailansicht wird angezeigt.<br>Detailansicht: Schließt die Detailansicht. Die zuletzt geöffnete Ansicht wird<br>angezeigt. |
| •         | Aufnahme                         | Kennzeichnet Aufnahmen im Panel <b>Sender / Programm</b> .                                                                                                    |

# 7.2 Sendung ansehen

- 1. Navigieren Sie zum Menüpunkt **Fernsehen**.
- 2. Gegebenenfalls filtern Sie die Ansicht Fernsehen nach einem bestimmten Sender.

- 3. Klicken Sie auf die gewünschte Sendung, um die Detailansicht anzuzeigen.
- 4. Klicken Sie auf die Schaltfläche **Ansehen**, um die Sendung von Beginn an zu starten oder auf **Zum Sender**, um zum Sender zu wechseln.
  - ✓ Die Sendung wird gestartet.

# 7.3 Lautstärke einstellen

Gehen Sie wie folgt vor:

- 1. Navigieren Sie zum Lautstärkeregler rechts oben.
- 2. Schieben Sie den Lautstärkeregler zur gewünschten Lautstärke.

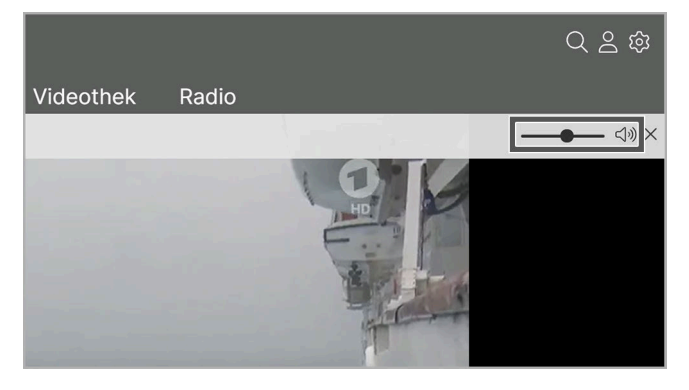

✓ Die Lautstärke ist geändert.

#### 7.4 Vollbildmodus verwenden / beenden

Gehen Sie wie folgt vor:

1. Klicken Sie während einer laufenden Sendung auf das Icon 🖓 rechts unten.

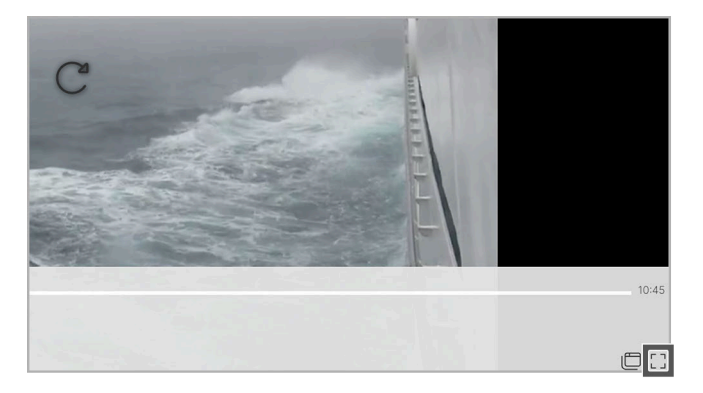

- ✓ Der Vollbildmodus wird angezeigt.
- 2. Wenn Sie den Vollbildmodus beenden möchten, haben Sie folgende Möglichkeiten:
  - **ESC**-Taste auf der Tastatur drücken.
  - Icon i rechts unten anklicken.
  - ✓ Der Vollbildmodus ist beendet.

# 7.5 Bild-im-Bild-Modus verwenden / beenden

i Der Bild-im-Bild-Modus muss zuvor in den Browsereinstellungen eingestellt werden.

(1) Um das Bild-im-Bild-Fenster zu verschieben, klicken und halten Sie das Bild-im-Bild-Fenster und ziehen Sie es an die gewünschte Position.

Sie können auf folgende Arten den Bild-im-Bild-Modus verwenden:

- Steuerelement im Browser aktivieren (siehe "Steuerelement aktivieren" auf Seite 15)
- Während einer laufenden Sendung

Gehen Sie wie folgt vor:

1. Klicken Sie während einer laufenden Sendung auf das Icon 🖾 rechts unten.

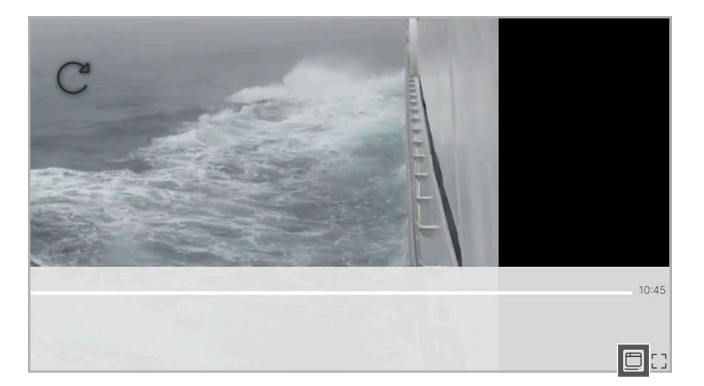

✓ Der Bild-im-Bild-Modus wird angezeigt.

2. Um den Bild-im-Bild-Modus zu beenden, klicken Sie im Bild-im-Bild-Fenster auf die Schaltfläche **Zurück zum Tab**.

# ocilion

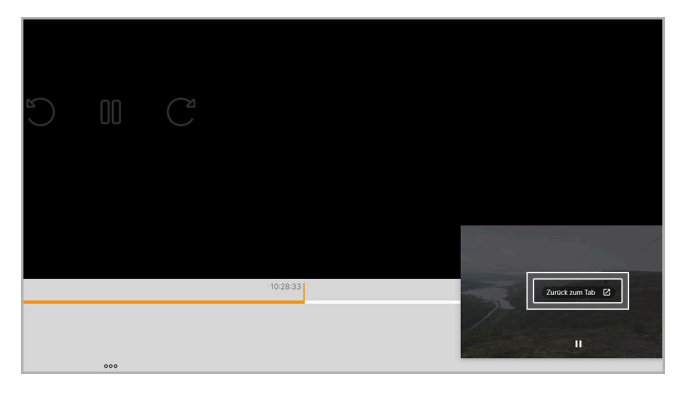

✓ Der Bild-im-Bild-Modus ist beendet.

# 8 TV-Programm

#### Übersicht

Aus rechtlichen Gründen können Sendungen möglicherweise nicht verfügbar sein. Die jeweiligen Sendungen sind dann ausgegraut. Die Einschränkungen sind von Ihrem Netzbetreiber und / oder Ihrem abonnierten Produkt abhängig (Replay, Instant Restart, Aufnahmen, Mobilgeräte).

Das TV-Programm bietet eine Übersicht aller Sender und Sendungen in einer Matrix.

Folgende Funktionen sind verfügbar:

- Datum und Uhrzeit auswählen (siehe "Datum und Uhrzeit auswählen" auf Seite 41)
- Detailansicht anzeigen (siehe "Detailansicht anzeigen" auf Seite 32)
- TV-Sender auswählen (siehe "TV-Sender auswählen" auf Seite 42)
- TV-Sendung ansehen (siehe "TV-Sendung ansehen" auf Seite 42)
- TV-Sendung aufnehmen (siehe "TV-Sendung aufnehmen" auf Seite 42)

| 1 2<br>LOG                 | 3<br>A<br>Fernsehen <u>TV-Programm 1 bine Inhalte</u> Videothek Radio                                                                                                    |
|----------------------------|----------------------------------------------------------------------------------------------------|
| ≂ Sender filtern           | ≤ Heute >   5 04:15 04:45 05:15 06:45 07:15 07:45 08:15 08:45 1                                                                                                    |
|                            | The Good Doctor The Good Docto Jamies 30 Minut Pippi L£ Schneew Servus K² Knall g€ Hör mal, v Hör ma The Big   03:55 - 45m 04:40 - 40m 05:20 - 40m 06:05 - 06:25 - 07:05 - 07:05 - 07:05 - 08:00 - 08:25 - 08:06 - 08:25 - 07:05 - 07:05 - 08:00 - 08:25 - 08:06 - 08:25 - 08:06 - 08:25 - 08:06 - 08:25 - 08:06 - 08:25 - 08:06 - 08:25 - 08:06 - 08:25 - 08:06 - 08:25 - 08:06 - 08:25 - 08:06 - 08:25 - 08:06 - 08:26 - 08:26 - 08:26 - 08:26 - 08:26 - 08:26 - 08:26 - 08:26 - 08:26 - 08:26 - 08:26 - 08:26 - 08:26 - 08:26 - 08:26 - 08:26 - 08:26 - 08:26 - 08:26 - 08:26 - 08:26 - 08:26 - 08:26 - 08:26 - 08:26 - 08:26 - 08:26 - 08:26 - 08:26 - 08:26 - 08:26 - 08:26 - 08:26 - 08:26 -                                                                                                    |
| 002 ORF 00 HD 50           | 1 Die Barbara Karlich Sho Studio 2 konkret Wetter-Panc Guten Morg ZIE Guten I Guten Mor ZIE Guten I Guten Mor<br>03:45 - 55m 04:45 - 55m 05:40 - 06:00 - 30m 06:30 - 30m 07:00 7710 - € 07:33 - 27m 06:00:810 - 08:33 - 19:                                                                                                    |
|                            | Titel folgt ORF III Themenmontag Fernsehen wie damals Kultur He Wetter / Info Jeimat Fren Orier   03:45 - 50m 04:35 - 1h 0m 05:35 - 1h 0m 06:35 - 07:00 - 1h 25m 07:00 - 1h 25m 07:00 - 1h 25m                                                                                                    |
|                            | Europamaga Brisant Trans*Teens: Im St ARD-Morgenmagazin<br>03:40 - 30m 04:10 - 30m 04:45 - 45m 05:30 - 3h 30m                                                                                                    |
| 005                        | eimspiel Rote Rosen Sturm der Liebe Videole maintowe hessensch: Die Ratoe                                                                                                    |
| cos Loka                   | eit Be Lokalzeit Ru Lokalzeit au Lokalzeit Mi Lokalzeit Lokalzeit SU Lokalzeit au Lokalzeit au I. Neues aus c Das W. 0000 0100 0200 0300 16<br>30m 0355-30m 0425-30m 0425-30m 0525- 0550-30m 0650-35m 0725-30m 0725-30m 0725-30m 0725-30m 0725-30m 0725-30m 07                                                                                                    |
| 007 <b>1996 1</b> 996 1997 | D Uhr Sendung um 04:00 Uhr Sendung um 05:00 Uhr Sendung um 06:00 Uhr Sendung um 07:00 Uhr Sendung um 07:00 Uhr Sen |
|                            | UFO-Theorien - : UFO-Theorien - Zv, Raumsonden - Eroberer des Sr. Raumsonden - Erober<br>03:40 - 40m 04:20 - 45m 05:05 - 1n 10m 06:15 - 50m 07:05 - 55m 06:00 120 1200 1200 1200 1200 1200 1200 12                                                                                                    |
|                            | Goo 2000 2100 2200 2300 C                                                                                                    |
|                            | Spricht mit Quer durchs Österreichbi Dauerwerbe Preview - Di Vereinsmee NON TV U Jetzt 2015 22:00 Andere 10 10 10 10 10 10 10 10 10 10 10 10 10                                                                                                    |

| Nr. | Name              | Beschreibung                                    |
|-----|-------------------|-------------------------------------------------|
| 1   | Sender filtern    | Filtert Sendungen nach einem bestimmten Sender. |
| 2   | Replay-Zeit       | Zeigt die verfügbaren Replay-Zeit an.           |
| 3   | Navigationsleiste | Springt zu einem bestimmten Datum.              |
| 4   | Jetzt             | Zeigt die aktuell laufenden Sendungen an.       |
| 5   | Navigationsleiste | Springt zu einer bestimmten Uhrzeit.            |
| 6   | Aufnahme          | Geplante Aufnahme                               |
| 7   | Sendungsdetails   | Zeigt die Sendungsdetails an.                   |
| 8   | Kalender          | Springt zu einem bestimmten Datum.              |
| 9   | Zeitleiste        | Springt zu einer bestimmten Uhrzeit.            |

# 8.1 Spezielle Icons und Eingabefelder

| lcon | Name                          | Beschreibung                                       |
|------|-------------------------------|----------------------------------------------------|
| Ŧ    | Eingabefeld<br>Sender filtern | Die Suche startet durch Eintippen in das Suchfeld. |

# ocilion

| lcon | Name   | Beschreibung                                                   |  |  |  |
|------|--------|----------------------------------------------------------------|--|--|--|
|      | Balken | Kennzeichnet Aufnahmen oder geplante Aufnahmen im TV-Programm. |  |  |  |
| D    | Replay | Kennzeichnet Replay-Sender in der TV-Matrix.                   |  |  |  |

### 8.2 Datum und Uhrzeit auswählen

Sie können das **TV-Programm** eines bestimmten Tages zu einer bestimmten Uhrzeit anschauen. Gehen Sie wie folgt vor:

- 1. Navigieren Sie zum Menüpunkt TV-Programm.
- 2. Navigieren Sie zum gewünschten Zeitpunkt.
  - Zeitleiste: Springen Sie in der Zeitleiste zu einem bestimmten Datum / einer bestimmten Uhrzeit.

| )        |                                             | Fernsehen TV-Pro                      | aramm M                      | eine Inhalte               | Videothek                 | Radio                           |                            |                           | Q 2 Ø                                 |
|----------|---------------------------------------------|---------------------------------------|------------------------------|----------------------------|---------------------------|---------------------------------|----------------------------|---------------------------|---------------------------------------|
|          |                                             |                                       | < He                         | ute >                      |                           |                                 |                            |                           |                                       |
| <:       | 45 04:15                                    | 04:45 05:15                           | 05:45                        | 06:15                      | 06:45                     | 07:15                           | 07:45                      | 08:15                     | 08:45                                 |
|          | 03:55 - 45m                                 | 04:40 - 40m 05:2                      | ies 30 millut<br>0 - 40m     | Pippi La 2<br>06:05 - 0    | 6:25 -                    | 561 VUS Ne<br>07:05 -           | Knaii ge<br>07:35 -        | HOI IIIai, V<br>08:00 -   | 08:25 - 08:45 -                       |
| 1        | Die Barbara Karlich Sho<br>03:45 - 55m      | 5 Studio 2<br>04:45 - 55m             | konkret<br>05:40 -           | Wetter-Panc<br>06:00 - 30m | Guten Morg<br>06:30 - 30m | ZIE Guten N<br>07:0 07:10 -     | Guten Mor<br>( 07:33 - 27m | ZIE Guten<br>08:0 08:10 - | OB:33 - 09                            |
|          | Titel folgt<br>03:45 - 50m                  | ORF III Themenmontag<br>04:35 - 1h 0m | Fernsehen<br>05:35 - 1h 0    | wie damals                 | Kultur Hei<br>06:35 -     | Wetter / Info<br>07:00 - 1h 25m |                            |                           | Heimat Fren Orie<br>08:25 - 30m 08:55 |
| EI<br>03 | uropamaga Brisant<br>3:40 - 30m 04:10 - 30m | Trans*Teens: Im St<br>04:45 - 45m     | ARD-Morgen<br>05:30 - 3h 30m | magazin                    |                           |                                 |                            |                           |                                       |

• Kalender: Springen Sie im Kalender zu einem bestimmten Datum / einer bestimmten Uhrzeit.

| che Jał                | Re: Arm im<br>10:00 - 30m  | n r Der blaue<br>10:30 - 45m                            | Pla     | inet S<br>11               | turm der<br>:15 - 50m      | Liebe             |              | Gefr<br>12:05   | agt - (<br>- 45m | Ge         |
|------------------------|----------------------------|---------------------------------------------------------|---------|----------------------------|----------------------------|-------------------|--------------|-----------------|------------------|------------|
| Aktuelle<br>09:40 - 45 | Stunde                     | Lo <mark>kalzeit au</mark><br>10: <mark>25 - 30m</mark> | P<br>10 | lanet Wis:<br>):55 - 1h Om | sen<br>1                   | -                 | Das          | Wais            | enhau            | IS 1       |
|                        | Sendung u<br>10:00 - 1h 0n | ım 10:00 Uhr<br>n                                       |         | Sendung<br>11:00 - 1h      | y um 11:0<br><sup>Om</sup> | 00:00             | 01:00        | 02:00           | 03:00            | 2          |
|                        | Theorien - Z<br>45m        | Ancient Al<br>10:30 - 50m                               | ien     | s - Neue                   | Ancient<br>11:20 - 50      | 08:00             | 09:00        | 10:00           | 11:00            | e<br>n     |
|                        | oe24.TV-L<br>10:00 - 1h 0n | ive am Vormit<br>n                                      | ta      | oe24.TV<br>11:00 - 1h      | -Live am<br><sup>Om</sup>  | 12:00             | 17:00        | 14:00           | 19:00            | r          |
| the FE - 30m           |                            | De Dauerwer<br>10:30 - 30m                              | be      | Tirol Tod<br>11:00 - 30    | lay Tiro                   | 20:00             | 21:00        | 22:00           | 23:00            | 1          |
| burg Jo<br>- 30m       | Schleswig-<br>10:00 - 30m  | -⊦ buten un I<br>10:30 - 30m                            | oir     | Hallo Nie<br>11:00 - 30    | U Je<br>m 1183             | tzt 20<br>0 - 30m | :15 2:<br>12 | 2:00 /<br>:00 - | Andere           | ) a<br>2:2 |

3. Gegebenenfalls filtern Sie die Ansicht nach einem bestimmten Sender.

| LOGO           |                          |                                | Fer                  | nsehen                      | TV-Pro                      | gramm                 | Mein         | e Inhalte                 |
|----------------|--------------------------|--------------------------------|----------------------|-----------------------------|-----------------------------|-----------------------|--------------|---------------------------|
|                | 1                        |                                |                      |                             |                             | <                     | Heute        | >                         |
| = ORF          | 08:45                    | 09:15                          | 09:4                 | 15 10                       | ):15                        | 10:45                 |              | 11:15                     |
| 001 ORF 1 편 5d | a Scrubs<br>08:40 -      | Modern F<br>09:00 -            | Moderr 09:25 -       | Smart10 - Da<br>09:45 - 45m | as Quiz Q                   | 1 Ein Hin<br>30 - 40m | weis is      | Was gibt e<br>11:10 - 45m |
| 000 ED 5d      | Guten Mor<br>08:33 - 27m | ZIE Fit mit<br>09:0 09:10 -    | Silvia k<br>09:30 -  | 09:55 - 50                  | mels Wille<br><sup>Om</sup> | n Lan<br>10:4         | d und<br>5 - | Das Parac<br>11:10 - 45m  |
|                | So klinge<br>08:40 - 50  | en die Kalka<br><sup>)</sup> m | ORF III<br>09:30 - 3 | AKTUELL<br>3h 30m           |                             |                       |              |                           |

✓ Das TV-Programm des gewünschten Tages zu der gewünschten Uhrzeit wird angezeigt.

# 8.3 Detailansicht anzeigen

In der Detailansicht finden Sie Zusatzinformationen wie z. B. Sendungs- und Serientitel, Darsteller, Regie und Beschreibung zur ausgewählten Sendung.

Gehen Sie wie folgt vor:

- 1. Navigieren Sie zum Menüpunkt **TV-Programm**.
- 2. Navigieren Sie innerhalb der Matrix und klicken Sie auf die gewünschte Sendung.

✓ Die Detailansicht mit den Sendungsdetails zur ausgewählten Sendung wird angezeigt.

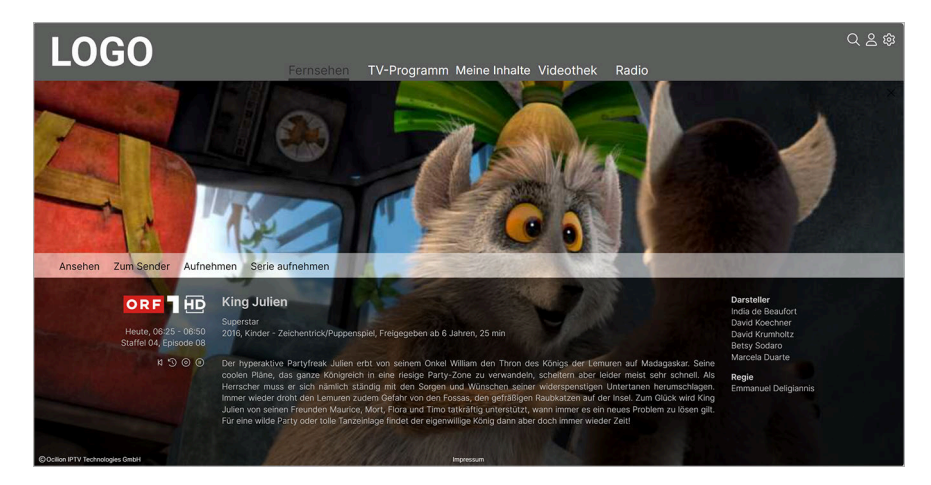

# 8.4 TV-Sender auswählen

Gehen Sie wie folgt vor:

- 1. Navigieren Sie im Menüpunkt TV-Programm zum Eingabefeld Sender filtern links oben.
- 2. Geben Sie mithilfe der Tastatur den gewünschten Suchbegriff ein.

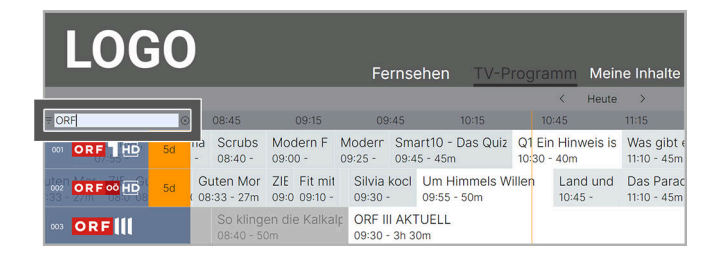

✓ Eine Liste der gefilterten Sender wird angezeigt.

#### 8.5 TV-Sendung ansehen

Aus rechtlichen Gründen können Sendungen möglicherweise nicht verfügbar sein. Die jeweiligen Sendungen sind dann ausgegraut. Die Einschränkungen sind von Ihrem Netzbetreiber und / oder Ihrem abonnierten Produkt abhängig (Replay, Instant Restart, Aufnahmen, Mobilgeräte).

Gehen Sie wie folgt vor:

- 1. Navigieren Sie zum Menüpunkt TV-Programm.
- 2. Gegebenenfalls filtern Sie die Ansicht TV-Programm nach einem bestimmten Sender.
- 3. Klicken Sie auf eine Sendung, um die Detailansicht anzuzeigen.
- 4. Klicken Sie auf die Schaltfläche **Ansehen**, um die Sendung zu starten oder **Zum Sender**, um zum Sender zu wechseln.

✓ Die Sendung wird gestartet.

#### 8.6 TV-Sendung aufnehmen

 ${f (i)}$  Im **TV-Programm** sind Aufnahmen mit einem roten Balken **einem** gekennzeichnet.

- 1. Navigieren Sie zum Menüpunkt TV-Programm.
- 2. Klicken Sie auf die gewünschte Sendung, um die Detailansicht anzuzeigen.
- 3. Klicken Sie auf die Schaltfläche **Aufnehmen** oder **Serie aufnehmen**, um die Aufnahme zu starten.

- 4. Gegebenenfalls wählen Sie im folgenden Dialog die gewünschte Episode aus.
- 5. Bestätigen Sie den folgenden Dialog mit **OK**.
  - $\checkmark$  Die Sendung oder Serie wird aufgenommen.

# **9 Meine Inhalte**

### Übersicht

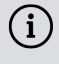

(i) Darstellung und Funktionsumfang der Benutzeroberfläche sind von Ihrem Netzbetreiber und / oder Ihrem abonnierten Produkt abhängig.

Im Menüpunkt Meine Inhalte finden Sie alle Ihre individuellen Inhalte an einem Ort zusammengefasst, wie z. B. Zuletzt geschaut, Merkliste, Aufnahmen, Speicherplatzverbrauch und Meine Videothek.

| LOGO                              | Fernsehen       | TV-Programm Meine I                | nhalte Videothek Rad | lio                        | Q 2 \$        |
|-----------------------------------|-----------------|------------------------------------|----------------------|----------------------------|---------------|
| Meine Inhalte<br>Zuletzt geschaut |                 |                                    |                      |                            | Alle anzeigen |
| Gefragt - Gejagt                  | Sume Tradeway   |                                    | 5 <u>1</u>           | Cefragt - vejage           |               |
| 13.11.2024<br>09:15 - 68min       | S01E01<br>63min | Gestern   S07 E11<br>08:15 - S0min | S01 E01<br>86min     | 9 Gestern<br>09:05 - 50min |               |
| Merkliste                         |                 |                                    |                      |                            | Alle anzeigen |
|                                   |                 |                                    |                      |                            |               |

| Funktion                    | Beschreibung                                                                                 |
|-----------------------------|----------------------------------------------------------------------------------------------|
| Zuletzt geschaut            | Zeigt bereits begonnene Inhalte an.                                                          |
| Merkliste                   | Zeigt alle gemerkten Sendungen, Serien und Filme an.                                         |
| Einzelaufnahmen             | Zeigt einzelne aufgenommene Sendungen wie z. B. Filme und andere einzelne TV-Beiträge<br>an. |
| Serienaufnahmen             | Zeigt aufgenommene Sendungen an, welche als Serie gekennzeichnet sind.                       |
| Geplante Aufnahmen          | Zeigt geplante Einzelaufnahmen und Serienaufnahmen an.                                       |
| Speicherplatzver-<br>brauch | Zeigt die Auslastung Ihres Speicherplatzes für Aufnahmen an.                                 |
| Meine Videothek             | Zeigt gekaufte und geliehene Inhalte an.                                                     |
| Icon 🕑 Freige-<br>schaltet  | Kennzeichnet geliehene Inhalte.                                                              |
| Icon 🕗                      | Kennzeichnet gekaufte Inhalte.                                                               |
| Alle anzeigen               | Zeigt alle Inhalte der jeweiligen Bereiche an.                                               |

# 9.1 Spezielle Icons und Labels

| lcon | Name   | Beschreibung                                                                  |
|------|--------|-------------------------------------------------------------------------------|
| 0    | Plus   | Kennzeichnet geplante Aufnahmen.                                              |
| *    | Stern  | Kennzeichnet neue Aufnahmen.                                                  |
| •    | Punkt  | Kennzeichnet Aufnahmen oder geplante Aufnahmen.                               |
|      | Balken | Zeigt den Sendungsfortschritt bei Sendungen, Aufnahmen, Filmen und Serien an. |

# ocilion

| lcon     | Name               | Beschreibung                                          |
|----------|--------------------|-------------------------------------------------------|
| $\odot$  | Gekauft / Geliehen | Kennzeichnet bereits gekaufte oder geliehene Inhalte. |
| $\times$ | Löschen            | Löscht Inhalte aus <b>Zuletzt geschaut</b> .          |

### 9.2 Zuletzt geschaut

Im Bereich **Zuletzt geschaut** können Sie zuletzt geschaute Sendungen und Filme fortsetzen, wenn diese für eine bestimmte Zeit der Sendungsdauer aktiv gewesen sind.

Folgende Funktionen sind verfügbar:

- Zuletzt geschaute Inhalte anzeigen (siehe "Zuletzt geschaute Inhalte anzeigen" auf Seite 45)
- Inhalt löschen (siehe "Inhalt löschen" auf Seite 45)

### 9.2.1 Zuletzt geschaute Inhalte anzeigen

Gehen Sie wie folgt vor:

- 1. Navigieren Sie im Menüpunkt Meine Inhalte zum Bereich Zuletzt geschaut.
- 2. Klicken Sie auf **Alle anzeigen**.
  - $\checkmark$  Die zuletzt geschauten Inhalte werden angezeigt.

#### 9.2.2 Inhalt löschen

Gehen Sie wie folgt vor:

- 1. Navigieren Sie im Menüpunkt Meine Inhalte zum Bereich Zuletzt geschaut.
- 2. Navigieren Sie zum gewünschten Inhalt.
- 3. Klicken Sie im Cover des Inhalts auf das Icon X.
  - ✓ Der Inhalt ist aus dem Bereich Zuletzt geschaut gelöscht.

| 1000                        |                                    |                                                           |                                   |                                                                                                    | Q 2 🕸            |
|-----------------------------|------------------------------------|-----------------------------------------------------------|-----------------------------------|----------------------------------------------------------------------------------------------------|------------------|
|                             | Fernsehen TV-Program               | mm Meine Inhalte V                                        | ideothek Radio                    |                                                                                                    |                  |
| Zuletzt geschaut            |                                    |                                                           |                                   | Alli                                                                                                    | anzeigen         |
|                             | DET 16                             | WETTER<br>WETTER<br>Weter-Pancama und<br>Programmvorschau | 220                               | Value St. Value St. Value | Dallas, gr       |
| 06.08.2024<br>14:02 - 31min | Gestern   S02 E11<br>08:25 - 30min | 05.08.2024<br>05:57 - 36min                               | Jugendschutz-PIN geschützt        | S01 E01<br>20min 9                                                                                                    | S01 E10<br>18min |
| Merkliste                   |                                    | konkret                                                   | ZIB<br>In Write gr<br>Gestern [50 | All<br>Construction<br>Dift day Murmelber<br>1618                                                                                                    | sanzeigen        |
| 15:15 - 45min               | 18:30 - 21mi                       | n 07:00 - 10mir                                           | 06:25 - 25m                       | in <b>Francisco</b>                                                                                                    |                  |

#### 9.3 Merkliste

Im Bereich **Merkliste** können Sie gemerkte Sendungen, Filme oder Serien ansehen oder fortsetzen.

Folgende Funktionen sind verfügbar:

- Gemerkten Inhalt anzeigen (siehe "Gemerkten Inhalt anzeigen" auf Seite 45)
- Inhalt aus Merkliste entfernen (siehe "Inhalt aus Merkliste entfernen" auf Seite 46)

#### 9.3.1 Gemerkten Inhalt anzeigen

Gehen Sie wie folgt vor:

1. Navigieren Sie im Menüpunkt Meine Inhalte zum Bereich Merkliste.

- 2. Klicken Sie auf die Schaltfläche Alle anzeigen.
  - ✓ Die gemerkten Inhalte werden angezeigt.

#### 9.3.2 Inhalt aus Merkliste entfernen

Gehen Sie wie folgt vor:

- 1. Navigieren Sie im Menüpunkt Meine Inhalte zum Bereich Merkliste.
- 2. Klicken Sie auf den gewünschten Inhalt.
  - ✓ Die Detailansicht zum ausgewählten Inhalt wird angezeigt.
- 3. Klicken Sie auf die Schaltfläche Aus Merkliste entfernen.
  - ✓ Der Inhalt wurde aus der Merkliste entfernt.

### 9.4 Aufnahmen

Im Menüpunkt **Meine Inhalte** im Bereich **Einzelaufnahmen** oder **Serienaufnahmen** können Sie alle Aufnahmen abrufen, welche geplant oder bereits abgeschlossen sind.

Folgende Funktionen sind verfügbar:

- Geplante Aufnahmen anzeigen (siehe "Geplante Aufnahmen anzeigen" auf Seite 47)
- Aufnahmen abspielen (siehe "Aufnahmen abspielen" auf Seite 47)
- Aufnahmen löschen (siehe "Aufnahmen löschen" auf Seite 48)

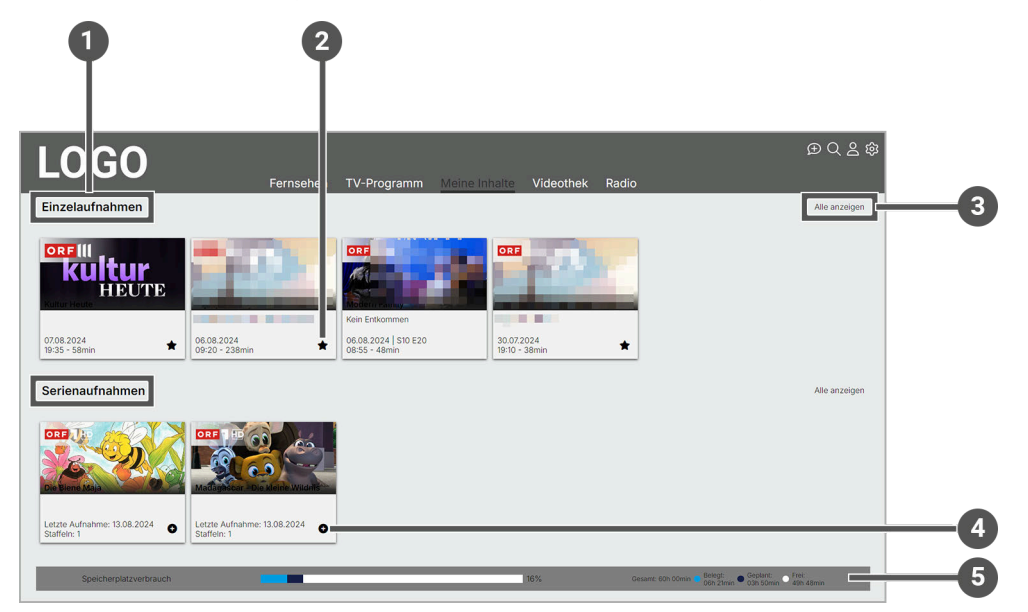

| Nr. | Name                   | Beschreibung                                                                                                    |
|-----|------------------------|----------------------------------------------------------------------------------------------------|
| 1   | Aufnahmekategorie      | Die Bereiche <b>Einzelaufnahmen</b> , <b>Serienaufnahmen</b> und <b>Geplante Aufnahmen</b> zeigen aufgenommene und/oder geplante Sendungen und Serien an. |
| 2   | Stern                  | Neue Aufnahmen sind mit dem Icon 🖈 gekennzeichnet.                                                                                                    |
| 3   | Alle anzeigen          | Zeigt alle Aufnahmen in den jeweiligen Bereichen an.                                                                                                    |
| 4   | Plus                   | Geplante Aufnahmen sind mit dem Icon 🕈 gekennzeichnet.                                                                                                    |
| 5   | Speicherplatzverbrauch | Zeigt den aktuellen Speicherplatzverbrauch an.                                                                                                    |

#### 9.4.1 Geplante Aufnahmen anzeigen

```
(i) Geplante Aufnahmen sind mit dem Icon 🕀 gekennzeichnet.
```

Die Anzahl der Aufnahmen, die Sie gleichzeitig auf mehreren Geräten (Set Top Box und Mobilgeräte) starten können, ist von Ihrem Netzbetreiber und / oder Ihrem abonnierten Produkt abhängig. Dasselbe gilt für die erlaubte Aufnahmezeit. Wird diese überschritten, werden die Sendungen aufgenommen, können aber nicht gestreamt werden. Fehlgeschlagene Aufnahmen sind ausgegraut und mit dem Icon Agekennzeichnet.

Im Bereich **Geplante Aufnahmen** werden alle geplanten Einzelaufnahmen und Serienaufnahmen angezeigt. Geplante Einzelaufnahmen werden nur so lange angezeigt, bis die Sendung vollständig aufgenommen wurde. Danach werden sie im Bereich **Einzelaufnahmen** angezeigt.

**Serienaufnahmen** werden angezeigt, so lange die Serienaufnahme aktiv ist. Aufgenommene Episoden werden so lange angezeigt, bis diese vollständig aufgenommen wurden. Danach werden sie im Bereich **Serienaufnahmen** angezeigt. Lesen Sie hierzu auch das Kapitel "Sendungen aufnehmen" auf Seite 33 oder "Aufnahmen löschen" auf Seite 48.

Sie können auf folgende Arten geplante Sendungen anzeigen:

- Geplante Einzelaufnahmen anzeigen (siehe "Geplante Einzelaufnahme anzeigen" auf Seite 47)
- Geplante Serienaufnahmen anzeigen (siehe "Geplante Serienaufnahme anzeigen" auf Seite 47)

Gehen Sie wie folgt vor:

- 1. Navigieren Sie zum Menüpunkt Meine Inhalte.
- 2. Navigieren Sie im Bereich Geplante Aufnahmen zur gewünschten Aufnahme.
  - ✓ Die Detailansicht zur ausgewählten Sendung wird angezeigt.

#### 9.4.1.1 Geplante Einzelaufnahme anzeigen

(i) Geplante Aufnahmen sind mit dem Icon ⊕ gekennzeichnet.

Gehen Sie wie folgt vor:

- 1. Navigieren Sie im Menüpunkt Meine Inhalte zum Bereich Einzelaufnahmen.
  - ✓ Aufgenommene Einzelaufnahmen und geplante Einzelaufnahmen werden angezeigt.

#### 9.4.1.2 Geplante Serienaufnahme anzeigen

(i) Geplante Aufnahmen sind mit dem Icon ⊕ gekennzeichnet.

Gehen Sie wie folgt vor:

- 1. Navigieren Sie im Menüpunkt Meine Inhalte zum Bereich Serienaufnahmen.
  - ✓ Aufgenommene Serienaufnahmen und geplante Serienaufnahmen werden angezeigt.

#### 9.4.2 Aufnahmen abspielen

(i) Neue Aufnahmen sind mit einem 🖈 gekennzeichnet.

Die Anzahl der Aufnahmen, die Sie gleichzeitig auf mehreren Geräten (Set Top Box und Mobilgeräte) starten können, ist von Ihrem Netzbetreiber und / oder Ihrem abonnierten Produkt abhängig. Dasselbe gilt für die erlaubte Aufnahmezeit. Wird diese überschritten, werden die Sendungen aufgenommen, können aber nicht gestreamt werden. Fehlgeschlagene Aufnahmen sind ausgegraut und mit dem Icon 🛆 gekennzeichnet.

Je nachdem, ob es sich um eine Einzelaufnahme oder eine Serienaufnahme handelt, befinden sich Ihre Aufnahmen unter dem jeweiligen Bereich.

Folgende Funktionen sind verfügbar:

- Einzelaufnahme abspielen (siehe "Einzelaufnahme abspielen" auf Seite 48)
- Serienaufnahme abspielen (siehe "Einzelne Episode abspielen" auf Seite 48)

#### 9.4.2.1 Einzelaufnahme abspielen

Gehen Sie wie folgt vor:

- 1. Navigieren Sie im Menüpunkt Meine Inhalte zum Bereich Einzelaufnahmen.
- 2. Klicken Sie auf den gewünschten Inhalt.
  - ✓ Die Detailansicht zur ausgewählten Sendung wird angezeigt.
- 3. Klicken Sie auf die Schaltfläche Ansehen oder Fortsetzen.
  - ✓ Der Inhalt wird gestartet oder fortgesetzt.

#### 9.4.2.2 Einzelne Episode abspielen

Gehen Sie wie folgt vor:

- 1. Navigieren Sie im Menüpunkt Meine Inhalte zum Bereich Serienaufnahmen.
- 2. Klicken Sie auf die gewünschte Serienaufnahme und Episode der Serie.
  - ✓ Die Detailansicht zur ausgewählten Sendung wird angezeigt.
- 3. Klicken Sie auf die Schaltfläche Ansehen oder Fortsetzen.
  - ✓ Der Inhalt wird gestartet oder fortgesetzt.

#### 9.4.3 Aufnahmen löschen

👔 Gelöschte Aufnahmen können nicht wiederhergestellt werden.

Löschen Sie Aufnahmen oder geplante Aufnahmen, wenn Sie diese nicht mehr benötigen oder um Speicherplatz für neue Aufnahmen freizugeben.

Folgende Funktionen sind verfügbar:

- Einzelaufnahme löschen (siehe "Einzelaufnahme löschen" auf Seite 48)
- Geplante Aufnahme löschen (siehe "Geplante Einzelaufnahme löschen" auf Seite 49)
- Einzelne Episode einer Serienaufnahme löschen (siehe "Einzelne Episode löschen" auf Seite 49)
- Alle Episoden einer Staffel löschen (siehe "Alle Episoden einer Staffel löschen" auf Seite 49)
- Alle Episoden einer Serienaufnahme löschen (siehe "Alle Episoden einer Serienaufnahme löschen" auf Seite 49)
- Serienaufnahme beenden (siehe "Serienaufnahme beenden" auf Seite 50)

#### 9.4.3.1 Einzelaufnahme löschen

(i) Gelöschte Aufnahmen können nicht wiederhergestellt werden.

- 1. Navigieren Sie im Menüpunkt Meine Inhalte zum Bereich Einzelaufnahmen.
- 2. Klicken Sie auf die gewünschte Aufnahme.
  - ✓ Die Detailansicht zur ausgewählten Sendung wird angezeigt.
- 3. Um die Aufnahme zu löschen, klicken Sie auf die Schaltfläche Aufnahme löschen.

- 4. Bestätigen Sie die folgenden Dialoge mit Ja und OK.
  - ✓ Die Aufnahme ist gelöscht.

#### 9.4.3.2 Geplante Einzelaufnahme löschen

Gehen Sie wie folgt vor:

- 1. Navigieren Sie im Menüpunkt Meine Inhalte zum Bereich Geplante Aufnahmen.
- 2. Klicken Sie auf die gewünschte Aufnahme.
  - ✓ Die Detailansicht zur ausgewählten Sendung wird angezeigt.
- 3. Um die ausgewählte Aufnahme zu löschen, klicken Sie auf die Schaltfläche Geplante Aufnahme löschen.
- 4. Bestätigen Sie die folgenden Dialoge mit Ja und OK.
  - ✓ Die geplante Aufnahme ist gelöscht.

#### 9.4.3.3 Einzelne Episode löschen

(i) Gelöschte Aufnahmen können nicht wiederhergestellt werden.

Gehen Sie wie folgt vor:

- 1. Navigieren Sie im Menüpunkt Meine Inhalte zum Bereich Serienaufnahmen.
- 2. Klicken Sie auf die gewünschte Serienaufnahme und Episode der Serie.
  - ✓ Die Detailansicht zur ausgewählten Sendung wird angezeigt.
- 3. Um die Episode zu löschen, klicken Sie auf die Schaltfläche Aufnahme löschen.
- 4. Bestätigen Sie die folgenden Dialoge mit Ja und OK.
  - ✓ Die Aufnahme ist gelöscht.
- 9.4.3.4 Alle Episoden einer Staffel löschen

(i) Gelöschte Aufnahmen können nicht wiederhergestellt werden.

Gehen Sie wie folgt vor:

- 1. Navigieren Sie im Menüpunkt Meine Inhalte zum Bereich Serienaufnahmen.
- 2. Klicken Sie auf die gewünschte Serienaufnahme.
  - ✓ Die aufgenommenen Staffeln der Serienaufnahme werden angezeigt.
- 3. Klicken Sie auf die Staffel, welche Sie löschen möchten.
  - ✓ Die aufgenommenen Episoden der jeweiligen Staffeln werden angezeigt.
- 4. Um alle Episoden einer Staffel zu löschen, klicken Sie auf die Schaltfläche Staffel löschen.
- 5. Bestätigen Sie die folgenden Dialoge mit Ja und OK.
  - ✓ Alle Episoden der Staffel sind gelöscht.
- 9.4.3.5 Alle Episoden einer Serienaufnahme löschen

(i) Gelöschte Aufnahmen können nicht wiederhergestellt werden.

#### Gehen Sie wie folgt vor:

1. Navigieren Sie im Menüpunkt Meine Inhalte zum Bereich Serienaufnahmen.

- 2. Klicken Sie auf die gewünschte Serienaufnahme.
  - ✓ Die aufgenommenen Staffeln der Serienaufnahme werden angezeigt.
- 3. Um alle Episoden einer Staffel zu löschen, klicken Sie auf die Schaltfläche Serie löschen.
- 4. Bestätigen Sie die folgenden Dialoge mit Ja und OK.

✓ Alle Episoden der Serienaufnahme sind gelöscht.

#### 9.4.3.6 Serienaufnahme beenden

Wenn Sie eine Serienaufnahme beenden möchten, sodass keine weiteren Episoden aufgenommen werden, müssen Sie die Serienaufnahme löschen. Bereits aufgenommene Episoden bleiben erhalten.

Gehen Sie wie folgt vor:

- 1. Navigieren Sie zum Menüpunkt Meine Inhalte zum Bereich Geplante Aufnahmen.
- 2. Klicken Sie auf die gewünschte Aufnahme.
- 3. Um die Serienaufnahme zu beenden, klicken Sie auf die Schaltfläche Geplante Aufnahme löschen.
- 4. Bestätigen Sie die folgenden Dialoge mit Ja und OK.
  - ✓ Die Serienaufnahme ist beendet.
  - ✓ Bereits aufgenommene Episoden werden nicht gelöscht.

### 9.5 Speicherplatzverbrauch anzeigen

Im Bereich **Speicherplatzverbrauch** wird der verbrauchte Speicherplatz für aufgenommene Sendungen und Filme angezeigt.

Gehen Sie wie folgt vor:

- 1. Navigieren Sie zum Menüpunkt Meine Inhalte.
- 2. Scrollen Sie zum Bereich Speicherplatzverbrauch.
  - ✓ Die Informationen zum Speicherplatzverbrauch werden angezeigt.

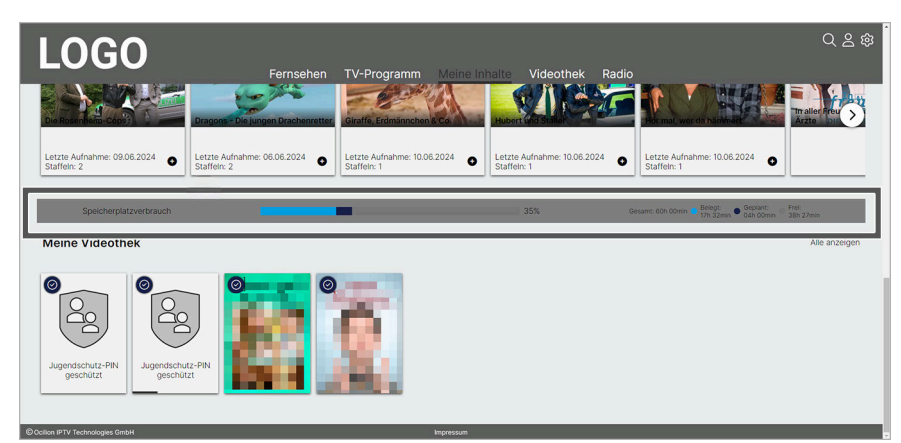

# 9.6 Meine Videothek

Dach dem Start eines Films beträgt die Leihdauer 48 Stunden. Wurde der Film noch nicht gestartet, steht Ihnen der Inhalt 30 Tage zur Verfügung.

Nach einer Kündigung haben Sie 30 Tage Zeit, die gekauften Inhalte in der Mobile-App herunterzuladen. Die Mobile-App muss innerhalb der 30 Tage einmal gestartet werden, ansonsten haben Sie keinen Zugriff mehr auf Ihre Inhalte.

Sie bekommen eine Benachrichtigung, wenn ein Inhalt vom Produktionsstudio zurückgezogen wird. Der Inhalt steht Ihnen für einen Zeitraum von 30 Tagen zum Download über die Mobile-App zur Verfügung. Sie haben keinen Zugriff mehr, wenn der Inhalt nicht heruntergeladen wird.

Im Menüpunkt im Bereich **Meine Videothek** können Sie ausgeliehene oder gekaufte Inhalte wie z. B. Filme, Serien, Staffeln oder Episoden abspielen.

Folgende Funktionen sind verfügbar:

- Film abspielen (siehe "Film abspielen" auf Seite 51)
- Staffel abspielen (siehe "Staffel abspielen" auf Seite 51)
- Einzelne Episode abspielen (siehe "Einzelne Episode abspielen" auf Seite 51)

#### 9.6.1 Film abspielen

Gehen Sie wie folgt vor:

- 1. Navigieren Sie im Menüpunkt Meine Inhalte zum Bereich Meine Videothek.
- 2. Klicken Sie auf den gewünschten Film.
  - ✓ Die Detailansicht zum ausgewählten Film wird angezeigt.
- 3. Klicken Sie auf die Schaltfläche Ansehen oder Fortsetzen.

✓ Der Film wird gestartet oder fortgesetzt.

#### 9.6.2 Staffel abspielen

Gehen Sie wie folgt vor:

- 1. Navigieren Sie im Menüpunkt Meine Inhalte zum Bereich Meine Videothek.
- 2. Klicken Sie auf die gewünschte Serie.
- 3. Klicken Sie auf die gewünschte Staffel.
- 4. Klicken Sie auf die Schaltfläche Ansehen oder Fortsetzen.
  - ✓ Die Staffel wird gestartet oder fortgesetzt.

#### 9.6.3 Einzelne Episode abspielen

Gehen Sie wie folgt vor:

- 1. Navigieren Sie im Menüpunkt Meine Inhalte zum Bereich Meine Videothek.
- 2. Klicken Sie auf die gewünschte Serie.
- 3. Klicken Sie auf die gewünschte Staffel.
- 4. Klicken sie auf die gewünschte Episode.
- 5. Klicken Sie auf die Schaltfläche Ansehen oder Fortsetzen.

✓ Die Episode wird gestartet oder fortgesetzt.

# **10 Videothek**

#### Übersicht

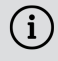

 ${ig(i)}$  Darstellung und Funktionsumfang der Benutzeroberfläche sind von Ihrem Netzbetreiber und / oder Ihrem abonnierten Produkt abhängig.

Manche Inhalte der Videothek können durch Jugendschutz-Einstellungen blockiert sein. Informationen zum (i) Anpassen der Jugendschutz-Einstellungen (FSK-Level) finden Sie unter "Jugendschutz einschalten" auf Seite 67.

Im Menüpunkt Videothek finden Sie aktuelle Blockbuster sowie eine große Auswahl an Filmhighlights der vergangenen Jahre sowie ganze Staffeln und einzelne Episoden verschiedener Serien zum Kaufen und Leihen. Um einen Film auszuleihen, müssen Sie Ihre PIN eingeben. Danach können Sie den geliehenen Film innerhalb von 48 Stunden beliebig oft ansehen.

Folgende Funktionen sind verfügbar:

- Inhalte leihen / kaufen (siehe "Inhalte leihen / kaufen" auf Seite 53)
- Inhalte abspielen (siehe "Inhalte abspielen" auf Seite 55)
- Inhalt merken (siehe "Inhalt merken" auf Seite 56)

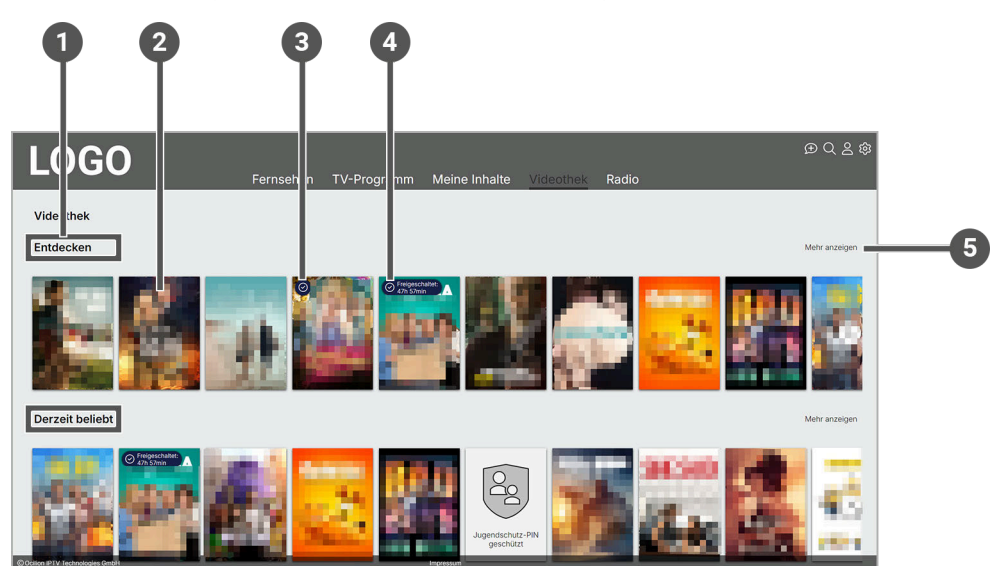

| Nr. | Name                  | Beschreibung                                               |
|-----|-----------------------|------------------------------------------------------------|
| 1   | Kategorien            | Zeigt eine Auswahl verschiedener Kategorien und Genres an. |
| 2   | Übersicht             | Zeigt Filme und Serien der verschiedenen Kategorien an.    |
| 3   | Icon 🕗                | Kennzeichnet gekaufte Inhalte.                             |
| 4   | Icon 🛛 Freigeschaltet | Kennzeichnet geliehene Inhalte.                            |
| 5   | Mehr anzeigen         | Zeigt alle verfügbaren Inhalte an.                         |

# **10.1 Spezielle Icons**

| lcon    | Name               | Beschreibung                                                               |
|---------|--------------------|----------------------------------------------------------------------------|
| $\odot$ | Gekauft / Geliehen | Kennzeichnet bereits gekaufte oder geliehene Inhalte.                      |
| Ē       | Verfügbar ab       | Kennzeichnet Inhalte, welche ab einem bestimmten Zeitpunkt verfügbar sind. |

# ocilion

| lcon | Name          | Beschreibung                                                                   |
|------|---------------|--------------------------------------------------------------------------------|
| to   | Verfügbar bis | Kennzeichnet Inhalte, welche bis zu einem bestimmten Zeitpunkt verfügbar sind. |

# 10.2 Inhalte leihen / kaufen

i Nach dem Start eines Films beträgt die Leihdauer 48 Stunden. Wurde der Film noch nicht gestartet, steht Ihnen der Inhalt 30 Tage zur Verfügung.

(i) Im Cover wird das Datum bis wann ein Film verfügbar ist nur dann angezeigt, wenn der Film in der Filmkategorie **Nur für kurze Zeit** enthalten ist.

In der Videothek können Sie Filme, Staffeln, Episoden leihen oder kaufen. Erotik-Filme können Sie nur leihen.

Die Inhalte sind in Kategorien eingeteilt:

#### Kategorien

- Entdecken: Neuerscheinungen, Empfehlungen, Europäische Titel, Klassiker
- Derzeit beliebt: Top Filme und Serien, am besten bewertete Inhalte
- Nur für kurze Zeit: Letzte Chance, Premium-Inhalte
- Serien: Neue und derzeit beliebte Serien, Genres
- Filme: Neue und derzeit beliebte Filme, Empfehlungen, Genres
- Meine Videothek: Gekaufte, geliehene, gemerkte und begonnene Inhalte

Folgende Funktionen sind verfügbar:

- Film leihen (siehe "Film leihen / kaufen" auf Seite 53)
- Staffel kaufen (siehe "Staffel kaufen" auf Seite 54)
- Einzelne Episode kaufen (siehe "Einzelne Episode kaufen" auf Seite 54)
- Erotik-Film leihen (siehe "Erotik-Film leihen" auf Seite 54)

#### 10.2.1 Film leihen / kaufen

- 1. Navigieren Sie im Menüpunkt Videothek zur gewünschten Kategorie oder zum gewünschten Genre.
- 2. Klicken Sie auf den gewünschten Film.
  - ✓ Die Detailansicht zum ausgewählten Film wird angezeigt.
- 3. Wählen Sie eine der folgenden Optionen aus:
  - Leihen / Kaufen: Startet den Film (kostenpflichtig)
  - Trailer ansehen: Startet die Filmvorschau (kostenlos)
- 4. Wählen Sie die gewünschte Videoqualität aus:
  - HD: Startet den Film in HD-Qualität (kostenpflichtig)
  - ° SD: Startet den Film in SD-Qualität (kostenpflichtig)
- 5. Geben Sie Ihre PIN ein.
- 6. Klicken Sie in das Kontrollkästchen, um zu bestätigen, dass Sie die **Nutzungsbedingungen** und die **Widerrufsbelehrung** gelesen haben.
- 7. Klicken Sie auf die Schaltfläche Kostenpflichtig leihen oder Kostenpflichtig kaufen.
- 8. Wählen Sie die gewünschte Audio-Sprache aus.
  - ✓ Der Film wird gestartet.

#### 10.2.2 Staffel kaufen

Gehen Sie wie folgt vor:

- 1. Navigieren Sie im Menüpunkt Videothek zur Kategorie Serien.
- 2. Klicken Sie auf die gewünschte Serie.
  - ✓ Die Detailansicht zur ausgewählten Serie wird angezeigt.
- 3. Klicken Sie auf die Schaltfläche Kaufoptionen.
- 4. Wählen Sie die gewünschte Staffel aus.
- 5. Wählen Sie die gewünschte Videoqualität aus:
  - Staffel [X] HD: Startet die Staffel in HD-Qualität (kostenpflichtig)
  - Staffel [X] SD: Startet die Staffel in SD-Qualität (kostenpflichtig)
- 6. Geben Sie Ihre PIN ein.
- 7. Gegegebenenfalls klicken Sie in das Kontrollkästchen, um zu bestätigen, dass Sie die **Nutzungsbedingungen** und die **Widerrufsbelehrung** gelesen haben.
- 8. Klicken Sie auf die Schaltfläche Kostenpflichtig kaufen.
  - ✓ Die Staffel ist gekauft.

#### 10.2.3 Einzelne Episode kaufen

Gehen Sie wie folgt vor:

- 1. Navigieren Sie im Menüpunkt Videothek zur Kategorie Serien.
- 2. Klicken Sie auf die gewünschte Serie.
  - ✓ Die Detailansicht zur ausgewählten Serie wird angezeigt.
- 3. Klicken Sie auf die gewünschte Staffel.
  - ✓ Die Detailansicht zur ausgewählten Serie und die vorhandenen Episoden werden angezeigt.
- 4. Klicken Sie auf die gewünschte Episode.
  - ✓ Die Detailansicht zur ausgewählten Episode wird angezeigt.
- 5. Klicken Sie auf die Schaltfläche Kaufen.
- 6. Wählen Sie die gewünschte Videoqualität aus:
  - Episode [X] HD: Startet die Episode in HD-Qualität (kostenpflichtig)
  - Episode [X] SD: Startet die Episode in SD-Qualität (kostenpflichtig)
- 7. Geben Sie Ihre PIN ein.
- 8. Gegegebenenfalls klicken Sie in das Kontrollkästchen, um zu bestätigen, dass Sie die **Nutzungsbedingungen** und die **Widerrufsbelehrung** gelesen haben.
- 9. Klicken Sie auf die Schaltfläche Kaufen (ab {0}).
  - ✓ Die Episode ist gekauft.

#### 10.2.4 Erotik-Film leihen

(i) Nach dem Start eines Erotik-Films beträgt die Leihdauer 6 Stunden. Wurde der Erotik-Film noch nicht gestartet, steht Ihnen der Inhalt 30 Tage zur Verfügung.

Gehen Sie wie folgt vor:

- 1. Navigieren Sie im Menüpunkt Videothek zum Bereich Erotik.
- 2. Klicken Sie auf die Schaltfläche Inhalt freischalten und geben Sie anschließend Ihre Erwachsenen-PIN ein.

- 3. Bestätigen Sie die Eingabe mit der Schaltfläche OK.
- 4. Klicken Sie auf den gewünschten Film.
  - ✓ Die Detailansicht zum ausgewählten Film wird angezeigt.
- 5. Klicken Sie auf die Schaltfläche Leihen.
- 6. Wählen Sie die gewünschte Videoqualität aus:
  - HD: Startet den Film (kostenpflichtig)
  - SD: Startet den Film (kostenpflichtig)
- 7. Geben Sie Ihre PIN ein.
- 8. Gegebenenfalls klicken Sie in das Kontrollkästchen, um zu bestätigen, dass Sie die **Nutzungsbedingungen** und die **Widerrufsbelehrung** gelesen haben.
- 9. Klicken Sie auf die Schaltfläche Kostenpflichtig leihen.
- 10. Wählen Sie die gewünschte Audio-Sprache aus.
  - ✓ Der Erotik-Film wird gestartet.

#### 10.3 Inhalte abspielen

j Nach dem Start eines Films beträgt die Leihdauer 48 Stunden. Wurde der Film noch nicht gestartet, steht Ihnen der Inhalt 30 Tage zur Verfügung.

Nach einer Kündigung haben Sie 30 Tage Zeit, die gekauften Inhalte in der Mobile-App herunterzuladen. Die Mobile-App muss innerhalb der 30 Tage einmal gestartet werden, ansonsten haben Sie keinen Zugriff mehr auf Ihre Inhalte.

Sie bekommen eine Benachrichtigung, wenn ein Inhalt vom Produktionsstudio zurückgezogen wird. Der Inhalt steht Ihnen für einen Zeitraum von 30 Tagen zum Download über die Mobile-App zur Verfügung. Sie haben keinen Zugriff mehr, wenn der Inhalt nicht heruntergeladen wird.

Im Menüpunkt **Videothek** können Sie ausgeliehene oder gekaufte Inhalte wie z. B. Filme, Serien, Staffeln, Episoden oder Erotik-Filme abspielen.

Folgende Funktionen sind verfügbar:

- Film abspielen (siehe "Film abspielen" auf Seite 55)
- Staffel abspielen (siehe "Staffel abspielen" auf Seite 55)
- Einzelne Episode abspielen (siehe "Einzelne Episode abspielen" auf Seite 56)
- Erotik-Film abspielen (siehe "Erotik-Film abspielen" auf Seite 56)

#### 10.3.1 Film abspielen

Gehen Sie wie folgt vor:

- 1. Navigieren Sie im Menüpunkt Videothek zur Kategorie Meine Videothek.
- 2. Klicken Sie auf den gewünschten Film.
  - ✓ Die Detailansicht zum ausgewählten Film wird angezeigt.
- 3. Klicken Sie auf die Schaltfläche Ansehen oder Fortsetzen.
  - ✓ Der Film wird gestartet oder fortgesetzt.

# 10.3.2 Staffel abspielen

Gehen Sie wie folgt vor:

1. Navigieren Sie im Menüpunkt Videothek zum Bereich Meine Videothek.

- 2. Klicken Sie auf die gewünschte Serie.
- 3. Klicken Sie auf die gewünschte Staffel.
- 4. Klicken Sie auf die Schaltfläche Ansehen oder Fortsetzen.
  - ✓ Die Staffel wird gestartet oder fortgesetzt.

#### 10.3.3 Einzelne Episode abspielen

Gehen Sie wie folgt vor:

- 1. Navigieren Sie im Menüpunkt Videothek zum Bereich Meine Videothek.
- 2. Klicken Sie auf die gewünschte Serie.
- 3. Klicken Sie auf die gewünschte Staffel.
- 4. Klicken sie auf die gewünschte Episode.
- 5. Klicken Sie auf die Schaltfläche Ansehen oder Fortsetzen.
  - ✓ Die Episode wird gestartet oder fortgesetzt.

#### 10.3.4 Erotik-Film abspielen

(i) Nach dem Start eines Erotik-Films beträgt die Leihdauer 6 Stunden. Wurde der Erotik-Film noch nicht gestartet, steht Ihnen der Inhalt 30 Tage zur Verfügung.

Der Menüpunkt **Erotik** sowie dessen Inhalte sind durch die Erwachsenen-PIN geschützt (siehe "Erwachsenen-PIN ändern" auf Seite 68). Videos dieses Genres enthalten keine Trailer und keine Vorschaubilder in der Detailansicht.

Gehen Sie wie folgt vor:

- 1. Navigieren Sie im Menüpunkt Videothek zum Bereich Erotik.
- 2. Klicken Sie auf die Schaltfläche Inhalt freischalten und geben Sie anschließend Ihre Erwachsenen-PIN ein.
- 3. Bestätigen Sie die Eingabe mit der Schaltfläche OK.
- 4. Klicken Sie auf den gewünschten Erotik-Film.
  - ✓ Die Detailansicht zum ausgewählten Erotik-Film wird angezeigt.
- 5. Klicken Sie auf die Schaltfläche Ansehen oder Fortsetzen.
  - ✓ Der Erotik-Film wird gestartet oder fortgesetzt.

#### 10.4 Inhalt merken

- 1. Navigieren Sie zur Detailansicht des gewünschten Inhalts.
- 2. Klicken Sie in der Detailansicht auf die Schaltfläche Merken.
  - ✓ Der Inhalt ist in der Merkliste gespeichert.

# 11 Radio

# Übersicht

Im Menüpunkt Radio werden die verfügbaren Radiosender angezeigt.

Folgende Funktionen sind verfügbar:

- Radiosendung anhören (siehe "Radiosendung anhören" auf Seite 57)
- Radiosendung pausieren (siehe "Radiosendung pausieren" auf Seite 57)
- Radiosendung beenden (siehe "Radiosendung beenden" auf Seite 58)

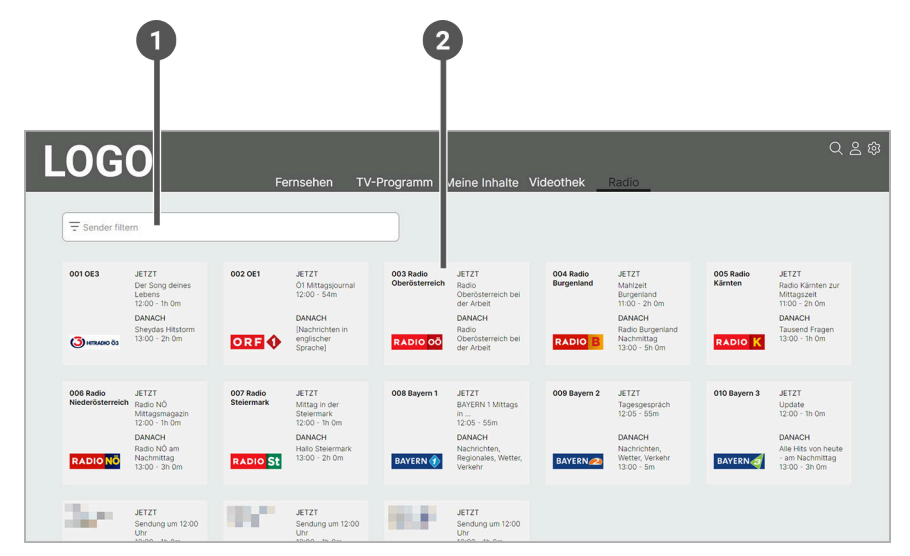

| Nr. | Name           | Beschreibung                                                       |
|-----|----------------|--------------------------------------------------------------------|
| 1   | Sender filtern | Filtert Radiosendungen nach einem bestimmten Sender.               |
| 2   | Radiosender    | Die aktuell laufenden Radiosendungen werden als Widgets angezeigt. |

# 11.1 Radiosendung anhören

i Mithilfe des Lautstärkereglers kann die Lautstärke angepasst werden. Der Lautstärkeregler wird eingeblendet, sobald der Mauszeiger über das Icon ्री bewegt wird.

Gehen Sie wie folgt vor:

- 1. Navigieren Sie zum Menüpunkt Radio.
- 2. Gegebenenfalls filtern Sie die Ansicht Radio nach einem bestimmten Sender.
- 3. Klicken Sie auf die gewünschte Radiosendung.
  - $\checkmark$  Die Radiosendung wird gestartet.

#### **11.2 Radiosendung pausieren**

- 1. Klicken Sie während einer laufenden Sendung auf das Icon 🕅 unten im Player.
  - $\checkmark$  Die Radiosendung wird pausiert.

# ocilion

# 11.3 Radiosendung beenden

- 1. Drücken Sie während einer laufenden Sendung die Taste **ESC** auf der Tastatur.
  - $\checkmark$  Die Radiosendung ist beendet.

# 12 Suche

# Übersicht

Über das Icon  $\mathbb{Q}$  rechts oben können Sie Inhalte wie Sendungen, Filme, Serien, Aufnahmen, TV- oder Radiosender suchen.

Folgende Funktionen sind verfügbar:

- Inhalte suchen (siehe "Inhalte suchen" auf Seite 60)
- Suchbegriff erneut verwenden (siehe "Suchbegriff erneut verwenden" auf Seite 60)
- Suchbegriff löschen (siehe "Suchbegriff löschen" auf Seite 60)

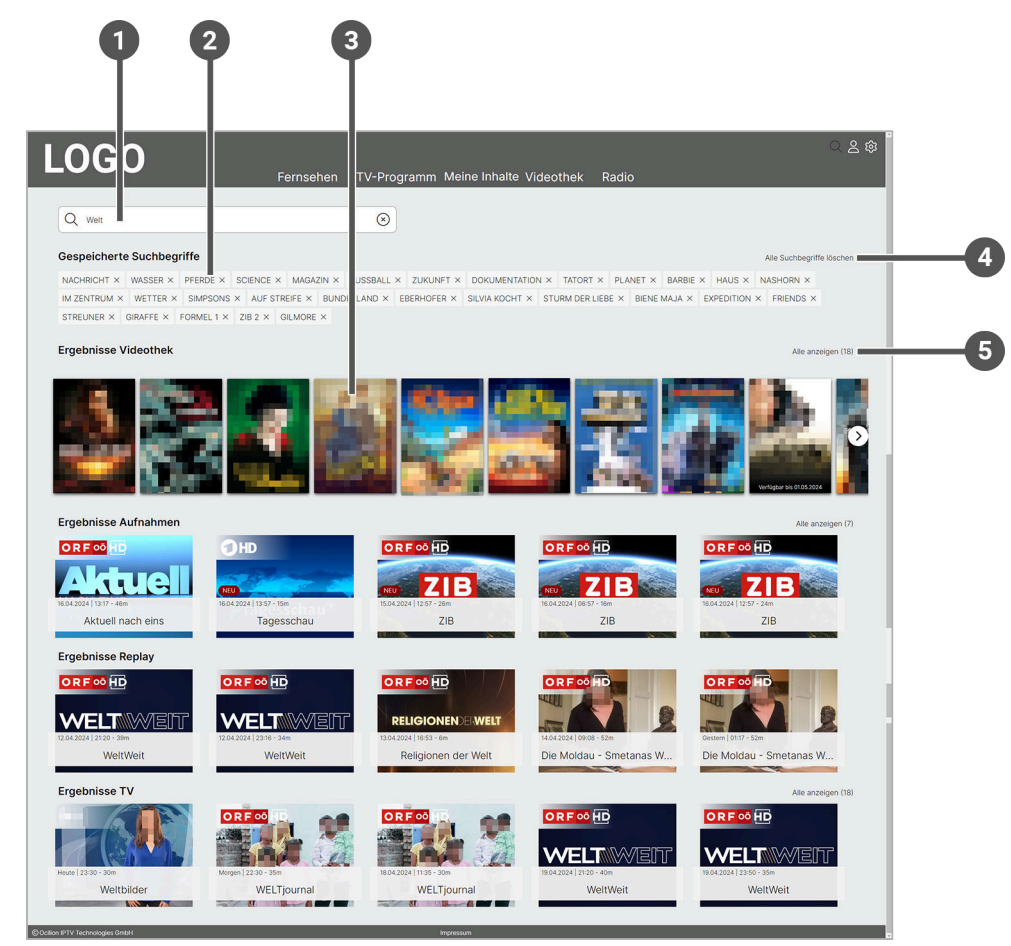

| Nr. | Name                         | Beschreibung                                                            |
|-----|------------------------------|-------------------------------------------------------------------------|
| 1   | Suchfeld                     | Suchen nach Sendungen, Filmen, Serien, Aufnahmen, TV- oder Radiosender. |
| 2   | Gespeicherte<br>Suchbegriffe | Suchen nach gespeicherten Suchbegriffen.                                |
| 3   | Suchergebnisse               | Zeigt die Suchergebnisse getrennt in verschiedene Bereiche an.          |
| 4   | Alle Suchbegriffe<br>löschen | Löscht alle Suchbegriffe auf einmal.                                    |

| Nr. | Name          | Beschreibung                                    |
|-----|---------------|-------------------------------------------------|
| 5   | Alle anzeigen | Zeigt die jeweils gefundenen Suchergebnisse an. |

# **12.1 Spezielle Icons und Eingabefelder**

| lcon                    | Name                   | Beschreibung                                       |
|-------------------------|------------------------|----------------------------------------------------|
| Q                       | Eingabefeld<br>Suche   | Die Suche startet durch Eintippen in das Suchfeld. |
| $\overline{\mathbf{x}}$ | Eingabefeld<br>Löschen | Löscht den eingegebenen Suchbegriff.               |
| ×                       | Löschen                | Löscht den gespeicherten Suchbegriff.              |

### 12.2 Inhalte suchen

Verwenden Sie die Suche, um nach bestimmten Inhalten zu suchen.

Gehen Sie wie folgt vor:

- 1. Klicken Sie rechts oben auf das Icon Q, um die Suche aufzurufen.
- 2. Geben Sie in das Suchfeld den gewünschten Suchbegriff ein.
- 3. Navigieren Sie innerhalb der Suchergebnisse zum gewünschten Inhalt.
- 4. Klicken Sie auf den gewünschten Inhalt.
  - ✓ Der gewünschte Inhalt wird aufgerufen.

# 12.3 Suchbegriff erneut verwenden

(i) Suchbegriffe werden erst ab einer Länge von vier Zeichen gespeichert.

Nach jeder Suche wird der eingegebene Suchbegriff gepeichert. Gehen Sie wie folgt vor:

- 1. Klicken Sie rechts oben auf das Icon Q, um Ihre gespeicherten Suchbegriffe aufzurufen.
- 2. Klicken Sie im Bereich Gespeicherte Suchbegriffe auf den gewünschten Suchbegriff.
- 3. Navigieren Sie innerhalb der Suchergebnisse zum gewünschten Inhalt.
  - ✓ Der gewünschte Inhalt wird aufgerufen.

# 12.4 Suchbegriff löschen

Gehen Sie wie folgt vor:

- 1. Klicken Sie rechts oben auf das Icon Q, um die Suche aufzurufen.
- 2. Navigieren Sie innerhalb der gespeicherten Suchbegriffe zum gewünschten Suchbegriff.
- 3. Um den Suchbegriff zu löschen, klicken Sie auf das Icon X rechts neben dem Suchbegriff.
  - ✓ Der Suchbegriff ist gelöscht.

# 13 Bei TV Fellow Web abmelden

j Gegebenenfalls müssen Sie die Zugangsdaten wieder eingeben, wenn Sie sich erneut bei **TV Fellow Web** anmelden möchten.

- 1. Klicken Sie rechts oben auf das Icon  $\stackrel{\circ}{\sim}$ .
- 2. Klicken Sie im Bereich Abmelden auf die Schaltfläche Abmelden.
  - ✓ Sie sind von **TV Fellow Web** abgemeldet.

# 14 Einstellungen

### Übersicht

Über das Icon 🛱 rechts oben können Sie die Benutzeroberfläche an Ihre Anforderungen anpassen.

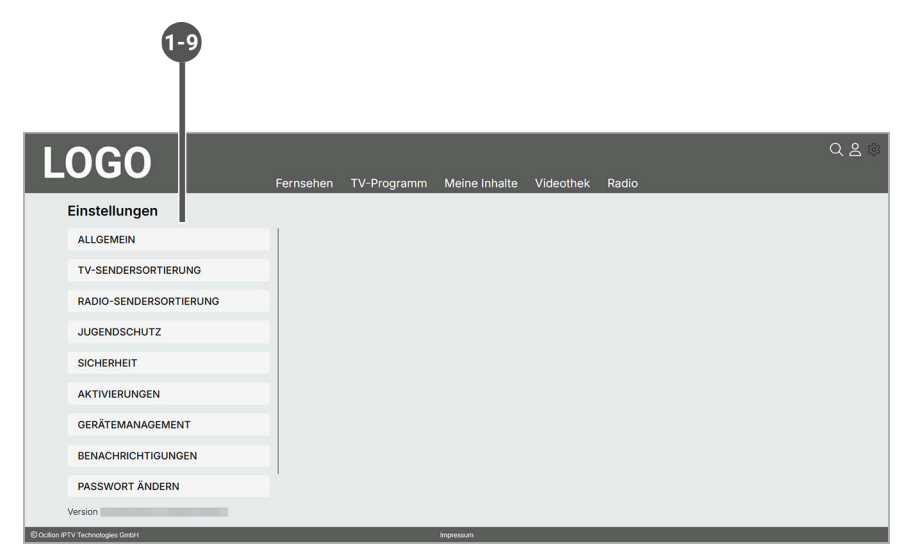

| Nr. | Name                   | Beschreibung                                                                                                    |
|-----|------------------------|----------------------------------------------------------------------------------------------------|
| 1   | Allgemein              | Im Menüpunkt <b>Allgemein</b> kann die Vor- und Nachlaufzeit in Minuten sowie die<br>Verwendung von SD statt HD eingestellt werden. |
| 2   | TV-Sendersortierung    | Im Menüpunkt <b>TV-Sendersortierung</b> kann die TV-Sendersortierung angepasst werden.                                              |
| 3   | Radio-Sendersortierung | Im Menüpunkt <b>Radio-Sendersortierung</b> kann die Radio-Sendersortierung angepasst werden.                                        |
| 4   | Jugendschutz           | Im Menüpunkt <b>Jugendschutz</b> kann die Jugendschutz-Stufe eingestellt werden.                                                    |
| 5   | Sicherheit             | Im Menüpunkt <b>Sicherheit</b> können die PINs geändert werden.                                                                     |
| 6   | Aktivierungen          | Im Bereich <b>Aktivierungen</b> kann die Funktion Replay eingeschaltet oder ausge-<br>schaltet werden.                              |
| 7   | Gerätemanagement       | Im Menüpunkt <b>Gerätemanagement</b> können verbundene Geräte angezeigt und bearbeitet werden.                                      |
| 8   | Benachrichtigungen     | Zeigt neue Benachrichtigungen an.                                                                                                   |
| 9   | Passwort ändern        | Im Menüpunkt Passwort ändern kann das Passwort geändert werden.                                                                     |

# 14.1 Spezielle Icons und Eingabefelder

| lcon         | Name               | Beschreibung                                             |
|--------------|--------------------|----------------------------------------------------------|
|              | Info               | Zeigt weitere Informationen an.                          |
| $\sim$       | Auswahlliste       | Öffnet eine Auswahlliste.                                |
| $\checkmark$ | Speichern          | Speichert Daten.                                         |
| =            | Sendersortierung   | Verschiebt TV- oder Radiosender an eine andere Position. |
| Ø            | Aktives Mobilgerät | Kennzeichnet ein aktives Mobilgerät.                     |

| lcon   | Name                 | Beschreibung                               |
|--------|----------------------|--------------------------------------------|
| $\sim$ | Inaktives Mobilgerät | Kennzeichnet ein inaktives Mobilgerät.     |
| 0      | Bearbeiten           | Ändert den Namen eines verbundenen Geräts. |
| Ū      | Löschen              | Löscht Daten.                              |
| Ð      | Benachrichtigungen   | Kennzeichnet neue Benachrichtigungen.      |

# 14.2 Allgemein

Im Menüpunkt Allgemein können Sie allgemeine Einstellungen vornehmen.

Folgende Funktionen sind verfügbar:

- Vorlaufzeit einstellen (siehe "Vorlaufzeit einstellen" auf Seite 63)
- Nachlaufzeit einstellen (siehe "Nachlaufzeit einstellen" auf Seite 64)
- SD statt HD verwenden (siehe "SD statt HD verwenden" auf Seite 64)

| 1060                   |           |             |               |           |       | £ Q 8 © |
|------------------------|-----------|-------------|---------------|-----------|-------|---------|
| 2000                   | Fernsehen | TV-Programm | Meine Inhalte | Videothek | Radio |         |
| Einstellungen          | _         |             |               |           |       |         |
| ALLGEMEIN              |           |             |               |           |       |         |
| TV-SENDERSORTIERUNG    |           |             |               |           |       |         |
| RADIO-SENDERSORTIERUNG |           |             |               |           |       |         |
| JUGENDSCHUTZ           |           |             |               |           |       |         |
| SICHERHEIT             |           |             |               |           |       |         |
| AKTIVIERUNGEN          |           |             |               |           |       |         |
| GERÄTEMANAGEMENT       |           |             |               |           |       |         |
| BENACHRICHTIGUNGEN     |           |             |               |           |       |         |
| Version                |           |             |               |           |       |         |
|                        |           |             |               |           |       |         |
|                        |           |             |               |           |       |         |
|                        |           |             |               |           |       |         |

#### 14.2.1 Vorlaufzeit einstellen

Diese Funktion ist verfügbar, wenn für die vorherige oder nachfolgende Sendung das Aufnahmerecht besteht.

Wenn Sie eine Sendung aufnehmen, können Sie bestimmen, wie viele Minuten vor der Sendung zusätzlich aufgenommen werden.

- 1. Klicken Sie rechts oben auf das Icon  $\mathfrak{B}$ , um die Einstellungen aufzurufen.
- 2. Klicken Sie auf den Menüpunkt Allgemein
- 3. Wählen Sie in der Auswahlliste von Vorlaufzeit in Minuten die gewünschte Minutenzahl aus.
- 4. Klicken Sie auf die Schaltfläche **Speichern**, um die zusätzliche Aufnahmezeit zu speichern.
  - ✓ Die eingestellte Aufnahmezeit wird bei allen zukünftigen Aufnahmen hinzugefügt.

| LOGO                   | Fernsehen      | TV-Programm     | Meine Inhalte | Videothek                  | Radio |  |
|------------------------|----------------|-----------------|---------------|----------------------------|-------|--|
| Einstellungen          |                |                 |               |                            |       |  |
| ALLGEMEIN              | Vorlaufzeit in | n Minuten (i)   |               | 5 min v                    |       |  |
| TV-SENDERSORTIERUNG    | SD statt HD    | t in Minuten () | ladacma       | 1 min<br>2 min<br>3 min    |       |  |
| RADIO-SENDERSORTIERUNG | SD statt HD    | Speichern       | Abbrechen     | 4 min<br>5 min             |       |  |
| JUGENDSCHUTZ           |                |                 | , automotion  | 6 min<br>7 min<br>8 min    |       |  |
| SICHERHEIT             |                |                 |               | 9 min<br>10 min<br>11 min  |       |  |
| AKTIVIERUNGEN          |                |                 |               | 12 min<br>13 min<br>14 min |       |  |
| GERÄTEMANAGEMENT       |                |                 |               | 15 min<br>16 min<br>17 min |       |  |
| BENACHRICHTIGUNGEN     |                |                 |               | 18 min<br>19 min -         |       |  |
| Version                |                |                 |               |                            |       |  |
|                        |                |                 |               |                            |       |  |
|                        |                |                 |               |                            |       |  |

#### 14.2.2 Nachlaufzeit einstellen

j Diese Funktion ist verfügbar, wenn für die vorherige oder nachfolgende Sendung das Aufnahmerecht besteht.

Wenn Sie eine Sendung aufnehmen, können Sie bestimmen, wie viele Minuten nach der Sendung zusätzlich aufgenommen werden.

Gehen Sie wie folgt vor:

- 1. Klicken Sie rechts oben auf das Icon 🕸, um die Einstellungen aufzurufen.
- 2. Klicken Sie auf den Menüpunkt Allgemein.
- 3. Wählen Sie in der Auswahlliste von Nachlaufzeit in Minuten die gewünschte Minutenzahl aus.
- 4. Klicken Sie auf die Schaltfläche **Speichern**, um die zusätzliche Aufnahmezeit zu speichern.

✓ Die eingestellte Aufnahmezeit wird bei allen zukünftigen Aufnahmen hinzugefügt.

#### 14.2.3 SD statt HD verwenden

i Diese Funktion ist möglicherweise nicht verfügbar.

Aus rechtlichen Gründen sind möglicherweise einige Funktionen nicht in HD-Qualität verfügbar. In diesem Fall können Sie einstellen, ob die gewählte Funktion automatisch in SD-Qualität angezeigt werden soll, wenn diese in HD nicht verfügbar sind.

Folgende Funktionen sind verfügbar:

- Ja: Wenn die Funktion in HD-Qualität nicht verfügbar ist, wird die Funktion automatisch in SD-Qualität ausgeführt.
- Jedesmal fragen: Wenn die Funktion in HD-Qualität nicht verfügbar ist, müssen Sie im darauf folgenden Dialog angeben, ob Sie die Funktion in SD-Qualität ausführen möchten.

Gehen Sie wie folgt vor:

- 1. Klicken Sie rechts oben auf das Icon 🕸, um die Einstellungen aufzurufen.
- 2. Klicken Sie auf den Menüpunkt Allgemein.
- 3. Wählen Sie in der Auswahlliste von SD statt HD verwenden die gewünschte Option aus.
- 4. Klicken Sie auf die Schaltfläche Speichern, um die gewählte Option zu speichern.

✓ Die eingestellte Option ist gespeichert.

| L | OGO                    | Fernsehen                    | TV-Programm   | Meine Inhalte | Videothek        | Radio | ⊕ Q _ ≗ © |
|---|------------------------|------------------------------|---------------|---------------|------------------|-------|-----------|
|   | Einstellungen          | -                            |               |               |                  |       |           |
|   | ALLGEMEIN              | Vorlaufzeit i<br>Nachlaufzei | n Minuten 🛈   |               | 5 min ¥          |       |           |
|   | TV-SENDERSORTIERUNG    | SD statt HD                  | verwanden (1) | ladasm        | al fragan        |       |           |
|   | RADIO-SENDERSORTIERUNG | SD statt HD                  | Speichern     | Abbreanen     | mal fragen<br>Ja |       |           |
|   | JUGENDSCHUTZ           |                              |               |               |                  |       |           |
|   | SICHERHEIT             |                              |               |               |                  |       |           |
|   | AKTIVIERUNGEN          |                              |               |               |                  |       |           |
|   | GERÄTEMANAGEMENT       |                              |               |               |                  |       |           |
|   | BENACHRICHTIGUNGEN     |                              |               |               |                  |       |           |
|   | Version                |                              |               |               |                  |       |           |
|   |                        |                              |               |               |                  |       |           |
|   |                        |                              |               |               |                  |       |           |

# 14.3 TV-Sendersortierung

Wenn Ihr Netzbetreiber eine sogenannte logische Sendernummerierung verwendet, ist die Nummerierung der Sender möglicherweise nicht fortlaufend. Dies verhindert, dass die Sendernummern durch etwaiges Hinzufügen oder Löschen eines Senders durch den Netzbetreiber verändert werden.

Die verfügbaren Sender finden Sie im Menüpunkt **Einstellungen > TV-Sendersortierung**. Die Sendersortierung wird vom Netzbetreiber vorgegeben. Sie können diese Sendersortierung an Ihre Vorlieben anpassen.

| LOGO                             |                                                                                                    | ④ Q 名 ③ |
|----------------------------------|----------------------------------------------------------------------------------------------------|---------|
|                                  | Fernsehen TV-Programm Meine Inhalte Videothek Radio                                                                   |         |
| Einstellungen                    |                                                                                                    |         |
| ALLGEMEIN                        | Verschieben Sie einzelne Sender mittels Drag-and-Drop an die<br>gewünschte Position. Klicken Sie anschließend auf die |         |
| TV-SENDERSORTIERUNG              | Schaltfläche "Speichern", um Ihre Änderungen zu speichern.                                                            |         |
|                                  | Abbrechen Abbrechen                                                                                                   |         |
| RADIO-SENDERSORTIERUNG           | 001 ORF 1 10 ORF eins HD =                                                                                            |         |
| JUGENDSCHUTZ                     | 002 ORF 00 HD ORF 2 00 HD =                                                                                           |         |
| SICHERHEIT                       |                                                                                                    |         |
| oloneaten                        | 004 OHD Das Erste HD =                                                                                                |         |
| AKTIVIERUNGEN                    | 005 📴 😭 Bayerisches FS Süd HD =                                                                                       |         |
| GERÄTEMANAGEMENT                 | 006 hr <sup>®</sup> hr fernsehen HD =                                                                                 |         |
| RENACHRICHTICI INGEN             | 007 WOR HD Köin =                                                                                                    |         |
| BENACHNICHTHOUNDEN               |                                                                                                    |         |
| Version                          | (a (1)) =                                                                                                    |         |
|                                  | -                                                                                                    |         |
|                                  |                                                                                                    |         |
| © Ocilion IPTV Technologies GmbH | impressum interessum                                                                                                  |         |

| Nr. | Beschreibung                      |
|-----|-----------------------------------|
| 1   | Sender auswählen und verschieben. |
| 2   | Einstellungen speichern.          |

#### 14.3.1 TV-Sender sortieren

- 1. Klicken Sie rechts oben auf das Icon  $\mathfrak{B}$ , um die Einstellungen aufzurufen.
- 2. Klicken Sie auf den Menüpunkt TV-Sendersortierung, um die aktuelle Sendersortierung anzuzeigen.
- 3. Klicken Sie den gewünschten Sender an und ziehen Sie diesen bei gedrückter Maustaste an die gewünschte Position.
- 4. Wiederholen Sie Schritt 3, um weitere Sender zu verschieben.
- 5. Klicken Sie auf die Schaltfläche Speichern, um die neue TV-Sendersortierung zu speichern.
  - ✓ Die Sendersortierung ist gespeichert.

# 14.4 Radio-Sendersortierung

Wenn Ihr Netzbetreiber eine sogenannte logische Sendernummerierung verwendet, ist die Nummerierung der Sender möglicherweise nicht fortlaufend. Dies verhindert, dass die Sendernummern durch etwaiges Hinzufügen oder Löschen eines Senders durch den Netzbetreiber verändert werden.

Die verfügbaren Sender finden Sie im Menüpunkt **Radio-Sendersortierung**. Die Sendersortierung wird vom Netzbetreiber vorgegeben. Sie können diese Sendersortierung an Ihre Vorlieben anpassen.

| 1060                   |                           |                                                |                                               |           |       | ⊕ Q ≗ ႏ |
|------------------------|---------------------------|------------------------------------------------|-----------------------------------------------|-----------|-------|---------|
| L000                   | Fernsehen                 | TV-Programm                                    | Meine Inhalte                                 | Videothek | Radio |         |
| Einstellungen          |                           |                                                |                                               |           |       |         |
| ALLGEMEIN              | Verschiebei<br>gewünschte | n Sie einzelne Sender<br>Position, Klicken Sie | mittels Drag-and-Drop<br>anschließend auf die | an die    |       |         |
| TV-SENDERSORTIERUNG    | Schaltfläch               | e "Speichern", um Ihre                         | e Änderungen zu speich                        | ern.      |       |         |
| RADIO-SENDERSORTIERUNG |                           | нткажо ба ОЕЗ                                  | Abbrechen                                     | -         |       |         |
| JUGENDSCHUTZ           | 002                       |                                                | U                                             | =         |       |         |
| SICHERHEIT             | <u>003</u> RA             | DIO OÖ Radio                                   | Oberösterreich                                | =         |       |         |
| AKTIVIERUNGEN          | 004 RA                    | DIO B Radio                                    | Burgenland                                    | -         |       |         |
| GERÄTEMANAGEMENT       | 006 RA                    | DIO <mark>NÖ</mark> Radio                      | Niederösterreich                              | -         |       |         |
| BENACHRICHTIGUNGEN     | <u>007</u> RA             | DIO St Radio                                   | Steiermark                                    | =         |       |         |
| Version                | 008 BAY                   | /ERN 🥑 Baye                                    | rn 3                                          | -         |       |         |
| Veraion                | 009 BAY                   | /ERN 🕢 🛛 Baye                                  | rn 1                                          | =         |       |         |
|                        | 010 BAY                   | /ERN 🙉 Baye                                    | rn 2                                          | =         |       |         |
|                        | 1.00                      | 100 C                                          |                                               | -         |       |         |

| Nr. | Beschreibung                      |
|-----|-----------------------------------|
| 1   | Sender auswählen und verschieben. |
| 2   | Einstellungen speichern.          |

#### 14.4.1 Radiosender sortieren

Gehen Sie wie folgt vor:

- 1. Klicken Sie rechts oben auf das Icon 🕸, um die Einstellungen aufzurufen.
- 2. Klicken Sie auf den Menüpunkt Radio-Sendersortierung, um die aktuelle Sendersortierung anzuzeigen.
- 3. Klicken Sie den gewünschten Sender an und ziehen Sie diesen bei gedrückter Maustaste an die gewünschte Position.
- 4. Wiederholen Sie Schritt 3, um weitere Sender zu verschieben.
- 5. Klicken Sie auf die Schaltfläche Speichern, um die neue Radio-Sendersortierung zu speichern.
  - ✓ Die Sendersortierung ist gespeichert.

#### 14.5 Jugendschutz

j Manche Sendeanstalten übermitteln keine Daten zur Altersfreigabe. Dadurch können die Jugendschutz-Einstellungen unwirksam sein.

Stellen Sie im Menüpunkt **Jugendschutz** ein, ob nur Inhalte angezeigt werden sollen, die z. B. einer Altersfreigabe ab 6 Jahren entsprechen. Alle anderen Inhalte sind gesperrt und müssen durch Eingabe der Jugendschutz-PIN freigeschaltet werden.

Folgende Inhalte sind durch die Jugendschutz-PIN geschützt:

- Fernsehen (Live und Replay)
- Aufnahmen
- Inhalte der Videothek

#### 14.5.1 Jugendschutz einschalten

Wenn Sie den Jugendschutz einschalten, können Sie zwischen verschiedenen Altersfreigaben wählen, z. B. FSK 6. Die FSK-Level sind in 5 Jugendschutz-Stufen eingeteilt.

Gehen Sie wie folgt vor:

- 1. Klicken Sie rechts oben auf das Icon 🕸, um die Einstellungen aufzurufen.
- 2. Klicken Sie auf den Menüpunkt Jugendschutz.
- 3. Wählen Sie in der Auswahlliste das gewünschte FSK-Level aus.
- 4. Klicken Sie auf die Schaltfläche Speichern, um das ausgewählte FSK-Level zu speichern.
- 5. Geben Sie Ihre Erwachsenen-PIN ein.
- 6. Bestätigen Sie die Eingabe mit der Schaltfläche OK.
  - ✓ Das ausgewählte FSK-Level ist gespeichert.

| LOGO                           |            |                       |               |                 |       | ⊕Q2◎ |
|--------------------------------|------------|-----------------------|---------------|-----------------|-------|------|
|                                | Fernsehen  | TV-Programm           | Meine Inhalte | Videothek       | Radio |      |
| Einstellungen                  |            |                       |               |                 |       |      |
| ALLGEMEIN                      | Jugendschu | tz-Stufe einstellen 🕕 |               | FSK 16 ¥        |       |      |
| TV-SENDERSORTIERUNG            |            | Speichern             | Abbrechen     | FSK 6<br>FSK 12 |       |      |
| RADIO-SENDERSORTIERUNG         |            |                       |               | FSK 18<br>Aus   |       |      |
| JUGENDSCHUTZ                   | 1          |                       |               |                 |       |      |
| SICHERHEIT                     |            |                       |               |                 |       |      |
| AKTIVIERUNGEN                  |            |                       |               |                 |       |      |
| GERÄTEMANAGEMENT               |            |                       |               |                 |       |      |
| BENACHRICHTIGUNGEN             |            |                       |               |                 |       |      |
| Version                        |            |                       |               |                 |       |      |
|                                |            |                       |               |                 |       |      |
|                                |            |                       |               |                 |       |      |
| Ocilian IPTV Technologies GmbH |            |                       | Impressum     |                 |       |      |

#### 14.5.2 Jugendschutz ausschalten

Gehen Sie wie folgt vor:

- 1. Klicken Sie rechts oben auf das Icon 🕸, um die Einstellungen aufzurufen.
- 2. Klicken Sie auf die Schaltfläche Jugendschutz.
- 3. Wählen Sie in der Auswahlliste die Option Aus.
- 4. Klicken Sie auf die Schaltfläche Speichern.
- 5. Geben Sie Ihre Erwachsenen-PIN ein.
- 6. Bestätigen Sie die Eingabe mit der Schaltfläche OK.
  - ✓ Der Jugendschutz ist ausgeschaltet.

#### 14.6 Sicherheit

Im Menüpunkt Sicherheit können Sie Ihre PINs ändern.

Folgende Inhalte erfordern die Eingabe einer PIN:

- PIN
  - Abruf eines Films oder einer Serie in der Videothek
  - Abonnieren von Zusatzoptionen (derzeit noch nicht möglich).
- Jugendschutz-PIN
  - Durch Jugendschutz-Einstellungen blockierte Inhalte freischalten.

#### Erwachsenen-PIN

- Ändern der Jugendschutz-Einstellungen (siehe "Jugendschutz einschalten" auf Seite 67).
- Anzeige von Inhalten, welche durch die Erwachsenen-PIN blockiert sind.

| LOGO                   | Farnsahen TV-Programm  | Meine Inhalte | Videothek | Padio | ⊕ Q 2 ⊚ |
|------------------------|------------------------|---------------|-----------|-------|---------|
| Einstellungen          | remsenen iv riogramm   | Meme minute   | VIGCOULCK |       |         |
| ALLGEMEIN              | PIN ändern             |               | ×         |       |         |
| TV-SENDERSORTIERUNG    | Erwachsenen-PIN ändern |               | ~         |       |         |
| RADIO-SENDERSORTIERUNG |                        |               |           |       |         |
| JUGENDSCHUTZ           |                        |               |           |       |         |
| SICHERHEIT             | 1                      |               |           |       |         |
| AKTIVIERUNGEN          |                        |               |           |       |         |
| GERÄTEMANAGEMENT       |                        |               |           |       |         |
| BENACHRICHTIGUNGEN     |                        |               |           |       |         |
| Version                |                        |               |           |       |         |
|                        |                        |               |           |       |         |
|                        |                        |               |           |       |         |

#### 14.6.1 PIN ändern

(i) Ändern Sie Ihre PINs regelmäßig, um Missbrauch vorzubeugen.

Gehen Sie wie folgt vor:

- 1. Klicken Sie rechts oben auf das Icon 🕸, um die Einstellungen aufzurufen.
- 2. Klicken Sie auf die Schaltfläche Sicherheit > PIN ändern.
- 3. Geben Sie Ihre aktuelle PIN ein.
- 4. Geben Sie die neue PIN ein.
- 5. Wiederholen Sie die neue PIN.
- 6. Klicken Sie auf die Schaltfläche Speichern, um die neue PIN zu speichern.
- 7. Bestätigen Sie den folgenden Dialog mit OK.
  - $\checkmark$  Die neue PIN ist gespeichert.

#### 14.6.2 Jugendschutz-PIN ändern

Gehen Sie wie folgt vor:

- 1. Klicken Sie rechts oben auf das Icon  $\mathfrak{B}$ , um die Einstellungen aufzurufen.
- 2. Klicken Sie auf die Schaltfläche Sicherheit > Jugendschutz-PIN ändern.
- 3. Geben Sie Ihre aktuelle Jugendschutz-PIN ein.
- 4. Geben Sie die neue Jugendschutz-PIN ein.
- 5. Wiederholen Sie die neue Jugendschutz-PIN.
- 6. Klicken Sie auf die Schaltfläche Speichern, um die neue Jugendschutz-PIN zu speichern.
- 7. Bestätigen Sie den folgenden Dialog mit OK.
  - ✓ Die neue Jugendschutz-PIN ist gespeichert.

#### 14.6.3 Erwachsenen-PIN ändern

Gehen Sie wie folgt vor:

1. Klicken Sie rechts oben auf das Icon  $\mathfrak{B}$ , um die Einstellungen aufzurufen.

- 2. Klicken Sie auf die Schaltfläche Sicherheit > Erwachsenen-PIN ändern.
- 3. Geben Sie Ihre aktuelle Erwachsenen-PIN ein.
- 4. Geben Sie die neue Erwachsenen-PIN ein.
- 5. Wiederholen Sie die neue Erwachsenen-PIN.
- 6. Klicken Sie auf die Schaltfläche Speichern, um die neue Erwachsenen-PIN zu speichern.
- 7. Bestätigen Sie den folgenden Dialog mit OK.
  - ✓ Die neue Erwachsenen-PIN ist gespeichert.

#### 14.7 Aktivierungen

(i) Replay ist möglicherweise nicht in Ihrem Produkt enthalten.

Starten Sie die Aufnahme für Replay, um verpasste Sendungen im TV-Programm später anzusehen. Replay steht Ihnen für ausgewählte Sender für eine Zeitspanne von bis zu 7 Tagen zur Verfügung.

Bitte beachten Sie, dass Replay erst beginnend nach dem Start der Aufnahme und vollständig erst nach Ablauf der jeweiligen Zeitspanne verfügbar ist.

Sender mit Replay ermöglichen folgende Funktionen:

- Eine bereits vergangene Sendung starten
- Eine laufende Sendung von Beginn an starten
- Vor- oder Zurückspulen einer laufenden Sendung
- Eine laufende Sendung pausieren (Pause/Play)

#### 14.7.1 Replay einschalten

Die verfügbare Replay-Zeit kann je nach Netzbetreiber unterschiedlich sein.

Die Replay-Zeit wird erst aufgebaut, nachdem die Replay-Funktion eingestellt wurde. Ist die jeweilige Zeitspanne abgelaufen, ist die Replay-Zeit vollständig verfügbar.

Sie können die Replay-Funktion jederzeit einschalten oder ausschalten. Wenn Sie **Replay** ausschalten, werden Ihre bisherigen Replay-Aufnahmen gelöscht. Weitere Informationen zu den Replay-Funktionen finden Sie unter "Fernsehen" auf Seite 36.

- 1. Klicken Sie rechts oben auf das Icon 🕸, um die Einstellungen aufzurufen.
- 2. Klicken Sie auf die Schaltfläche Aktivierungen.
- 3. Wählen Sie in der Auswahlliste die Schaltfläche Aktiviert aus.
- 4. Klicken Sie auf die Schaltfläche Speichern, um die Auswahl zu speichern.
  - ✓ Replay ist eingeschaltet.

| LOGO                   | Farmachan               | T)/ D                  |                      | \/:                      |       | ⊕ Q | \$<br>\$ |
|------------------------|-------------------------|------------------------|----------------------|--------------------------|-------|-----|----------|
| Einstellungen          | Fernsenen               | TV-Programm            | Werne minaite        | Videotnek                | Raulo |     |          |
| ALLGEMEIN              | Replay ①<br>Statusänder | ung Replay-Aktivierung | · 16.05.2023.08:51:0 | Aktiviert ~<br>Aktiviert |       |     |          |
| TV-SENDERSORTIERUNG    |                         | Speichern              | Abbrechen            | Deaktiviert              |       |     |          |
| RADIO-SENDERSORTIERUNG |                         |                        |                      |                          |       |     |          |
| JUGENDSCHUTZ           |                         |                        |                      |                          |       |     |          |
| SICHERHEIT             |                         |                        |                      |                          |       |     |          |
| AKTIVIERUNGEN          |                         |                        |                      |                          |       |     |          |
| GERÄTEMANAGEMENT       |                         |                        |                      |                          |       |     |          |
| BENACHRICHTIGUNGEN     |                         |                        |                      |                          |       |     |          |
| Version                |                         |                        |                      |                          |       |     |          |
|                        |                         |                        |                      |                          |       |     |          |
|                        |                         |                        |                      |                          |       |     |          |

#### 14.7.2 Replay ausschalten

(i) Wenn Sie **Replay** ausschalten, werden Ihre bisherigen Replay-Aufnahmen gelöscht.

Gehen Sie wie folgt vor:

- 1. Klicken Sie rechts oben auf das Icon  $\mathfrak{D}$ , um die Einstellungen aufzurufen.
- 2. Klicken Sie auf die Schaltfläche Aktivierungen.
- 3. Wählen Sie in der Auswahlliste die Schaltfläche Deaktiviert aus.
- 4. Klicken Sie auf die Schaltfläche Speichern, um die Auswahl zu speichern.
  - ✓ Replay ist ausgeschaltet.

#### 14.8 Gerätemanagement

#### Übersicht

(i) Ob Sie weitere Mobilgeräte verbinden können, ist von Ihrem Netzbetreiber und / oder Ihrem abonnierten Produkt abhängig.

Im Menüpunkt **Gerätemanagement** werden verbundene Geräte angezeigt. Sie können verbundene Geräte umbenennen oder löschen.

| LOGO                   | Fernsehen TV-Programm | Meine Inhalte Videothek | Q | . 8 |
|------------------------|-----------------------|-------------------------|---|-----|
| Einstellungen          |                       |                         |   |     |
| ALLGEMEIN              | Verbundene Geräte (6) |                         |   |     |
| TV-SENDERSORTIERUNG    | 20                    | 0                       |   |     |
| RADIO-SENDERSORTIERUNG | ×                     | 0                       |   |     |
| ILIGENDSCHUTZ          | 22                    | 0                       |   |     |
|                        | Ø                     | 1                       |   |     |
| SICHERHEIT             | Ø                     | 00                      |   |     |
| AKTIVIERUNGEN          | -                     |                         |   |     |
| GERÄTEMANAGEMENT       |                       |                         |   |     |
| BENACHRICHTIGUNGEN     |                       |                         |   |     |
| PASSWORT ÄNDERN        |                       |                         |   |     |
|                        |                       |                         |   |     |

| Icon      | Name            | Beschreibung                      |  |
|-----------|-----------------|-----------------------------------|--|
| Ø         | Aktives Gerät   | Kennzeichnet ein aktives Gerät.   |  |
| $\approx$ | Inaktives Gerät | Kennzeichnet ein inaktives Gerät. |  |

# ocilion

| Icon | Name    | Beschreibung                  |
|------|---------|-------------------------------|
| Û    | Löschen | Löscht ein verbundenes Gerät. |

### 14.8.1 Verbundenes Gerät umbenennen

Gehen Sie wie folgt vor:

- 1. Klicken Sie rechts oben auf das Icon  $\mathfrak{B}$ , um die Einstellungen aufzurufen.
- 2. Klicken Sie auf den Menüpunkt Gerätemanagement.
- 3. Klicken Sie im Bereich Verbundene Geräte auf das Gerät, welches Sie umbenennen möchten.
- 4. Klicken Sie auf das Icon  $\mathcal{O}$ .
  - ✓ Ein Eingabefeld öffnet sich.
- 5. Geben Sie mithilfe der Tastatur den gewünschten Namen ein.
- 6. Klicken Sie auf das Icon  $\checkmark$ , um den neuen Namen zu speichern.

✓ Das verbundene Gerät ist umbenannt.
#### 14.8.2 Verbundenes Gerät löschen

Gehen Sie wie folgt vor:

- 1. Klicken Sie rechts oben auf das Icon 🕸, um die Einstellungen aufzurufen.
- 2. Klicken Sie auf den Menüpunkt Gerätemanagement.
- 3. Klicken Sie im Bereich Verbundene Geräte auf das Gerät, welches Sie löschen möchten.
- 4. Um das Gerät zu löschen, klicken Sie auf das Icon  $\widehat{\mathbf{U}}$ .
- 5. Bestätigen Sie den folgenden Dialog mit Ja.
  - ✓ Das verbundene Gerät ist gelöscht.

#### 14.9 Benachrichtigungen

 ${ig(i)}$  Neue Benachrichtigungen erkennen Sie an dem Icon  ${ig D}$ .

(i) Ihr Netzbetreiber legt fest, wie lange Sie Ihre Benachrichtigungen abrufen können.

Im Menüpunkt Benachrichtigungen können Sie erhaltene Benachrichtigungen von Ihrem Netzbetreiber abrufen.

| П | OGO                    |           |                         |               |           |         | ⊕ Q ≗ © |
|---|------------------------|-----------|-------------------------|---------------|-----------|---------|---------|
|   |                        | Fernsehen | TV-Programm             | Meine Inhalte | Videothel | k Radio |         |
|   | Einstellungen          |           |                         |               |           |         |         |
|   | ALLGEMEIN              | @ Wartu   | ngsarbeiten             |               |           |         |         |
|   | TV-SENDERSORTIERUNG    |           | s Entertainment HD Pake | t             |           |         |         |
|   | RADIO-SENDERSORTIERUNG |           |                         |               |           |         |         |
|   | JUGENDSCHUTZ           |           |                         |               |           |         |         |
|   | SICHERHEIT             |           |                         |               |           |         |         |
|   | AKTIVIERUNGEN          |           |                         |               |           |         |         |
|   | GERÄTEMANAGEMENT       |           |                         |               |           |         |         |
|   | BENACHRICHTIGUNGEN     |           |                         |               |           |         |         |
|   | Version                |           |                         |               |           |         |         |
|   |                        |           |                         |               |           |         |         |
|   |                        |           |                         |               |           |         |         |

#### 14.9.1 Benachrichtigungen anzeigen

 ${f (i)}$  Neue Benachrichtigungen erkennen Sie an dem Icon igoplus.

👔 Ihr Netzbetreiber legt fest, wie lange Sie Ihre Benachrichtigungen abrufen können.

Ihr Netzbetreiber kann Ihnen Benachrichtigungen senden.

Gehen Sie wie folgt vor:

- 1. Klicken Sie rechts oben auf das Icon 🕸, um die Einstellungen aufzurufen.
- 2. Klicken Sie auf den Menüpunkt Benachrichtigungen, um die Benachrichtigungen anzuzeigen.
- 3. Klicken Sie auf die gewünschte Benachrichtigung.
  - $\checkmark$  Die Nachricht wird angezeigt.

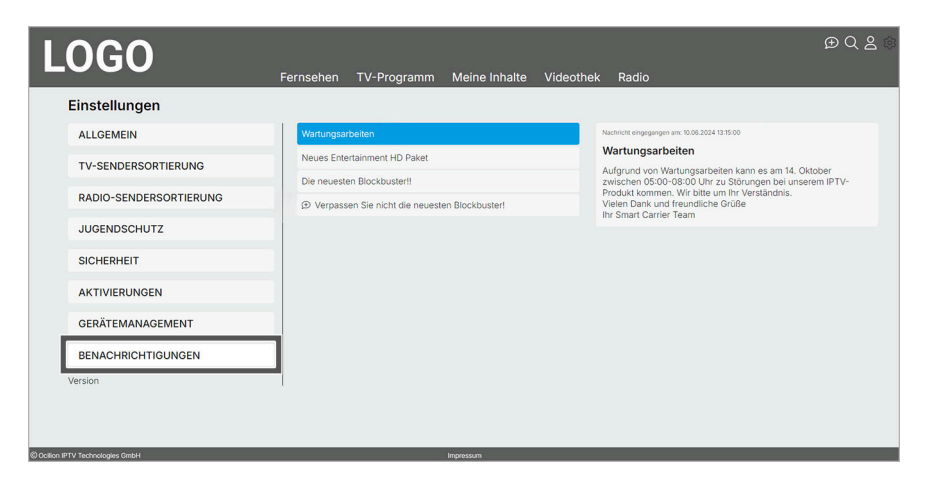

#### 14.10 Passwort ändern

Im Menüpunkt Passwort ändern können Sie Ihr Passwort ändern.

Gehen Sie wie folgt vor:

- 1. Klicken Sie rechts oben auf das Icon  $\mathfrak{D}$ , um die Einstellungen aufzurufen.
- 2. Klicken Sie auf den Menüpunkt Passwort ändern.
- 3. Geben Sie das aktuelle Passwort ein.
- 4. Geben Sie das neue Passwort ein.
- 5. Wiederholen Sie das neue Passwort.
- 6. Klicken Sie auf die Schaltfläche Passwort ändern, um die Auswahl zu speichern.
  - ✓ Das neue Passwort ist gespeichert.

| LOGO                              | Fernsehen TV-Programm Meine Inhalte Videothek Radio | Q 2 🕸 |
|-----------------------------------|-----------------------------------------------------|-------|
| Einstellungen                     | ·                                                   |       |
| ALLGEMEIN                         | Altes Passwort                                      |       |
| TV-SENDERSORTIERUNG               | A Neues Passwort                                    |       |
| RADIO-SENDERSORTIERUNG            | A Neues Passwort wiederholen                        |       |
| JUGENDSCHUTZ                      | Passwort ändern                                     |       |
| SICHERHEIT                        |                                                     |       |
| AKTIVIERUNGEN                     |                                                     |       |
| GERÄTEMANAGEMENT                  |                                                     |       |
| BENACHRICHTIGUNGEN                |                                                     |       |
| PASSWORT ÄNDERN                   | 1                                                   |       |
|                                   |                                                     |       |
| S Anison IPTV Technologies Cantel | inconsum                                            | _     |

## **15 Senderrechte**

(i) Einige Sender und Sendungen sind aus rechtlichen Gründen möglicherweise nicht verfügbar. Die Einschränkungen sind von Ihrem Netzbetreiber und / oder Ihrem abonnierten Produkt abhängig (Aufnahmen, Replay, Instant Restart, Mobilgeräte).

| Fehler                                                     | Mögliche Ursache                                                                                                    |
|------------------------------------------------------------|----------------------------------------------------------------------------------------------------|
| Fernsehen                                                  |                                                                                                    |
| Wiedergabe einer Sendung nicht<br>möglich.                 | Die maximale Anzahl gleichzeitig gestarteter Sendungen / Filme (Set<br>Top Box und Mobilgeräte) wurde überschritten. Aus rechtlichen Gründen<br>können die Einschränkungen der jeweiligen Sendergruppen (z. B. ORF,<br>ARD) unterschiedlich sein. |
|                                                            | Für den Sender steht kein Replay zur Verfügung.                                                                                                    |
| Wiedergabe einer Sendung in HD-<br>Qualität nicht möglich. | Die maximale Anzahl gleichzeitig gestarteter Sendungen / Filme wurde<br>erreicht. Aus rechtlichen Gründen können die Einschränkungen der jewei-<br>ligen Sendergruppen (z. B. ORF, ARD) unterschiedlich sein.                                     |
| Vorspulen einer Sendung nicht<br>möglich.                  | Replay ist im Produkt nicht enthalten. Aus rechtlichen Gründen können<br>die Einschränkungen der jeweiligen Sendergruppen (z. B. ORF, ARD)<br>unterschiedlich sein.                                                                               |
|                                                            | Mögliche Einschränkungen:                                                                                                    |
|                                                            | Generelle Vorspulsperre                                                                                                    |
|                                                            | <ul><li>Vorspulsperre bei Sendungen (Replay / Instant Restart / Aufnahmen)</li><li>Vorspulsperre bei Filmen</li></ul>                                                                                                    |
| Aufnahmen                                                  |                                                                                                    |
| Wiedergabe einer Aufnahme nicht<br>möglich.                | Aus rechtlichen Gründen können die Einschränkungen der jeweiligen<br>Sendergruppen (z. B. ORF, ARD) unterschiedlich sein.                                                                                                    |
|                                                            | Der Zeitpunkt, ab dem Aufnahmen nicht mehr verfügbar sind, ist von<br>Ihrem Netzbetreiber und / oder Ihrem abonnierten Produkt abhängig.                                                                                                    |
|                                                            | Die Aufnahme ist ausgegraut und mit dem Icon $\Delta$ gekennzeichnet.                                                                                                    |
| Sendung wurde nicht vollständig<br>aufgenommen.            | Das Aufnahmerecht für die vorherige oder nachfolgende Sendung / Film fehlt.                                                                                                    |
| Sendung wurde nicht in HD-Qualität<br>aufgenommen.         | Die maximale Anzahl gleichzeitig gestarteter Aufnahmen (Set Top Box<br>und Mobilgeräte) wurde erreicht. Aus rechtlichen Gründen können die<br>Einschränkungen der jeweiligen Sendergruppen (z. B. ORF, ARD) unter-<br>schiedlich sein.            |
| Aufnahme wurde automatisch<br>gelöscht.                    | Aufnahmen werden nach Ablauf einer gewissen Zeit automatisch gelöscht. Die Zeitdauer, wann Aufnahmen gelöscht werden, ist von Ihrem Netzbetreiber und / oder Ihrem abonnierten Produkt abhängig.                                                  |

Bei weiteren Fragen kontaktieren Sie Ihren Netzbetreiber.

# 16 Fehlerbehebung

#### Fehlerbehebung

| Fehler                                 | Mögliche Ursache                                                                                                    | Abhilfe                                                                                                    |
|----------------------------------------|----------------------------------------------------------------------------------------------------|----------------------------------------------------------------------------------------------------|
| Anmelden                               |                                                                                                    |                                                                                                    |
| Anmeldung fehlgeschlagen               | Der Inkognito- oder Private-Modus<br>darf nicht verwendet werden.                                                                                                    | Inkognito-Modus (Chrome, Edge)<br>oder <b>Privater Modus</b> (Mozilla Firefox)<br>deaktivieren.                                                                                                    |
|                                        | Durch das Löschen der tempo-<br>rären Daten (Cookies) des Inter-<br>netbrowsers wurde die Anzahl<br>der registrierten Geräte beim<br>Login überschritten. Eine erneute<br>Anmeldung ist nicht möglich. | Support kontaktieren.                                                                                                    |
| Bild                                   |                                                                                                    |                                                                                                    |
| Bild ruckelt                           | WLAN-Signal zu schwach                                                                                                    | Netzwerkkabel, PowerLAN oder<br>WLAN Repeater verwenden.                                                                                                    |
|                                        | Bandbreite eingeschränkt aufgrund<br>mehrerer Benutzer                                                                                                    | Netzwerkkabel anstelle von WLAN<br>verwenden.                                                                                                    |
| Ton                                    |                                                                                                    |                                                                                                    |
| Ton ist abgehackt.                     | Zu geringe Bandbreite vorhanden.                                                                                                    | Netzwerkkabel, PowerLAN oder<br>WLAN-Repeater verwenden.                                                                                                    |
| Kein Ton auf bestimmten Sendern        | Mehrkanalton ist eingestellt, wird<br>aber vom Ausgabegerät nicht unter-<br>stützt.                                                                                                    | Das Tonausgabeformat Ihres Geräts<br>ändern.                                                                                                    |
| Aufnahmen                              |                                                                                                    |                                                                                                    |
| Sendung kann nicht aufgenommen werden. | Nicht mehr genügend Speicherplatz vorhanden.                                                                                                    | Den Speicherplatz kontrollieren. Ggf.<br>aufgenommene Sendungen löschen.                                                                                                    |
|                                        | Aufnahme-Funktion aus rechtlichen<br>Gründen bei einer Sendung nicht<br>möglich.                                                                                                    | Die maximale Anzahl gleichzeitiger<br>Aufnahmen (Set Top Box und Mobil-<br>geräte) wurde überschritten. Aus<br>rechtlichen Gründen können die<br>Einschränkungen der jeweiligen<br>Sendergruppen (z. B. ORF, ARD)<br>unterschiedlich sein. |
|                                        |                                                                                                    | Die Aufnahme ist im Menüpunkt<br><b>Meine Inhalte</b> im Bereich <b>Geplante</b><br><b>Aufnahmen</b> ausgegraut.                                                                                                    |
|                                        | Maximale Anzahl gleichzeitiger<br>Aufnahmen (Set Top Box und Mobil-                                                                                                    | Ggf. aufgenommene Sendungen<br>löschen.                                                                                                    |
|                                        | gerale) wurde uberSchnitten.                                                                                                    | Aus rechtlichen Gründen können<br>die Einschränkungen der jeweiligen<br>Sendergruppen (z. B. ORF, ARD)<br>unterschiedlich sein.                                                                                                    |

| Fehler                                                     | Mögliche Ursache                                                                                                    | Abhilfe                                                                                                    |
|------------------------------------------------------------|----------------------------------------------------------------------------------------------------|----------------------------------------------------------------------------------------------------|
| Wiedergabe einer Aufnahme nicht<br>möglich.                | Aufnahme ist im Menüpunkt<br>Meine Inhalte im Bereich Geplante                                                             | Ggf. aufgenommene Sendungen<br>löschen.                                                                                                    |
|                                                            | Autnanmen ausgegraut.                                                                                                    | Aus rechtlichen Gründen können<br>die Einschränkungen der jeweiligen<br>Sendergruppen (z. B. ORF, ARD)<br>unterschiedlich sein.                                                                         |
|                                                            |                                                                                                    | Der Zeitpunkt, ab dem Aufnahmen<br>nicht mehr verfügbar sind, ist vom<br>Netzbetreiber und / oder dem<br>abonnierten Produkt abhängig.                                                                  |
| Sendung wurde nicht vollständig<br>aufgenommen.            | Aufnahmerecht für die vorherige<br>oder nachfolgende Sendung / Film<br>fehlt.                                              | Aus rechtlichen Gründen können<br>die Einschränkungen der jeweiligen<br>Sendergruppen (z. B. ORF, ARD)<br>unterschiedlich sein.                                                                         |
| Sendung wurde nicht in HD-Qualität<br>aufgenommen.         | Maximale Anzahl gleichzeitig<br>gestarteter Aufnahmen (Set Top<br>Box und Mobilgeräte) wurde                               | Ggf. eine Aufnahme oder mehrere<br>Aufnahmen löschen, welche gleich-<br>zeitig gestartet wurden.                                                                                                    |
|                                                            | erreicht.                                                                                                    | Aus rechtlichen Gründen können<br>die Einschränkungen der jeweiligen<br>Sendergruppen (z. B. ORF, ARD)<br>unterschiedlich sein.                                                                         |
| Aufnahme wurde automatisch<br>gelöscht.                    | Die Verfügbarkeit der Aufnahme ist<br>abgelaufen.                                                                          | Aufnahmen werden nach Ablauf<br>einer gewissen Zeit automatisch<br>gelöscht. Die Zeitdauer, wann<br>Aufnahmen gelöscht werden, ist<br>vom Netzbetreiber und / oder dem<br>abonnierten Produkt abhängig. |
| Fernsehen                                                  |                                                                                                    |                                                                                                    |
| Wiedergabe einer Sendung nicht<br>möglich.                 | Die maximale Anzahl gleichzeitig<br>gestarteter Sendungen / Filme (Set<br>Top Box und Mobilgeräte) wurde<br>überschritten. | Aus rechtlichen Gründen können<br>die Einschränkungen der jeweiligen<br>Sendergruppen (z. B. ORF, ARD)<br>unterschiedlich sein.                                                                         |
| Wiedergabe einer Sendung in HD-<br>Qualität nicht möglich. | Die maximale Anzahl gleichzeitig<br>gestarteter Sendungen / Filme<br>wurde erreicht.                                       | Aus rechtlichen Gründen können<br>die Einschränkungen der jeweiligen<br>Sendergruppen (z. B. ORF, ARD)<br>unterschiedlich sein.                                                                         |
| Replay-Wiedergabe einer Sendung nicht möglich.             | Replay ist im Produkt oder in einer<br>Option nicht enthalten.                                                             | -                                                                                                    |
|                                                            | Für den Sender steht kein Replay<br>zur Verfügung.                                                                         | -                                                                                                    |
|                                                            | Replay aus rechtlichen Gründen bei<br>einer Sendung nicht möglich.                                                         | Aus rechtlichen Gründen können<br>die Einschränkungen der jeweiligen<br>Sendergruppen (z. B. ORF, ARD)<br>unterschiedlich sein.                                                                         |

| Fehler                                                                                                    | Mögliche Ursache                                                                                                    | Abhilfe                                                                                                    |
|----------------------------------------------------------------------------------------------------|----------------------------------------------------------------------------------------------------|----------------------------------------------------------------------------------------------------|
|                                                                                                    | Replay wurde nicht aktiviert.                                                                                                    | Navigieren Sie auf der Benutzerober-<br>fläche in der Utility-Navigation zum<br>Icon 🏵 <b>&gt; Aktivierungen</b> . Wählen<br>Sie in der Auswahlliste die Schalt-<br>fläche <b>Aktiviert</b> aus (siehe "Replay<br>einschalten" auf Seite 18). |
|                                                                                                    | Einstellung für Replay ist nicht aktiv.                                                                                                    | Netzbetreiber kontaktieren.                                                                                                    |
| Vorspulen einer Sendung nicht<br>möglich.                                                                                                    | Replay ist im Produkt oder der<br>Option nicht enthalten.                                                                                                  | -                                                                                                    |
|                                                                                                    | Für den Sender steht kein Replay<br>zur Verfügung.                                                                                                    | Aus rechtlichen Gründen können<br>die Einschränkungen der jeweiligen<br>Sendergruppen (z. B. ORF, ARD)<br>unterschiedlich sein.                                                                                                    |
| Sendung pausieren nicht möglich.                                                                                                    | Für den Sender steht kein Replay<br>zur Verfügung.                                                                                                    | Aus rechtlichen Gründen können<br>die Einschränkungen der jeweiligen<br>Sendergruppen (z. B. ORF, ARD)<br>unterschiedlich sein.                                                                                                    |
| Wiedergabeprobleme                                                                                                    | Schlechte Internetverbindung. Es<br>kann zu Wiedergabeproblemen<br>kommen.                                                                                 | Netzwerkkabel anstelle von WLAN<br>verwenden.                                                                                                    |
| Sender                                                                                                    |                                                                                                    |                                                                                                    |
| Verschlüsselte Sender (z. B. ORF<br>HD, ARD) zeigen nur ein schwarzes<br>Bild und / oder die Fehlermeldung<br>Es tut uns leid. Dieser Sender steht<br>aus technischen Gründen derzeit<br>nicht zur Verfügung. | Technisches Problem der<br>Verschlüsselung.                                                                                                    | Netzbetreiber kontaktieren.                                                                                                    |
| Bestimmte Sender werden in der<br>Senderliste nicht angezeigt.                                                                                                    | Die gesuchten Sender sind im<br>Produkt oder der Option nicht<br>enthalten.                                                                                | Die Option mit den entsprechenden<br>Sendern abonnieren.                                                                                                    |
| Bestimmte Sender werden in der<br>Sendersortierung nicht angezeigt.                                                                                                    | Eine neue Sendersortierung Ihres<br>Netzbetreibers oder neue Sender<br>verursachen, dass Sender in der<br>Sendersortierung nicht mehr<br>angezeigt werden. | Netzbetreiber kontaktieren.                                                                                                    |
| Videothek                                                                                                    |                                                                                                    |                                                                                                    |
| Inhalt kann nicht geliehen werden.                                                                                                    | Maximaler Monatsbetrag für<br>kostenpflichtige VODs erreicht.                                                                                              | Netzbetreiber kontaktieren.                                                                                                    |
| Inhalt kann nicht gestartet / fortge-<br>setzt werden.                                                                                                    | Das Streamen von Inhalten ist im<br>Land / der Region nicht erlaubt.                                                                                       | Netzbetreiber kontaktieren.                                                                                                    |
|                                                                                                    | Technisches Problem                                                                                                    | Später erneut versuchen.                                                                                                    |
|                                                                                                    | Maximale Anzahl erlaubter Streams erreicht.                                                                                                    | Stream auf anderem Gerät beenden.                                                                                                    |
| Geliehener Inhalt ist nicht mehr<br>verfügbar.                                                                                                    | Inhalt wurde innerhalb der 30 Tage<br>nicht gestartet.                                                                                                    | -                                                                                                    |

| Fehler                                     | Mögliche Ursache                                                                           | Abhilfe                                                                                                    |
|--------------------------------------------|--------------------------------------------------------------------------------------------|----------------------------------------------------------------------------------------------------|
|                                            | Inhalt wurde innerhalb von 48<br>Stunden nach dem Start nicht<br>angesehen.                | -                                                                                                    |
|                                            | Inhalt wurde vom Produktionsstudio<br>zurückgezogen und steht nicht<br>mehr zur Verfügung. | -                                                                                                    |
| Sender nicht verfügbar.                    | Sender steht aus rechtlichen<br>Gründen nicht zur Verfügung.                               | Aus rechtlichen Gründen können<br>die Einschränkungen der jeweiligen<br>Sendergruppen (z. B. ORF, ARD)<br>unterschiedlich sein.                                                                                                    |
| Heimnetz-Erkennung                         |                                                                                            |                                                                                                    |
| Wiedergabe eines Senders nicht<br>möglich. | Es wurde noch kein Hauptgerät im<br>Heimnetz festgelegt.                                   | Schalten Sie zuhause (Heimnetz)<br>das Gerät ein, welches Sie als Ihr<br>Hauptgerät festlegen möchten. Dazu<br>im angezeigten Dialog die Schalt-<br>fläche <b>Ja, dieses Gerät festlegen</b><br>bestätigen. Danach den Sender neu<br>starten. |
|                                            |                                                                                            | Hinweis: Die Web-Anwendung kann<br>nicht als Hauptgerät festgelegt<br>werden.                                                                                                    |
| Sender nicht verfügbar                     | Der Sender ist aus rechtlichen<br>Gründen nur im Heimnetz verfügbar.                       | Starten Sie den Sender in Ihrem<br>Heimnetz.                                                                                                    |

### **17 Barrierefreiheit**

#### 17.1 Klare Sprache einschalten

(i) Unterschiedliche Tonspuren sind nicht bei allen Sendern oder Sendungen verfügbar.

Die Tonspur **qks** (Klare Sprache) reduziert Hintergrund- und Nebengeräusche, um die Sprachverständlichkeit zu verbessern. Die Verfügbarkeit ist je nach Sender und Land unterschiedlich.

Gehen Sie wie folgt vor:

- 1. Klicken Sie bei laufendem Stream in der Kurzinfo auf das Icon \*\*\*, um das Kontextmenü anzuzeigen.
- 2. Klicken Sie auf den Menüpunkt Streameinstellungen 😤.
  - ✓ Die Streameinstellungen werden angezeigt.
- 3. Klicken Sie auf die Option **qks**.
  - ✓ Die Tonspur **qks** (Klare Sprache) ist angepasst.

#### 17.2 Tastaturbefehle verwenden

Verwenden Sie die folgenden Tastaturbefehle, um bestimmte Funktionen im TV Fellow Web schneller aufzurufen.

| Name      | Beschreibung                                                                                     | Screenshots                                                                                                    |
|-----------|--------------------------------------------------------------------------------------------------|----------------------------------------------------------------------------------------------------|
| Tabulator | In der Webanwendung navigieren.                                                                  |                                                                                                    |
|           | <b>Startseite</b> :<br>Direkt zur Startseite zurück springen.                                    | Starsete   TV-Programm   R     Image: Sender filtern   Image: Sender filtern   Image: Sender filtern     Image: Sender filtern   Image: Sender filtern   Image: Sender filtern                                                                                                    |
|           | <b>Zum Hauptinhalt springen</b> :<br>Direkt zum Hauptinhalt im jeweiligen<br>Menüpunkt springen. | Zum Hauptinhalt springen     ECCECC     Fernschen     TV-Programm     Fernschen     Sender filtern     Image: Sender filtern     Heutel (2615 - Som [501E82]     Smart10 - Das Quiz mit d                                                                                                    |
|           |                                                                                                  | Ecological Solution (Control of Solution (Control of Solution (Control o |

| Name                       | Beschreibung                              | Screenshots                                                                                                    |
|----------------------------|-------------------------------------------|----------------------------------------------------------------------------------------------------|
|                            | Zum nächsten Tabulator springen.          | Eernsehen   TV-Programm   R     Image: Sender filtern   Image: Sender filtern   Image: Sender filtern     Image: Sender filtern   Image: Sender filtern   Image: Sender filtern     Image: Sender filtern   Image: Sender filtern   Image: Sender filtern     Image: Sender filtern   Image: Sender filtern   Image: Sender filtern     Image: Sender filtern   Image: Sender filtern   Image: Sender filtern     Image: Sender filtern   Image: Sender filtern   Image: Sender filtern     Image: Sender filtern   Image: Sender filtern   Image: Sender filtern     Image: Sender filtern   Image: Sender filtern   Image: Sender filtern     Image: Sender filtern   Image: Sender filtern   Image: Sender filtern     Image: Sender filtern   Image: Sender filtern   Image: Sender filtern     Image: Sender filtern   Image: Sender filtern   Image: Sender filtern     Image: Sender filtern   Image: Sender filtern   Image: Sender filtern     Image: Sender filtern   Image: Sender filtern   Image: Sendern     Image: Sender filtern   Image: Sendern   Image: Sendern     Image: Sender filtern   Image: Sendern   Image: Sendern     Image: Sende |
| Shift + Tabulator          | Zum vorigen Tabulator springen.           | Ernsehen TV-Programm                                                                                                    |
| Enter                      | Tabulator bestätigen.                     |                                                                                                    |
| Shift + Mausrad            | Horizontales Scrollen im TV-<br>Programm. |                                                                                                    |
| f                          | Vollbildmodus aktivieren.                 |                                                                                                    |
| ESC                        | Vollbildmodus beenden.                    |                                                                                                    |
|                            | Sendung beenden.                          |                                                                                                    |
| 1                          | 60 Sekunden vorspulen.                    |                                                                                                    |
| j                          | 60 Sekunden zurückspulen.                 |                                                                                                    |
| k                          | Pause                                     |                                                                                                    |
| Leertaste                  | Pause                                     |                                                                                                    |
| m                          | Ton aus (Stummschaltung)                  |                                                                                                    |
| ,                          | Leiser                                    |                                                                                                    |
|                            | Lauter                                    |                                                                                                    |
| Navigationstaste<br>links  | 15 Sekunden zurückspulen.                 |                                                                                                    |
| Navigationstaste<br>rechts | 15 Sekunden vorspulen.                    |                                                                                                    |
| Navigationstaste<br>oben   | Sender auf                                |                                                                                                    |
| Navigationstaste<br>unten  | Sender ab                                 |                                                                                                    |
| Numpad +                   | Sender auf                                |                                                                                                    |
| Numpad -                   | Sender ab                                 |                                                                                                    |

#### 17.3 Steuerelement aktivieren

Die Darstellung kann je nach Browser und Betriebssystem abweichen. Die folgende Darstellung zeigt das Steuerelement in Google Chrome auf Microsoft Windows.

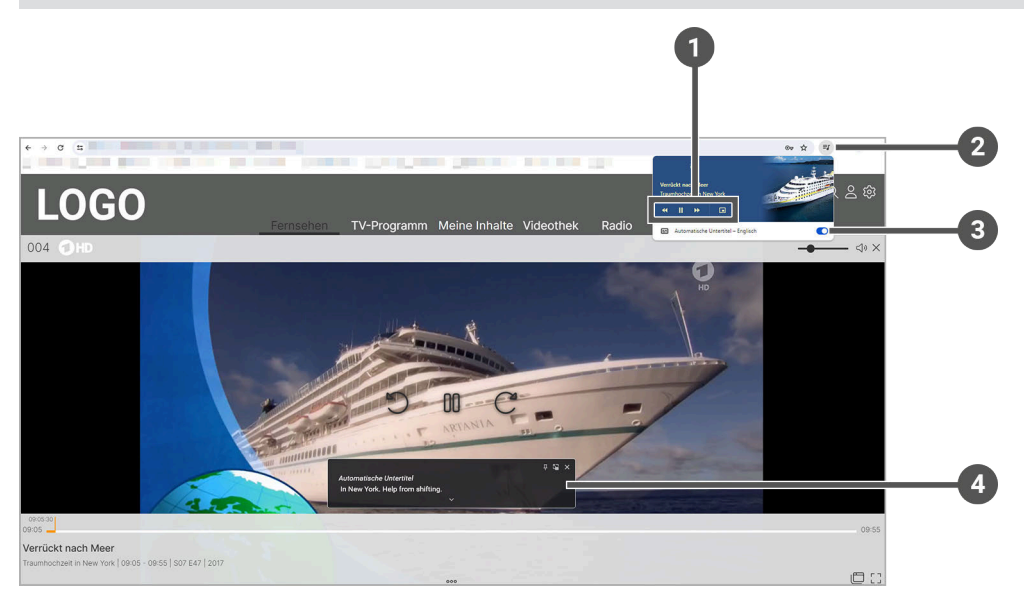

| 1 | Wiedergabe, zurück springen, vorwärts springen oder Bild-im-Bild aktivieren |
|---|-----------------------------------------------------------------------------|
| 2 | Steuerelement anzeigen                                                      |
| 3 | Untertitel aktivieren                                                       |
| 4 | Untertitel in Englisch                                                      |

Gehen Sie wie folgt vor:

- 1. Navigieren Sie während einer laufenden Sendung zum Icon 🗊 rechts oben neben der Suchleiste des Browsers.
- 2. Gegebenenfalls aktivieren Sie den Untertitel in Englisch.
- 3. Um das Bild-im-Bild-Fenster zu öffnen, klicken Sie auf das Icon 🕮 im Steuerelement.
  - ✓ Das Bild-im-Bild-Fenster öffnet sich.

#### 17.4 Lautstärke einstellen

Gehen Sie wie folgt vor:

- 1. Navigieren Sie zum Lautstärkeregler rechts oben.
- 2. Schieben Sie den Lautstärkeregler zur gewünschten Lautstärke.

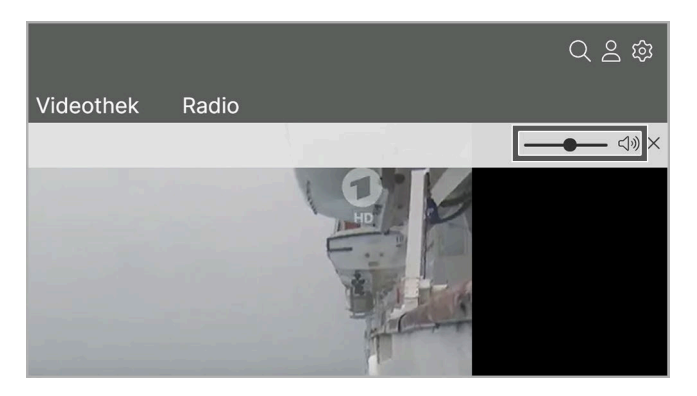

✓ Die Lautstärke ist geändert.

#### 17.5 Vollbildmodus verwenden / beenden

Gehen Sie wie folgt vor:

1. Klicken Sie während einer laufenden Sendung auf das Icon 🖓 rechts unten.

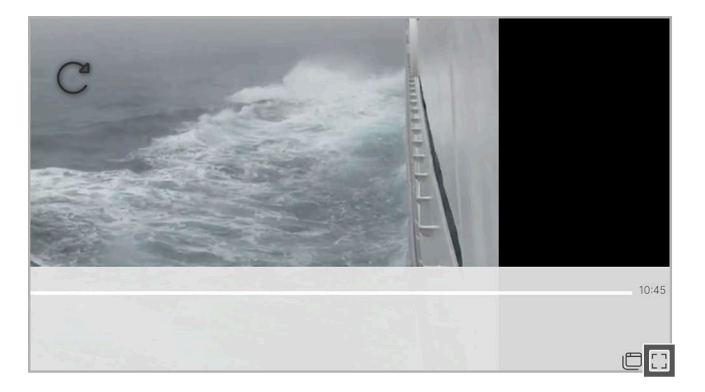

- ✓ Der Vollbildmodus wird angezeigt.
- 2. Wenn Sie den Vollbildmodus beenden möchten, haben Sie folgende Möglichkeiten:
  - **ESC**-Taste auf der Tastatur drücken.
  - Icon i rechts unten anklicken.
  - ✓ Der Vollbildmodus ist beendet.

#### 17.6 Bild-im-Bild-Modus verwenden / beenden

i Der Bild-im-Bild-Modus muss zuvor in den Browsereinstellungen eingestellt werden.

(1) Um das Bild-im-Bild-Fenster zu verschieben, klicken und halten Sie das Bild-im-Bild-Fenster und ziehen Sie es an die gewünschte Position.

Sie können auf folgende Arten den Bild-im-Bild-Modus verwenden:

- Steuerelement im Browser aktivieren (siehe "Steuerelement aktivieren" auf Seite 15)
- Während einer laufenden Sendung

Gehen Sie wie folgt vor:

1. Klicken Sie während einer laufenden Sendung auf das Icon  $\square$  rechts unten.

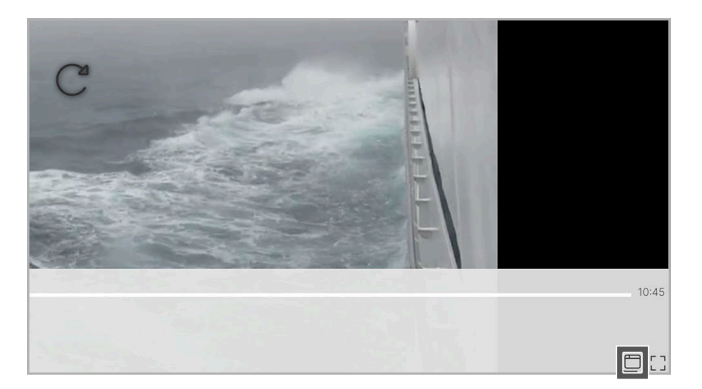

✓ Der Bild-im-Bild-Modus wird angezeigt.

2. Um den Bild-im-Bild-Modus zu beenden, klicken Sie im Bild-im-Bild-Fenster auf die Schaltfläche **Zurück zum Tab**.

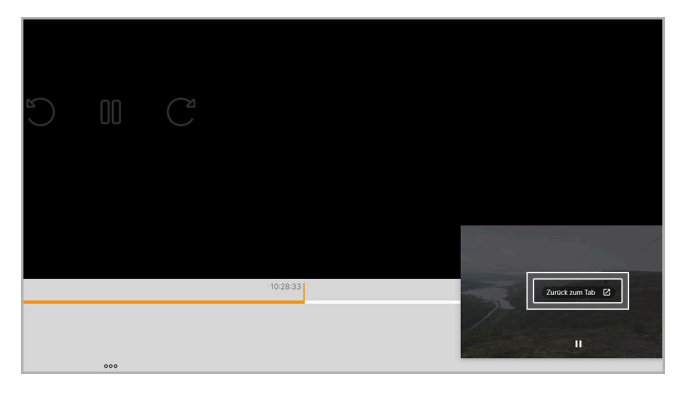

✓ Der Bild-im-Bild-Modus ist beendet.

# 18 Index

# A

| Abmelden                              |    |
|---------------------------------------|----|
| TV Fellow Web abmelden                | 60 |
| Abspielen                             |    |
| Episode                               | 56 |
| Erotik-Film                           | 56 |
| Staffel                               | 55 |
| Aktivierungen                         |    |
| Replay ausschalten                    | 70 |
| Replay einschalten 18,                | 69 |
| Anmelden                              |    |
| TV Fellow Web anmelden                | 17 |
| Aufnahmen                             |    |
| Einzelaufnahme abspielen              | 48 |
| Einzelne Episode einer Serienaufnahme |    |
| abspielen                             | 48 |
| Geplante Aufnahmen anzeigen           | 47 |
| Nachlaufzeit einstellen               | 64 |
| Serienaufnahme beenden                | 50 |
| Vorlaufzeit einstellen                | 63 |
| Aufnahmen löschen                     |    |
| Alle Episoden einer Serienaufnahme    | 49 |
| Alle Episoden einer Staffel           | 49 |
| Einzelaufnahme                        | 48 |
| Einzelne Episode einer Serienaufnahme | 49 |
| Geplante Einzelaufnahme               | 49 |
| über Kontextmenü                      | 27 |

# В

| Barrierefreiheit                |     |    |
|---------------------------------|-----|----|
| Klare Sprache einschalten       | 28, | 79 |
| Lautstärke einstellen           | 37, | 81 |
| Steuerelement aktivieren        | 15, | 81 |
| Tastaturbefehle verwenden       | 14, | 79 |
| Vollbildmodus verwenden         | 38, | 82 |
| Benachrichtigungen              |     | 34 |
| anzeigen                        | 72, | 72 |
| Einstellungen                   |     |    |
| Benachrichtigungen anzeigen     |     | 72 |
| Bild                            |     |    |
| Bild-im-Bild-Modus              | 38, | 82 |
| SD statt HD verwenden           |     | 64 |
| Steuerelement aktivieren        | 15, | 81 |
| Vollbildmodus verwenden/beenden | 38, | 82 |
|                                 |     |    |

#### D

| Detailansicht |      |
|---------------|------|
| anzeigen      | , 41 |
| Inhalt merken | 34   |

#### Ε

| Einstellungen<br>Benachrichtigungen anzeigen<br>Klare Sprache einschalten | 72<br>79<br>73<br>66<br>27<br>28 |
|---------------------------------------------------------------------------|----------------------------------|
| I V-Sender sontieren                                                      | 00                               |
| abspielen                                                                 | <b>∕</b> 1Q                      |
| aufnehmen                                                                 | 40                               |
| Genlante Finzelaufnahme anzeigen                                          | 47                               |
| löschen                                                                   | 48                               |
| Fpisode                                                                   | 10                               |
| kaufen                                                                    | 54                               |
| Episoden                                                                  | 0.                               |
| Alle Episoden einer Serienaufnahme                                        |                                  |
| löschen                                                                   | 49                               |
| Alle Episoden einer Staffel löschen                                       | 49                               |
| Einzelne Episode abspielen 51,                                            | 56                               |
| Einzelne Episode löschen                                                  | 49                               |
| Episodendetails anzeigen                                                  | 23                               |
| Nächste Episode starten                                                   | 29                               |
| Erotik-Film                                                               |                                  |
| abspielen                                                                 | 56                               |
| leihen                                                                    | 54                               |
|                                                                           |                                  |

### F

| Fe  | hlerbehebung         |     | 75 |
|-----|----------------------|-----|----|
| Fil | m                    |     |    |
|     | abspielen5           | 51, | 55 |
|     | Filmdetails anzeigen |     | 23 |
|     | leihen/kaufen        |     | 53 |

#### G

| Geplante Aufnahmen           |    |
|------------------------------|----|
| anzeigen                     | 47 |
| Einzelaufnahme anzeigen      | 47 |
| löschen                      | 49 |
| Serienaufnahme anzeigen      | 47 |
| Serienaufnahme beenden       | 50 |
| Gerätemanagement             |    |
| Verbundenes Gerät löschen    | 72 |
| Verbundenes Gerät umbenennen | 71 |

# Н

| Hauptmenü                 |    |
|---------------------------|----|
| über Kontextmenü anzeigen | 22 |

# L

| Inhalte       |    |
|---------------|----|
| abspielen     | 55 |
| leihen/kaufen | 53 |
| Meine Inhalte | 44 |
| merken        | 56 |

# J

| ausschalten                   | Jι | Jgendschutz                   |    |
|-------------------------------|----|-------------------------------|----|
| einschalten                   |    | ausschalten                   | 67 |
| PIN ändern                    |    | einschalten                   | 67 |
| Sperre vorübergehend aufheben |    | PIN ändern                    | 68 |
|                               |    | Sperre vorübergehend aufheben | 35 |

### Κ

| Kaufen                          |    |
|---------------------------------|----|
| Episode                         | 54 |
| Staffel                         | 54 |
| Kontextmenü                     |    |
| Aufnahmen löschen               | 27 |
| Episodendetails anzeigen        | 23 |
| Filmdetails anzeigen            | 23 |
| Hauptmenü anzeigen              | 22 |
| Im Kontextmenü navigieren       | 20 |
| Klare Sprache einschalten       | 79 |
| Nächste Episode starten         | 29 |
| Programm anzeigen               | 23 |
| Sender anzeigen                 | 24 |
| Sendung aufnehmen               | 26 |
| Sendungsdetails anzeigen        | 22 |
| Sendung von Beginn an ansehen   | 25 |
| Streameinstellungen öffnen      | 27 |
| Tonspur anpassen                | 28 |
| Übersicht                       | 12 |
| Videoqualität anpassen          | 28 |
| Wiedergabe beenden              | 26 |
| Zu Live-TV wechseln             | 25 |
| Zur vorherigen Sendung wechseln | 26 |

# L

| Lautstärke          |    |
|---------------------|----|
| einstellen 37,      | 81 |
| Live-TV             |    |
| zu Live-TV wechseln | 25 |

#### Μ

| Meine Inhalte                  |    |
|--------------------------------|----|
| Übersicht                      | 44 |
| Menüs                          |    |
| Hauptmenü                      | 11 |
| Kontextmenü                    | 12 |
| Utility-Navigation             | 11 |
| Merkliste                      |    |
| Gemerkten Inhalt anzeigen      | 45 |
| Inhalt aus Merkliste entfernen | 46 |
| Inhalt merken 34,              | 56 |
| Ν                              |    |

| Nachlaufzeit |    |
|--------------|----|
| einstellen   | 64 |

#### Ρ

| Passwort<br>ändern        | 73 |
|---------------------------|----|
| PIN                       |    |
| Erwachsenen-PIN ändern    | 68 |
| Jugendschutz-PIN ändern   | 68 |
| PIN ändern                | 68 |
| Programm                  |    |
| Sender auswählen          | 30 |
| über Kontextmenü anzeigen | 23 |

### R

|        | 66       |  |
|--------|----------|--|
|        | 57       |  |
|        | 58       |  |
|        | 57       |  |
| Replay |          |  |
|        | 70       |  |
| 18,    | 69       |  |
|        | <br><br> |  |

## S

| 0 | SD statt HD                      |    |
|---|----------------------------------|----|
|   | verwenden                        | 64 |
| Ċ | Sender                           |    |
|   | auswählen                        | 29 |
|   | mithilfe Programm auswählen      | 30 |
|   | TV-Sender auswählen              | 42 |
|   | über Kontextmenü anzeigen        | 24 |
|   | während einer Sendung auswählen  | 29 |
| Ċ | Sendersortierung                 |    |
|   | Radiosender sortieren            | 66 |
|   | TV-Sender sortieren              | 65 |
| Ċ | Sendungen                        |    |
|   | auswählen und ansehen            | 30 |
|   | im Menüpunkt Fernsehen ansehen   | 36 |
|   | mithilfe Programm ansehen        | 31 |
|   | Sendungsdetails anzeigen         | 22 |
|   | TV-Sendungen ansehen             | 42 |
|   | über Kontextmenü aufnehmen       | 26 |
|   | während einer Sendung auswählen  | 31 |
| Ċ | Serienaufnahmen                  |    |
|   | Alle Episoden löschen            | 49 |
|   | Einzelne Episode abspielen       | 48 |
|   | Einzelne Episode löschen         | 49 |
|   | Geplante Serienaufnahme anzeigen | 47 |
|   | Geplante Serienaufnahme beenden  | 50 |
|   | Nächste Episode starten          | 29 |
| Ċ | Speicherplatzverbrauch           |    |
|   | anzeigen                         | 50 |
| Ċ | Staffel                          |    |
|   | abspielen 51,                    | 55 |
|   | Alle Episoden löschen            | 49 |
|   | kaufen                           | 54 |
| Ċ | Steuerelement                    |    |
|   | aktivieren 15,                   | 81 |
| Ċ | Stream                           |    |
|   | pausieren                        | 32 |
|   | vorspulen                        | 33 |
|   | zurückspulen                     | 33 |
| Ċ | Streameinstellungen              |    |
|   | öffnen                           | 27 |
| Ċ | Suche                            |    |
|   | Inhalte suchen                   | 60 |
|   | Suchbegriff erneut verwenden     | 60 |
|   | Suchbegriff löschen              | 60 |
|   |                                  |    |

### т

| Tastaturbefehle             |    |
|-----------------------------|----|
| verwenden 14,               | 79 |
| Tonspur                     |    |
| Klare Sprache 28,           | 79 |
| Kontextmenü                 | 28 |
| TV-Programm                 |    |
| Datum und Uhrzeit auswählen | 41 |
| TV-Sender auswählen         | 42 |
| TV-Sendung ansehen          | 42 |
| TV-Sendung aufnehmen        | 42 |
|                             |    |

#### V

| Videoqualität anpassen | 28   |
|------------------------|------|
| Videothek              |      |
| Episode abspielen 51,  | , 56 |
| Episode kaufen         | 54   |
| Erotik-Film abspielen  | 56   |
| Erotik-Film leihen     | 54   |
| Film abspielen 51,     | 55   |
| Film leihen/kaufen     | 53   |
| Inhalte abspielen      | 55   |
| Inhalte leihen/kaufen  | 53   |
| Staffel abspielen 51   | , 55 |
| Staffel kaufen         | 54   |
| Vollbildmodus          |      |
| verwenden              | 82   |
| Vorlaufzeit            |      |
| einstellen             | 63   |
| 147                    |      |

#### W

| Wiedergabe  |    |
|-------------|----|
| Kontextmenü | 26 |

# Ζ

| Zuletzt geschaut                      |    |
|---------------------------------------|----|
| Inhalt anzeigen                       | 45 |
| Inhalt aus "Zuletzt geschaut" löschen | 45 |
| Zur vorherigen Sendung wechseln       |    |
| Kontextmenü                           | 26 |